# MANUAL DE CONTROLE DE EXAMES DE BRUCELOSE E TUBERCULOSE SISTEMA DE GESTÃO DE DEFESA ANIMAL E VEGETAL - GEDAVE

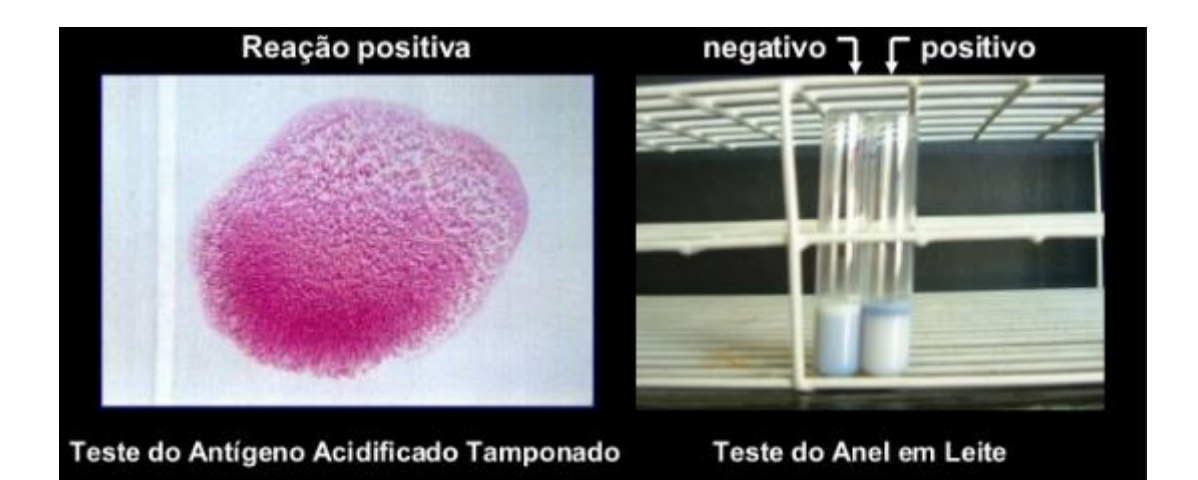

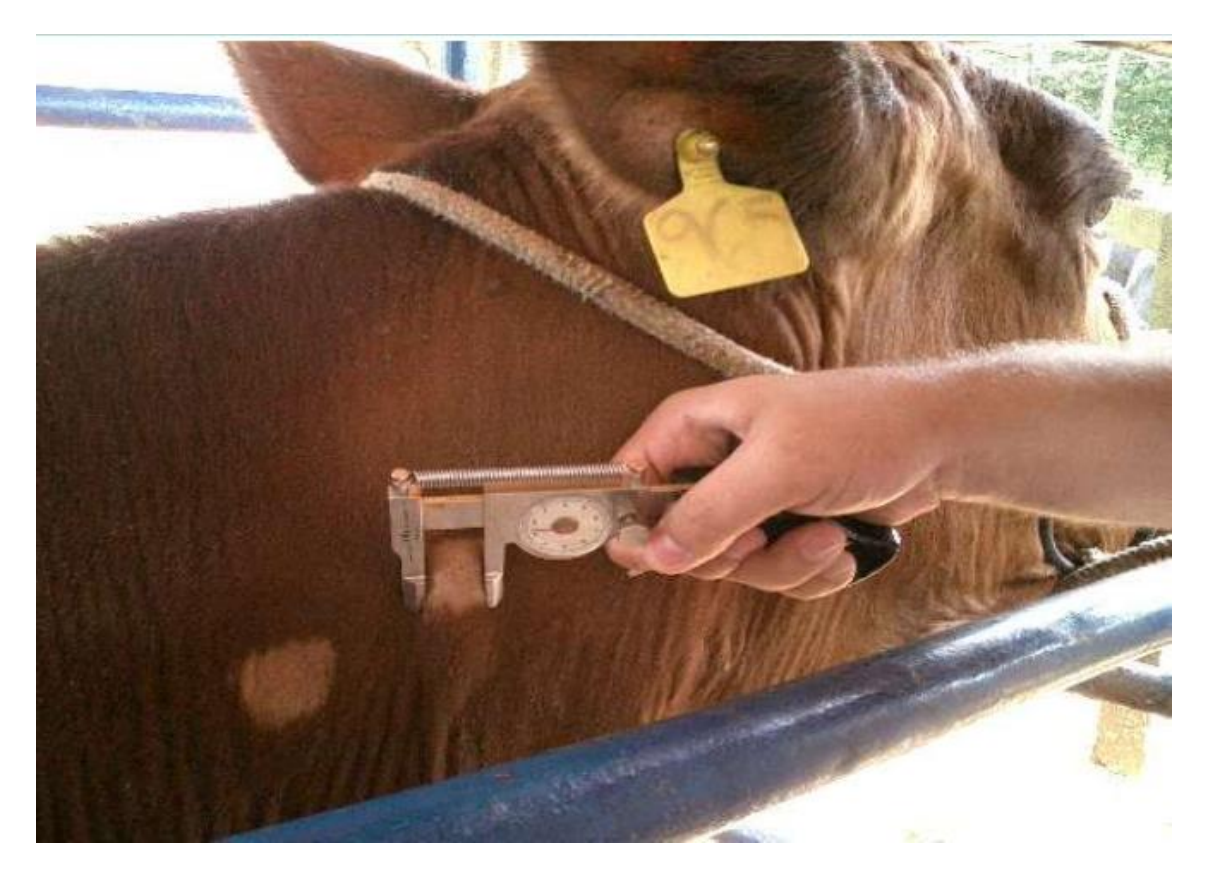

Elaborado por:

Médico-veterinário Rodrigo de Souza Ferreira – UDA de Águas da Prata

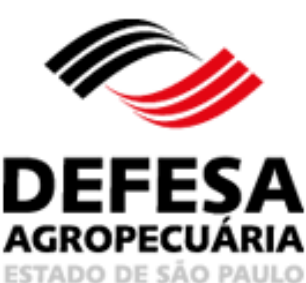

Versão 7: 01/03/2024

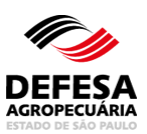

# LOCAL DE TESTES DE BRUCELOSE E TUBERCULOSE

| MENU                                 |                                 |        |                                      |              |                    |
|--------------------------------------|---------------------------------|--------|--------------------------------------|--------------|--------------------|
| Administração                        | Cadastros                       | Locais | Testes<br>Brucelose e<br>Tuberculose |              |                    |
| Administração 👌 Cadastros 👌 Locai    | is > Testes Brucelose e Tubercu | ose    | *Os campos amarelos são              | o de preench | imento obrigatório |
| Pesquisar Local de Realização de Tes | te de Brucelose e Tuberculose   |        |                                      |              |                    |
| CPF Veterinário:                     |                                 |        |                                      |              |                    |
| Nome Veterinário:                    | Início igual 🔻                  |        |                                      |              |                    |
| Unidade Adminitrativa:               | Selecione                       | r      |                                      |              |                    |
| UF:                                  | Selecione                       | r      |                                      |              |                    |
| Município:                           | Selecione                       | 7      |                                      |              |                    |
|                                      |                                 |        | <b>⊗</b> Limp                        | ar Campos    | O Pesquisar        |
|                                      |                                 |        |                                      |              | Incluir Local      |

Fig.1 Tela de Acesso a Local de Testes de Brucelose e Tuberculose.

Local de Testes de Brucelose e Tuberculose: essa funcionalidade tem como finalidade permitir a inclusão de local de realização de testes de brucelose e tuberculose para médicos veterinários habilitados para realização de diagnóstico de brucelose e tuberculose localizado ou não no Estado de São Paulo.

- Incluir Local: permitido somente a médico-veterinário oficial da Coordenadoria de Defesa Agropecuária (CDA);
- Clicar em Incluir Local na tela principal do referido menu (Fig.1);
- Selecionar se o local a ser incluído está localizado no estado de São Paulo ou em Outro Estado (Fig. 2);
- Após selecionar o Estado de SP ou Outro Estado, deve-se selecionar o tipo de local (Fig. 3);
- Para local em Outro Estado, devem-se preencher todos os campos obrigatórios e clicar em Avançar (Fig. 4) ;
- Para local no Estado de SP, digitar o CPF ou CNPJ do proprietário do local que deverão obrigatoriamente estar cadastrados no GEDAVE e clicar em Pesquisar (Fig. 5);
- Para local no Estado de SP, selecionar o local desejado e clicar em Avançar (Fig. 6);

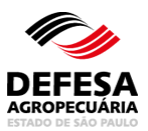

- Para local no estado de SP e tipo local igual a empresarial, selecionar o tipo de empresa desejada e clicar em Avançar (Fig. 7);
- Para local no Estado de SP ou Outro Estado, digitar o CPF do veterinário a ser incluído neste local e clicar em Incluir Veterinário (Fig. 8);
- Para local no Estado de SP ou Outro Estado, selecionar o veterinário para atribuir como Veterinário Principal ou para Excluir conforme o caso (Fig. 9);
- Para local no Estado de SP ou Outro Estado, após incluir todos os veterinários vinculados (máximo de 5) e atribuir um como principal, clicar em Avançar (Fig. 9);
- Para local no Estado de SP ou Outro Estado, preencher o laudo de vistoria com a data da vistoria e com conforme ou não conforme para cada item fiscalizado e após marcar as condições de todos os itens, clicar em Resultado do Parecer (Fig. 10);
- Para local no Estado de SP, posteriormente clicar em Salvar (Fig. 11);
- Para local em Outro Estado, posteriormente clicar em Avançar (Fig. 12);
- Para local em Outro Estado, posteriormente fazer upload do arquivo do Laudo de Vistoria para Efeito de Habilitação para Diagnóstico de Brucelose e Tuberculose emitido pelo serviço veterinário oficial de Outro Estado da Federação, diferente de São Paulo (Fig. 13);
- Será exibida tela com resultado favorável da inclusão do Local de Realização de Testes de Brucelose e Tuberculose (Fig. 14).

| Administração 👌 Cadastros 👌 Locais 👌 Testes Bi     | rucelose e Tuberculose > Incluir | *Os campos amarelos são de preenchimento obrigatório |
|----------------------------------------------------|----------------------------------|------------------------------------------------------|
| Cadastrar Local de Realização de Testes de Brucelo | ose e Tuberculose                |                                                      |
| Local:                                             | SP Outro Estado                  |                                                      |
|                                                    |                                  | Voltar                                               |

| Administração 👌 Cadastros 👌 Locais 👌 Testes I    | Brucelose e Tuberculose $ angle$ Incluir | *Os campos amarelos são de preenchimento obrigatório |
|--------------------------------------------------|------------------------------------------|------------------------------------------------------|
| Cadastrar Local de Realização de Testes de Bruce | elose e Tuberculose                      |                                                      |
| Local:                                           | SP Outro Estado                          |                                                      |
| Tipo Local:                                      | Selecione                                |                                                      |
|                                                  | Selecione                                |                                                      |
|                                                  | Residencial                              | 🔞 Limpar Campos 🛛 🔎 Pesquisar                        |
|                                                  | Propriedade Rural                        | 🗬 Voltar                                             |
|                                                  |                                          |                                                      |

Fig.2 Tela de seleção do Local de Realização de Testes de Brucelose e Tuberculose (SP ou Outro Estado).

Fig.3 Tela de seleção do tipo de local que pode ser residencial, empresarial ou propriedade rural.

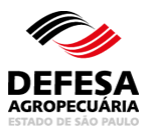

| Administração 👌 Cadastros 👌 Locais 👌 Testes E    | Brucelose e Tuberculose $ angle$ | Incluir |      | *Os campos ama | arelos são de preenct | nimento obrigatório |
|--------------------------------------------------|----------------------------------|---------|------|----------------|-----------------------|---------------------|
| Cadastrar Local de Realização de Testes de Bruce | lose e Tuberculose               |         |      |                |                       |                     |
| Local:                                           | SP  Outro Estado                 |         |      |                |                       |                     |
| Tipo Local:                                      | Propriedade Rural                | •       |      |                |                       |                     |
| Código Propriedade:                              |                                  |         |      |                |                       |                     |
| Nome Propriedade:                                |                                  |         |      |                |                       |                     |
| CPF/CNPJ do Proprietário do Local:               |                                  |         |      |                |                       |                     |
| Nome/Razão Social:                               |                                  |         |      |                |                       |                     |
| UF:                                              | Selecione                        | •       |      |                |                       |                     |
| Município:                                       | Selecione                        | v       |      |                |                       |                     |
| Endereço:                                        |                                  |         | Nº:  | Complen        | nento:                |                     |
| Bairro:                                          |                                  |         | CEP: |                |                       |                     |
| b                                                |                                  |         |      |                |                       | Avancar 💼           |
|                                                  |                                  |         |      |                |                       | Avaliçai            |
|                                                  |                                  |         |      |                |                       | 🐗 Voltar            |

**Fig.4** Tela de cadastro de Local de Realização de Testes de Brucelose e Tuberculose localizado em Outro Estado.

| Administração $ angle$ Cadastros $ angle$ Locais $ angle$ Testes E | Brucelose e Tuberculose | Incluir |                                                      |
|--------------------------------------------------------------------|-------------------------|---------|------------------------------------------------------|
|                                                                    |                         |         | *Os campos amarelos são de preenchimento obrigatório |
| Cadastrar Local de Realização de Testes de Bruce                   | lose e Tuberculose      |         |                                                      |
| Local:                                                             | SP Outro Estado         |         |                                                      |
| Tipo Local:                                                        | Residencial             | •       |                                                      |
| CPF do Proprietário do Local:                                      | 111.111.111-11          |         |                                                      |
|                                                                    |                         |         | 🔞 Limpar Campos 🛛 🔎 Pesquisar                        |
|                                                                    |                         |         | <ul> <li>Voltar</li> </ul>                           |

Fig.5 Tela de pesquisa do local com preenchimento do CPF ou CNPJ conforme o Tipo Local.

| Local:       ● SP ● Outro Estado         Tipo Local:       Propriedade Rural       ▼         CPF/CNPJ do Proprietário do Local:       111.11.11.11       ▼       Pesquisa         Suitado da Pesquisa         Suitado da Pesquisa         Topriedade       Município       UF       Endereço       Número       Complemento       Bairro       CEP         Propriedade       2222222222       SÍTIO CAPITUVA       São João da       SP       SITIO CAPITUVA       SN       PREENCHER       000000         *ropriedade       555555555       Sítio Cascavel       São João da       SP       estrada velha sjbv/vgde do sul km10       0       Icona Rural       1387064         *ropriedade       333333333       SÍTIO JARDIM DA       São João da       SP       sitio JARDIM DA GLORIA       SN       Zona Rural       1387064                                                                       | adastrar Loca                                                                        | l de Realização d                                               | le Testes de Brucelose                                                            | e Tuberculose                                                                                 |                      |                                                                                             |                         |             |                                                 |                                      |
|----------------------------------------------------------------------------------------------------|--------------------------------------------------------------------------------------|-----------------------------------------------------------------|-----------------------------------------------------------------------------------|-----------------------------------------------------------------------------------------------|----------------------|---------------------------------------------------------------------------------------------|-------------------------|-------------|-------------------------------------------------|--------------------------------------|
| Tipo Loca:       Propriedade Rural       r         CPF/CNPJ do Proprietário do Loca:       111.111.111         Cerropriedade Propriedade International Structure         sultado da Pesquisa         Sultado da Pesquisa         Sultado da Pesquisa         ipo do Local       Cod.<br>Propriedade       Nome Propriedade       Município       UF       Endereço       Número       Complemento       Bairro       CEP         Propriedade       2222222222       SíTIO CAPITUVA       São João da       SP       SITIO CAPITUVA       SN       PREENCHER       000000         Propriedade       555555555       Sítio Cascavel       São João da       SP       estrada velna sjbv/vgde do sul km10       0       Icona Rural       1387064         Propriedade       333333333       SÍTIO JARDIM DA       São João da       SP       SITIO JARDIM DA GLORIA       SN       Zona Rural       1387110 |                                                                                      |                                                                 | Loc                                                                               | al: 🖲 SP 🔵 C                                                                                  | Dutro E              | Estado                                                                                      |                         |             |                                                 |                                      |
| CPF/CNPJ do Proprietário do Local:       111.111.111.11         SOLIMPAR Campos Pesquisa         sultado da Pesquisa         ipo do Local       Cod.<br>Propriedade       Nome Propriedade       Município       UF       CEP         2222222222       SÍTIO CAPITUVA       São João da<br>Boa Vista       SP       SÍTIO CAPITUVA       SN       COMPIemento       Bairro       CEP         2 <sup>*</sup> opriedade       2222222222       SÍTIO CAPITUVA       São João da<br>Boa Vista       SP       SÍTIO CAPITUVA       SN       PREENCHER       000000         2 <sup>*</sup> opriedade       3333333333       SÍTIO JARDIM DA<br>GLÓRIA       SP       estrada velha sjbv/vgde do sul km10       0       Zona Rural       1387047                                                                                                    |                                                                                      |                                                                 | Tipo Loc                                                                          | al: Propriedade R                                                                             | ural                 | T                                                                                           |                         |             |                                                 |                                      |
| Solimpar Campos Pesquisa         Sultado da Pesquisa       Número       Conjemento       Bairro       CEP         Propriedade       SiTIO CAPITUVA       São João da<br>Boa Vista       SP       SITIO CAPITUVA       SN       PREENCHER       000000         Propriedade       S55555555       Sítio Cascavel       São João da<br>Boa Vista       SP       estrada velha sjbv/vgde do sul km10       0       Zona Rural       1387052         Propriedade       3333333333       SÍTIO JARDIM DA<br>GLÓRIA       SP       SITIO JARDIM DA GLORIA       SN       ZONA RURAL       1387110                                                                                                    |                                                                                      | CPF/CNPJ                                                        | do Proprietário do Loc                                                            | al: 111.111.111-11                                                                            | L                    |                                                                                             |                         |             |                                                 |                                      |
| Propriedade     São João da<br>Boa Vista     SP     SITIO CAPITUVA     São João da<br>Boa Vista     SP     SITIO CAPITUVA     SN     PREENCHER     000000       Propriedade     555555555     Sitio Cascavel     São João da<br>Boa Vista     SP     estrada velha sjbv/vgde do sul km10     0     Zona Rural     138705       Propriedade     3333333333     SÎTIO JARDIM DA<br>GLORIA     São João da<br>Boa Vista     SP     estrada velha sjbv/vgde do sul km10     0     Zona Rural     138705                                                                                                    | sultado da Per                                                                       | squisa                                                          |                                                                                   |                                                                                               |                      |                                                                                             |                         |             |                                                 |                                      |
| Propriedade<br>Rural     2222222222     SÍTIO CAPITUVA     São João da<br>Boa Vista     SP     SITIO CAPITUVA     SN     PREENCHER     000000       Propriedade<br>Rural     555555555     Sitio Cascavel     São João da<br>Boa Vista     SP     estrada velha sjbv/vgde do sul km10     00     Zona Rural     138705       Propriedade<br>Rural     3333333333     SÍTIO JARDIM DA<br>GLÓRIA     SS João da<br>Boa Vista     SP     SITIO JARDIM DA GLORIA     SN     ZONA RURAL     1387160                                                                                                    |                                                                                      |                                                                 |                                                                                   |                                                                                               |                      |                                                                                             |                         |             |                                                 |                                      |
| Propriedade<br>Rural     555555555     Sitio Cascavel     São João da<br>Boa Vista     SP     estrada velha sjbv/vgde do sul km10     0     Zona Rural     138705       *ropriedade<br>Rural     33333333333     SÍTIO JARDIM DA<br>GLÓRIA     São João da<br>Boa Vista     SP     estrada velha sjbv/vgde do sul km10     0     Zona Rural     138705                                                                                                    | ipo do Local                                                                         | Cod.<br>Propriedade                                             | Nome Propriedade                                                                  | Município                                                                                     | UF                   | Endereço                                                                                    | Número                  | Complemento | Bairro                                          | CEP                                  |
| Propriedade 33333333333 SÍTIO JARDIM DA São João da Boa Vista SP SITIO JARDIM DA GLORIA SN ZONA RURAL 1387110                                                                                                    | ipo do Local<br>Propriedade<br>Rural                                                 | Cod.<br>Propriedade                                             | Nome Propriedade                                                                  | Município<br>São João da<br>Boa Vista                                                         | UF<br>SP             | Endereço<br>SITIO CAPITUVA                                                                  | Número<br>SN            | Complemento | Bairro<br>PREENCHER                             | CEP                                  |
|                                                                                                    | ipo do Local<br>Propriedade<br>Rural<br>Propriedade<br>Rural                         | Cod.<br>Propriedade<br>22222222222<br>5555555555555555555555555 | Nome Propriedade<br>SÍTIO CAPITUVA<br>Sítio Cascavel                              | Município<br>São João da<br>Boa Vista<br>São João da<br>Boa Vista                             | UF<br>SP<br>SP       | Endereço<br>SITIO CAPITUVA<br>estrada velha sjbv/vgde do sul km10                           | Número<br>SN<br>0       | Complemento | Bairro<br>PREENCHER<br>Zona Rural               | CEP<br>0000000                       |
|                                                                                                    | ipo do Local<br>'ropriedade<br>Rural<br>'ropriedade<br>Rural<br>'ropriedade<br>Rural | Cod.<br>Propriedade<br>2222222222<br>5555555555<br>33333333333  | Nome Propriedade<br>SÍTIO CAPITUVA<br>Sítio Cascavel<br>SÍTIO JARDIM DA<br>GLÓRIA | Município<br>São João da<br>Boa Vista<br>São João da<br>Boa Vista<br>São João da<br>Boa Vista | UF<br>SP<br>SP<br>SP | Endereço<br>SITIO CAPITUVA<br>estrada velha sjbv/vgde do sul km10<br>SITIO JARDIM DA GLORIA | Número<br>SN<br>0<br>SN | Complemento | Bairro<br>PREENCHER<br>Zona Rural<br>ZONA RURAL | CEP<br>0000000<br>1387055<br>1387116 |

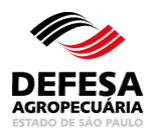

**Fig.6** Tela de resultados da pesquisa de propriedades (rurais, empresariais e residenciais) para o CPF ou CNPJ pesquisado.

| Tipo Local: Empresarial CNPJ do Proprietário do Local: 11,111,111/111-11  CNPJ do Proprietário do Local: 11,111,111/1111-11  cultado da Pesquisa  Tipo do Local Tipo Empresa Nome Propriedade Município UF Endereço Número Comple | 🛛 Limpar Campos 💡 | O Pesquis |
|----------------------------------------------------------------------------------------------------|-------------------|-----------|
| Tipo Local:     Empresanal     Impresanal       CNPJ do Proprietário do Local:     111,111,111/1111-11                                                                                                    | ⊗Limpar Campos    | O Pesquis |
| Esultado da Pesquisa<br>Tipo do<br>Local Tipo Empresa Nome Propriedade Município UF Endereço Número Comple                                                                                                    | 🛛 Limpar Campos 💡 | O Pesquis |
| sultado da Pesquisa<br>Tipo do<br>Local Tipo Empresa Nome Propriedade Município UF Endereço Número Comple                                                                                                    | Cimpar Campos     | O Pesquis |
| sultado da Pesquisa<br>Tipo do<br>Local Tipo Empresa Nome Propriedade Município UF Endereço Número Comple                                                                                                    |                   |           |
| sultado da Pesquisa<br>Tipo do<br>Local Tipo Empresa Nome Propriedade Município UF Endereço Número Comple                                                                                                    |                   |           |
| Tipo do<br>Local         Tipo Empresa         Nome Propriedade         Município         UF         Endereço         Número         Comple                                                                                        |                   |           |
|                                                                                                    | elemento Bairro   | CEP       |
| mpresarial Comércio de<br>Produtos e<br>Insumos Empresa Agropecuária São João<br>da Boa SP<br>Veterinários 24                                                                                                    | - ROSÁRIO         |           |
| Impresarial Comércio de Aves Empresa Agropecuária São João da Boa SP 24                                                                                                    | - ROSÁRIO         |           |

Fig.7 Tela de resultados da pesquisa de propriedades empresariais para o CNPJ pesquisado.

| Administração 🔪 Cadastros | angle Locais $ angle$ Testes Brucelose e Tuberculo | se > Incluir<br>*Os campos amarelos são de preenchimento obrigatório |
|---------------------------|----------------------------------------------------|----------------------------------------------------------------------|
| Vincular Veterinário(s)   |                                                    | · · · · · · · · · · · · · · · · · · ·                                |
|                           | CPF:                                               | OIncluir Veterinário                                                 |
|                           |                                                    | Excluir Veterinário Principal                                        |
|                           |                                                    | Voltar <u>Avançar</u>                                                |

Fig.8 Tela de inclusão de veterinários vinculados ao local de realização de testes de brucelose e tuberculose.

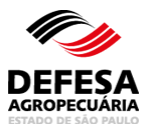

|                       |                |                        | /       |                     | *Os campos amarelos sã | o de preenchimento obrigat |
|-----------------------|----------------|------------------------|---------|---------------------|------------------------|----------------------------|
| /incular Veterinário( | (s)            |                        |         |                     |                        |                            |
|                       |                | CPF:                   | (       | Incluir Veterinário |                        |                            |
| terinário(s) Vincula  | do(s)          |                        |         |                     |                        |                            |
| CPF                   |                | Nome                   | CRMV/SP | Nº Habilitação MAPA | Situação Habilitação   | Veterinário Principal      |
| 123.456.789-10        | Médico Veterin | ário Habilitado PNCEBT | 1243    | 1111/2019           | Ativo                  | Não                        |
|                       |                |                        |         |                     |                        |                            |
|                       |                |                        |         |                     |                        |                            |
|                       |                |                        |         |                     |                        | Excluir Veterinário Prin   |

**Fig.9** Tela para seleção de veterinários vinculados ao local de realização de testes de brucelose e tuberculose para atribuição como Veterinário Principal ou para exclusão.

| Administração $ angle$ Cadastros $ angle$ Locais $ angle$ Testes Brucelose e Tuberculose $ angle$ Incluir | *Os campos amarelos são de preenchimento obrigatório |
|----------------------------------------------------------------------------------------------------|------------------------------------------------------|
| Laudo de Vistoria para Efeito de Habilitação para Diagnóstico de Brucelose e Tuberculose                  |                                                      |
| Data Vistoria:                                                                                            | Î                                                    |
| Itens Fiscalizados                                                                                        | Condições                                            |
| Aparelho para tricotomia                                                                                  | Conforme Não Conforme                                |
| Ar condicionado                                                                                           | O Conforme Não Conforme                              |
| Cronômetro                                                                                                | ◯ Conforme ◯ Não Conforme                            |
| Cutímetro com mola aferido para décimos de milímetro                                                      | Conforme Não Conforme                                |
| Duas seringas multidoses próprias para tuberculinização                                                   | ◯ Conforme ◯ Não Conforme                            |
| Estufa ou Banho-Maria a 37℃                                                                               | ◯ Conforme ◯ Não Conforme                            |
| Ferros para identificação de animais reagentes positivos                                                  | Conforme Não Conforme                                |
| Fonta da iluminação indirata<br>4                                                                         | Conforme ∩ Não Conforme ▼                            |
|                                                                                                    |                                                      |
|                                                                                                    | Resultado do Parecer                                 |
|                                                                                                    | Voltar Salva                                         |

**Fig.10** Tela para preenchimento do Laudo de Vistoria para Efeito de Habilitação para Diagnóstico de Brucelose e Tuberculose.

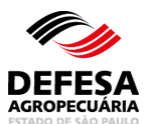

| audo de Vistoria para Efeito de Habilitação para Diagnós | stico de Brucelose e Tuberculose |          |              |                     |
|----------------------------------------------------------|----------------------------------|----------|--------------|---------------------|
|                                                          |                                  |          |              |                     |
| Itens Fiscaliza                                          | dos                              |          | Condições    |                     |
| Aparelho para tricotomia                                 |                                  | Conforme | Não Conforme |                     |
| Ar condicionado                                          |                                  | Conforme | Não Conforme |                     |
| Cronômetro                                               |                                  | Conforme | Não Conforme |                     |
| Cutímetro com mola aferido para décimos de milímetro     |                                  | Conforme | Não Conforme |                     |
| Duas seringas multidoses próprias para tuberculinizaçã   | 0                                | Conforme | Não Conforme |                     |
| Estufa ou Banho-Maria a 37℃                              |                                  | Conforme | Não Conforme |                     |
| Ferros para identificação de animais reagentes positivo  | S                                | Conforme | Não Conforme |                     |
| Fonte de iluminação indireta                             |                                  | Conforme | Não Conforme |                     |
| Formulários de Ficha Controle para Animais Tuberculini   | zados                            | Conforme | Não Conforme |                     |
|                                                          |                                  |          |              | •                   |
|                                                          |                                  |          |              | Resultado do Parece |
| Resultado do Parecer                                     |                                  |          |              |                     |
| Favorável para Teste de Brucelose                        | TAL: NÃO                         | AAT:     | NÃO          |                     |
| Favorável para Teste de Tuberculose                      | NÃO                              |          |              |                     |

**Fig.11** Tela preenchida do Laudo de Vistoria para Efeito de Habilitação para Diagnóstico de Brucelose e Tuberculose com o Resultado do Parecer para local no Estado de SP.

|                                                                          |                                    | *0:      | s campos amarelos são | de preenchimento obrigató |
|--------------------------------------------------------------------------|------------------------------------|----------|-----------------------|---------------------------|
| Laudo de Vistoria para Efeito de Habilitação para Diagi                  | nóstico de Brucelose e Tuberculose |          |                       |                           |
| Geladeira e freezer                                                      |                                    | Conforme | Não Conforme          |                           |
| Grade para tubos                                                         |                                    | Conforme | Não Conforme          |                           |
| Material para colheita de sangue                                         |                                    | Conforme | Não Conforme          |                           |
| Micropipetador automático de 30 µL ou volumes varia                      | ados                               | Conforme | Não Conforme          |                           |
| Parede azulejada ou impermeabilizada                                     |                                    | Conforme | Não Conforme          |                           |
| Pipetas de 1mL                                                           |                                    | Conforme | Não Conforme          |                           |
| Piso impermeabilizado                                                    |                                    | Conforme | Não Conforme          |                           |
| Placa de vidro para soroaglutinação                                      |                                    | Conforme | Não Conforme          |                           |
| Sala com ponto de água                                                   |                                    | Conforme | Não Conforme          |                           |
| Termômetro de máxima e mínima digital                                    |                                    | Conforme | Não Conforme          |                           |
| •                                                                        |                                    | 1        |                       | Þ                         |
|                                                                          |                                    |          |                       | Resultado do Parece       |
| Resultado do Parecer                                                     |                                    |          |                       |                           |
| Favorável para Teste de Brucelose<br>Favorável para Teste de Tuberculose | TAL: NÃO<br>NÃO                    | A        | AT: NÃO               |                           |
|                                                                          |                                    |          |                       | Avapaar                   |

**Fig.12** Tela preenchida do Laudo de Vistoria para Efeito de Habilitação para Diagnóstico de Brucelose e Tuberculose com o Resultado do Parecer para local em Outro Estado.

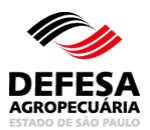

| Administração $ angle$ Cadastros $ angle$ Locais $ angle$ Te | stes Brucelose e Tuberculose Vincluir                   |                                                |
|--------------------------------------------------------------|---------------------------------------------------------|------------------------------------------------|
|                                                              | ^Os cam                                                 | ipos amareios sao de preenchimento obrigatorio |
| Upload de Laudo de Vistoria para Efeito de H                 | labilitação para Diagnóstico de Brucelose e Tuberculose |                                                |
| Laudo de Vistoria:                                           | Escolher arquivo Nenhum arquivo selecionado             |                                                |
|                                                              | 0 %                                                     |                                                |
| Só serão ao                                                  | eito arquivos no formato PDF e JPG com tamanho máxim    | no de 2MB.                                     |
|                                                              |                                                         | Voltar Salvar                                  |

**Fig.13** Tela de inclusão (upload) do Laudo de Vistoria para Efeito de Habilitação para Diagnóstico de Brucelose e Tuberculose emitido pelo serviço veterinário oficial de Outro Estado da Federação, diferente de São Paulo, para fins de habilitação junto ao Estado de São Paulo.

| Administração 👌 Cadastros 👌 Loca     | is 👌 Testes Brucelose e T | uberculo | se<br>* | Os campos amarelos são | de preenchi | mento obrigatório |
|--------------------------------------|---------------------------|----------|---------|------------------------|-------------|-------------------|
| Mensagem                             |                           |          |         |                        |             |                   |
| Cadastro efetuado com sucesso no s   | istema.                   |          |         |                        |             |                   |
| Pesquisar Local de Realização de Tes | te de Brucelose e Tuberci | ulose    |         |                        |             |                   |
| CPF Veterinário:                     |                           |          |         |                        |             |                   |
| Nome Veterinário:                    | Início igual 🔻            |          |         |                        |             |                   |
| Unidade Adminitrativa:               | Selecione                 |          |         |                        |             |                   |
| UF:                                  | Selecione                 |          |         |                        |             |                   |
| Município:                           | Selecione                 |          |         |                        |             |                   |
|                                      |                           |          |         | ⊠Limp                  | ar Campos   | Pesquisar         |
|                                      |                           |          |         |                        |             | lncluir Local     |

Fig.14 Tela informando a inclusão com sucesso do Local de Realização de Teste de Brucelose e Tuberculose.

Pesquisar Local de Realização de Testes de Brucelose e Tuberculose essa funcionalidade tem como finalidade permitir a pesquisa de locais de realização de testes de brucelose e tuberculose localizados ou não no Estado de São Paulo de médicos veterinários habilitados para realização de diagnóstico de brucelose e tuberculose no Estado de São Paulo.

- Pesquisar Local de Realização de Testes de Brucelose e Tuberculose: permitida ao usuário externo Veterinário e funcionários CDA (Sede, CDA REGIONAL, IDA e UDA);
- Preencher todos os campos obrigatórios e clicar em Pesquisar (Fig. 15).

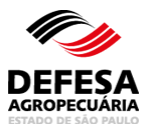

| Administração Cadastros Locai        | is 🔪 Testes Brucelose e Tuberculo | se<br>*Os campos amarelos são o                                                                                                    | de preenchimento obrigatório |
|--------------------------------------|-----------------------------------|----------------------------------------------------------------------------------------------------|------------------------------|
| Pesquisar Local de Realização de Tes | te de Brucelose e Tuberculose     |                                                                                                    |                              |
| CPF Veterinário:                     |                                   |                                                                                                    |                              |
| Nome Veterinário:                    | Início igual 🔻                    |                                                                                                    |                              |
| Unidade Adminitrativa:               | Selecione 🔻                       |                                                                                                    |                              |
| UF:                                  | Selecione 🔻                       |                                                                                                    |                              |
| Município:                           | Selecione 🔻                       |                                                                                                    |                              |
|                                      |                                   | Contraction Contraction Contractic Contractic Con | r Campos 🔎 Pesquisar         |
|                                      |                                   |                                                                                                    | Plachuir Local               |
|                                      |                                   |                                                                                                    |                              |

Fig.15 Tela de Pesquisa de Local de Realização de Teste de Brucelose e Tuberculose.

# **ATESTADO DE TESTES INTERESTADUAL**

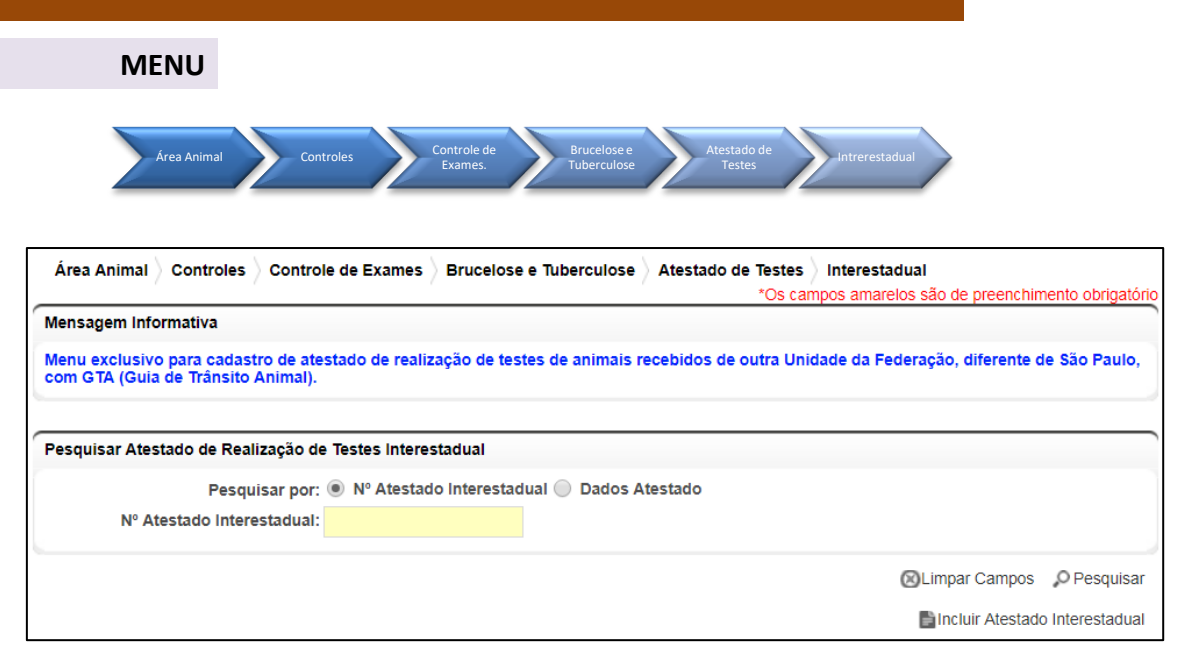

Fig.16 Tela de Acesso a Atestado de Testes Interestadual

Atestado de Testes Interestadual: essa funcionalidade tem como finalidade permitir a inclusão de atestado de testes de brucelose e tuberculose interestadual, ou seja, referentes a bovinos e/ou bubalinos adquiridos com GTA (Guia de Trânsito Animal) de propriedades localizadas em outros Estados da Federação, com atestado de testes emitido por médico-veterinário habilitado.

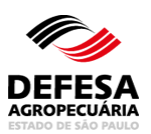

- Incluir Atestado de Testes Interestadual: permitida ao usuário externo Veterinário (Habilitado para Realização de Diagnóstico de Brucelose e Tuberculose e Habilitação para emissão de GTA de egresso de eventos de concentração), usuário externo (Produtor) e funcionários CDA (Sede, CDA REGIONAL, IDA e UDA);
- Clicar em Incluir Atestado Interestadual na tela principal do referido menu (Fig. 16);
- Preencher todos os Dados do Veterinário Habilitado para Realização de Diagnóstico de Brucelose e Tuberculose emitente do Atestado de Testes Interestadual e clicar em Avançar (Fig. 17);
- Preencher todos os Dados da Propriedade do Estado de São Paulo, ou seja, da propriedade e AP que recebeu os animais do referido Atestado de Testes Interestadual e clicar em Avançar (Fig. 18);
- Preencher todos os Dados do Atestado Interestadual e clicar em Avançar (Fig. 19);
- Preencher todos os Dados de Identificação do Animal e posteriormente clicar em Incluir Animal. Realizar este procedimento quantas vezes for necessária até a inclusão de todos os animais e seus resultados (Fig. 20);
- Caso tenha incluído erroneamente algum animal, deve-se selecionar o mesmo e clicar no botão Excluir (Fig. 21);
- Após finalizar a inclusão de todos os animais com seus respectivos resultados do Atestado de Testes Interestadual, clicar em Salvar (Fig. 22);
- O Atestado de Testes Interestadual será incluído com sucesso junto ao Sistema (Fig. 23).

| Área Animal 👌 Controles 👌 Control | e de Exames  Brucel | ose e Tuberculose<br>Atestado de Testes<br>interestadual<br>*Os campos amarelos si | Incluir<br>ão de preenchimen | nto obrigatório |
|-----------------------------------|---------------------|------------------------------------------------------------------------------------|------------------------------|-----------------|
| Dados do Veterinário              |                     | ·                                                                                  |                              |                 |
| UF:                               | Selecione 🔻         |                                                                                    |                              |                 |
| Nº Habilitação MAPA:              |                     | / Modelo: 1234/1234 (Nº Habilitação/Ano)                                           |                              |                 |
| CRMV:                             |                     | 1                                                                                  |                              |                 |
| Nome:                             |                     |                                                                                    |                              |                 |
| 6                                 |                     |                                                                                    | 🐗 Voltar                     | Avançar 🐞       |

Fig.17 Tela de Preenchimento dos Dados do Veterinário emitente do Atestado de Testes Interestadual.

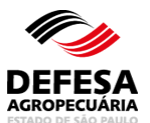

| Área Animal 👌 Controles 👌 Controle de Exames 👌 Brucelose e Tube | erculose > Atestado de Testes > Interestadual > Incluir |
|-----------------------------------------------------------------|---------------------------------------------------------|
| Dados da Propriedade do Estado de São Paulo                     |                                                         |
| CPF/CNPJ Produtor AP:                                           |                                                         |
| Nome Produtor AP:                                               |                                                         |
| Código Propriedade:                                             | Selecione 🔻                                             |
| Nome Propriedade:                                               |                                                         |
| Município:                                                      |                                                         |
| Código AP:                                                      | Selecione 🔻                                             |
| Nome AP:                                                        |                                                         |
| Rebanho:                                                        | Selecione 🔻                                             |
| -                                                               | Voltar Avançar                                          |

Fig.18 Tela de Preenchimento dos Dados da Propriedade do Estado de São Paulo.

| Área Animal $ angle$ Controles $ angle$ Control       | de Exames > Brucelose e Tuberculo    | Atestado de Testes Interestadual Incluir<br>*Os campos amarelos são de preenchimento obrigatório |
|-------------------------------------------------------|--------------------------------------|--------------------------------------------------------------------------------------------------|
| Dados do Atestado Interestadual                       |                                      |                                                                                                  |
| Nº Atestado Interestadual:<br>Atestado Interestadual: | Escolher arquivo Nenhum arqu         | livo selecionado                                                                                 |
|                                                       | 0 %                                  |                                                                                                  |
|                                                       | ó serão aceito arquivos no formato F | <sup>2</sup> DF e JPG com tamanho máximo de 2MB.                                                 |
| Data Emissão:                                         | 🗷 Data de Val                        | idade:                                                                                           |
| Tipo Atestado:                                        | Brucelose Tuberculose                | lodos                                                                                            |
| Motivo Teste:                                         | Selecione                            | T                                                                                                |
|                                                       |                                      | Voltar Avançar                                                                                   |

Fig.19 Tela de Preenchimento de Dados do Atestado Interestadual.

# DEFESA AGROPECUÁRIA

### MANUAL DE CONTROLE DE EXAMES DE BRUCELOSE E TUBERCULOSE NO GEDAVE

|                                                                                         |                                                                | 8                                 | Os campos amarelos são de preenchimento obrigat |
|-----------------------------------------------------------------------------------------|----------------------------------------------------------------|-----------------------------------|-------------------------------------------------|
| dos da Propriedade                                                                      |                                                                |                                   |                                                 |
| CPF/CNPJ Produtor AP:                                                                   |                                                                | Nome Produtor AP:                 |                                                 |
| Código Propriedade:                                                                     |                                                                | Nome Propriedade:                 | FAZENDA SANTA RITA                              |
| Município:                                                                              | Espírito Santo do Pinhal                                       | UF:                               | SP                                              |
| Cod. AP:                                                                                |                                                                | Nome AP:                          | FAZENDA SANTA RITA                              |
| Rebanho:                                                                                | Bovino                                                         |                                   |                                                 |
|                                                                                         |                                                                |                                   |                                                 |
| entificação Animal<br>Nº Identificação Anim                                             | al:                                                            |                                   |                                                 |
| entificação Animal<br>Nº Identificação Anim<br>Faixa Etár                               | al:<br>ja: 0-2 meses 3-8 m                                     | eses 🔵 9-12 meses 🔵 13-24 meses 🤇 | 25-36 meses 🔵 Acima de 36 meses                 |
| entificação Animal<br>Nº Identificação Anim<br>Faixa Etár<br>Sex                        | al:<br>ja: 0-2 meses 3-8 m<br>;o: Macho Fêmea                  | eses 🔵 9-12 meses 🔵 13-24 meses 🤇 | 25-36 meses 🔵 Acima de 36 meses                 |
| entificação Animal<br>Nº Identificação Anim<br>Faixa Etár<br>Sex<br>Res. Teste Brucelos | al:<br>ia: 0-2 meses 3-8 m<br>to: Macho Fêmea<br>ie: Selecione | eses 🔵 9-12 meses 🔵 13-24 meses 🔵 | 25-36 meses 🔵 Acima de 36 meses                 |
| entificação Animal<br>Nº Identificação Anim<br>Faixa Etár<br>Sex<br>Res. Teste Brucelos | al:<br>ja: 0-2 meses 3-8 m<br>to: Macho Fêmea<br>se: Selecione | eses 🔵 9-12 meses 🔵 13-24 meses 💭 | 25-36 meses 🔘 Acima de 36 meses<br>Incluir Anin |

Fig.20 Tela para Incluir Animais e seus respectivos resultados para os testes de brucelose e/ou tuberculose.

| Área Animal 👌 Controles 👌 Co | ntrole de Exames 👌 Brucelose | e Tuberculose 👌 Ate | estado de Testes 👌 Interestadual | <ul> <li>Incluir</li> <li>*Os campos amarele</li> </ul> | os são de preenchimento obrigatório |
|------------------------------|------------------------------|---------------------|----------------------------------|---------------------------------------------------------|-------------------------------------|
| Dados da Propriedade         |                              |                     |                                  |                                                         |                                     |
| CPF/CNPJ Produtor AP:        |                              |                     | Nome Produtor AP:                |                                                         |                                     |
| Código Propriedade:          |                              |                     | Nome Propriedade: FAZEND         | A SANTA RITA                                            |                                     |
| Município: Espí              | rito Santo do Pinhal         |                     | UF: SP                           |                                                         |                                     |
| Cod. AP:                     |                              |                     | Nome AP:                         |                                                         |                                     |
| Rebanho: Bovi                | no                           |                     |                                  |                                                         |                                     |
|                              |                              |                     |                                  |                                                         |                                     |
| Identificação Animal         |                              |                     |                                  |                                                         |                                     |
| Nº Identificação Anima       | l:                           |                     |                                  |                                                         |                                     |
| Faixa Etária                 | a: 0-2 meses 0 3-8 meses     | s 🔵 9-12 meses 🔵    | 13-24 meses 🔵 25-36 meses 🤇      | Acima de 36 meses                                       | 5                                   |
| Sexo                         | o: 🔵 Macho 🔵 Fêmea           |                     |                                  |                                                         |                                     |
| Res. Teste Brucelose         | e: Selecione                 | T                   |                                  |                                                         |                                     |
|                              |                              |                     |                                  |                                                         | Incluir Animal                      |
| Resultado Testes Brucelose   |                              |                     |                                  |                                                         |                                     |
|                              |                              |                     |                                  |                                                         |                                     |
| Nº Identificação Animal      | Faixa Etária (Meses)         | Sexo                | Tipo Teste                       |                                                         | Resultado                           |
| 1                            | 25-36 meses                  | Macho               | Antígeno Acidificado Tan         | iponado (AAT)                                           | Negativo                            |
|                              |                              |                     |                                  |                                                         | 0                                   |
|                              |                              |                     |                                  |                                                         | <ul> <li>Excluir</li> </ul>         |
|                              |                              |                     |                                  |                                                         | 🐗 Voltar 🛛 🔛 Salvar                 |

Fig.21 Tela para Exclusão de Animal no Atestado de Testes Interestadual.

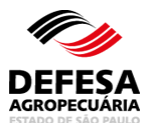

| rea Animal > Controles                                                                                               | Contr                                     | ole de Exames                                                   | Brucelose            | e Tuberculose      | Atestado   | de Testes   | Interesta  | duai / In<br>*Os | cluir<br>campos am | arelos são | o de preench | imento obrig |
|----------------------------------------------------------------------------------------------------|-------------------------------------------|-----------------------------------------------------------------|----------------------|--------------------|------------|-------------|------------|------------------|--------------------|------------|--------------|--------------|
| dos da Propriedade                                                                                                   |                                           |                                                                 |                      |                    |            |             |            |                  |                    |            |              |              |
| CPF/CNPJ Produtor AP                                                                                                 |                                           |                                                                 |                      |                    | No         | me Produto  | or AP:     |                  |                    |            |              |              |
| Código Propriedade                                                                                                   |                                           |                                                                 |                      |                    | No         | ome Proprie | dade: FAZ  | ENDA SA          | NTA RITA           |            |              |              |
| Município                                                                                                    | Espírito                                  | Santo do Pinh                                                   | al                   |                    |            |             | UF: SP     |                  |                    |            |              |              |
| Cod. AP                                                                                                    |                                           |                                                                 |                      |                    |            | Nom         | e AP:      |                  |                    |            |              |              |
| Rebanho                                                                                                    | Bovino                                    |                                                                 |                      |                    |            |             |            |                  |                    |            |              |              |
|                                                                                                    |                                           |                                                                 |                      |                    |            |             |            |                  |                    |            |              |              |
|                                                                                                    |                                           |                                                                 |                      |                    |            |             |            |                  |                    |            |              |              |
| entificação Animal                                                                                                   |                                           |                                                                 |                      |                    |            |             |            |                  |                    |            |              |              |
| entificação Animal<br>Nº Identificação                                                                               | Animal:                                   |                                                                 |                      |                    |            |             |            |                  |                    |            |              |              |
| entificação Animal<br>Nº Identificação<br>Faix:                                                                      | Animal:<br>a Etária:                      | 0-2 meses                                                       | 3-8 meses            | s 🔵 9-12 mese      | es 🔵 13-24 | meses 🔵     | 25-36 mese | es 🔵 Aci         | ma de 36 me        | eses       |              |              |
| entificação Animal<br>Nº Identificação<br>Faix:                                                                      | Animal:<br>a Etária:<br>Sexo:             | <ul> <li>0-2 meses</li> <li>Macho</li> </ul>                    | 3-8 meses Fêmea      | s 🔵 9-12 mes       | es 🔵 13-24 | i meses 🔵   | 25-36 mese | es 🔵 Aci         | ma de 36 me        | eses       |              |              |
| entificação Animal<br>Nº Identificação<br>Faixa<br>Res. Teste Bru                                                    | Animal:<br>a Etária:<br>Sexo:<br>icelose: | <ul> <li>0-2 meses</li> <li>Macho</li> <li>Selecione</li> </ul> | ) 3-8 meses<br>Fêmea | s 🔵 9-12 mese      | es 🔵 13-24 | i meses 🔵   | 25-36 mese | es 🔵 Aci         | ma de 36 me        | eses       |              |              |
| entificação Animal<br>Nº Identificação<br>Faix:<br>Res. Teste Bru                                                    | Animal:<br>a Etária:<br>Sexo:<br>Icelose: | <ul> <li>0-2 meses</li> <li>Macho</li> <li>Selecione</li> </ul> | 3-8 meses            | s 🔵 9-12 mes       | es 🔵 13-24 | I meses 🔵   | 25-36 mese | es 🔵 Aci         | ma de 36 me        | eses       |              | Incluir An   |
| entificação Animal<br>Nº Identificação<br>Faix:<br>Res. Teste Bru<br>ultado Testes Brucelos                          | Animal:<br>a Etária:<br>Sexo:<br>acelose: | O-2 meses Macho                                                 | 3-8 meses            | s 🔵 9-12 mese<br>v | es 🔵 13-24 | I meses 🔵   | 25-36 mese | es 🔵 Aci         | ma de 36 me        | eses       |              | Incluir An   |
| entificação Animal<br>Nº Identificação<br>Faixa<br>Res. Teste Bru<br>ultado Testes Brucelos<br>Nº Identificação Anim | Animal:<br>a Etária:<br>Sexo:<br>acelose: | <ul> <li>0-2 meses</li> <li>Macho</li> <li>Selecione</li> </ul> | 3-8 meses<br>Fêmea   | s 9-12 mes         | es 🔵 13-24 | i meses 🔵   | 25-36 mese | es 🔵 Aci         | ma de 36 me        | eses       | Resu         | Incluir An   |

Fig.22 Tela para Salvar a Inclusão de Atestado de Testes Interestadual.

| Área Animal                    | Controles                        | Controle de Exames                   | Brucelose e Tuberculose      | Atestado de Testes    | Interestadual                  |                   |
|--------------------------------|----------------------------------|--------------------------------------|------------------------------|-----------------------|--------------------------------|-------------------|
| Mensagem                       |                                  |                                      |                              | *Os car               | npos amarelos são de preenchir | nento obrigatorio |
| Incluído com                   | Sucesso!                         |                                      |                              |                       |                                |                   |
|                                |                                  |                                      |                              |                       |                                |                   |
| Mensagem Info                  | ormativa                         |                                      |                              |                       |                                |                   |
| Menu exclusiv<br>com GTA (Guia | o para cadast<br>a de Trânsito / | ro de atestado de reali:<br>Animal). | zação de testes de animais r | ecebidos de outra Uni | dade da Federação, diferente   | de São Paulo,     |
|                                |                                  | ,                                    |                              |                       |                                |                   |
| Pesquisar Ates                 | stado de Real                    | ização de Testes Intere              | stadual                      |                       |                                |                   |
|                                | Pesqu                            | isar por: 💿 Nº Atestad               | lo Interestadual 🔵 Dados A   | testado               |                                |                   |
| Nº A                           | testado Intere                   | stadual:                             |                              |                       |                                |                   |
|                                |                                  |                                      |                              |                       | Cimpar Campos                  | Pesquisar         |
|                                |                                  |                                      |                              |                       | lncluir Atestad                | o Interestadual   |

**Fig.23** Tela de Acesso ao menu Atestado de Testes Interestadual de Brucelose e Tuberculose com mensagem de inclusão de Atestado com Sucesso.

Pesquisar Atestado de Testes Interestadual essa funcionalidade tem como finalidade permitir a pesquisa de atestado de testes de brucelose e tuberculose interestadual.

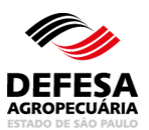

- Pesquisar Atestado de Testes Interestadual: permitida aos usuários externos Veterinário (Habilitado para Realização de Diagnóstico de Brucelose e Tuberculose) e Produtor e funcionários CDA (Sede, CDA REGIONAL, IDA e UDA);
- Selecionar o tipo de Pesquisa por № Atestado Interestadual ou Dados Atestado;
- Preencher todos os campos obrigatórios e clicar em Pesquisar (Fig. 24).

| Área Animal $\rangle$ Controles $\rangle$ Controle de Exames $\rangle$ Brucelose e Tuberculose                    | Atestado de Testes Interestadual<br>*Os campos amarelos são de preenchimento obrigatório |
|----------------------------------------------------------------------------------------------------|------------------------------------------------------------------------------------------|
| Mensagem Informativa                                                                                              |                                                                                          |
| Menu exclusivo para cadastro de atestado de realização de testes de animais<br>com GTA (Guia de Trânsito Animal). | recebidos de outra Unidade da Federação, diferente de São Paulo,                         |
| Pesquisar Atestado de Realização de Testes Interestadual                                                          |                                                                                          |
| Pesquisar por: 💿 Nº Atestado Interestadual 🔵 Dados /                                                              | Atestado                                                                                 |
| Nº Atestado Interestadual:                                                                                        |                                                                                          |
|                                                                                                    | O Pesquisar                                                                              |
|                                                                                                    | Sincluir Atestado Interestadual                                                          |

Fig.24 Tela de Pesquisa de Atestado de Testes Interestadual.

# ATESTADO DE TESTES INTRAESTADUAL

| MENU                                                                                                 |                                                                                                    |
|----------------------------------------------------------------------------------------------------|----------------------------------------------------------------------------------------------------|
| Área Animal Controles                                                                                | Controle de<br>Exames. Brucelose Atestado de<br>Tuberculose Atestado de<br>Testes Intraestadual                 |
| Área Animal ) Controles ) Controle de Exames )<br>Pesquisar Atestado de Realização de Testes Intraes | Brucelose e Tuberculose<br>Atestado de Testes<br>*Os campos amarelos são de preenchimento obrigatório<br>tadual |
| Pesquisar por:                                                                                       | Nº Atestado Intraestadual O Dados do Atestado                                                                   |
| Nº Atestado Intraestadual:                                                                           | Modelo: 1234567/1234 (Nº Atestado/Ano)                                                                          |
|                                                                                                    | 🔀 Limpar Campos 🛛 🔎 Pesquisar                                                                                   |
|                                                                                                    | 📑 Incluir Atestado Intraestadual                                                                                |

Fig.25 Tela de Acesso a Atestado de Testes Intraestadual

Atestado de Testes Intraestadual (Rotina): essa funcionalidade tem como finalidade permitir a inclusão de atestado de testes de rotina

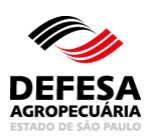

de brucelose e tuberculose intraestadual, ou seja, atestados em bovinos, bubalinos, suínos e javalis de realização de exames de brucelose e tuberculose de rotina em propriedades localizadas no Estado de São Paulo.

- Incluir Atestado de Testes Intraestadual (Rotina): permitida ao usuário externo (Veterinário Habilitado para Realização de Diagnóstico de Brucelose e Tuberculose e também vinculado a Laboratório de Análise de Diagnóstico e Instituição de Ensino e Pesquisa) e médico-veterinário funcionário da CDA (Veterinário Oficial);
- Clicar em Incluir Atestado Intraestadual na tela principal do referido menu (Fig. 25);
- Selecionar a Proprietária dos Insumos (Veterinário, Veterinário Oficial, Instituição de Ensino e Pesquisa ou Laboratório de Análise e Diagnóstico, conforme o caso e vínculos e para Veterinário o Tipo de habilitação e clicar em Avançar (Fig. 26);
- Preencher todos os Dados do Atestado Intraestadual, constando a propriedade, AP, rebanho, tipo de atestado, motivo do teste, tipo de teste de brucelose e/ou tuberculose conforme o tipo de atestado selecionado, data colheita e data teste para teste de brucelose, data e hora inoculação e leitura para teste de tuberculose e clicar em Avançar (Fig. 27-A) para proprietária dos insumos igual a veterinário e instituição de ensino e pesquisa e também preencher o CPF do veterinário que realizou a colheita do sangue para teste de brucelose para proprietária dos insumos igual a laboratório de análise e diagnóstico (Fig. 27-B). Para proprietária dos insumos igual a veterinário oficial, também é necessário preencher o CPF do veterinário que realizou o teste de tuberculose (Fig. 27-C);
- Caso o motivo do atestado for Fornecimento de Leite para Laticínios, deve-se selecionar se o laticínio está localizado no estado de SP ou outro estado. Caso esteja localizado no estado de SP é obrigatório o preenchimento do CNPJ do referido estabelecimento, clicando em seguida no botão Incluir, sendo permitida a inclusão de mais de um laticínio (Fig. 28);
- Caso tenha incluído erroneamente algum laticínio, deve-se selecionar o mesmo e clicar no botão Excluir (Fig. 29);
- Após preencher todos os dados do atestado clicar no botão Avançar (Fig. 27-A, Fig. 27-B e Fig. 27-C) e se houver atestados com testes confirmatórios de tuberculose pendentes, será exibido os números destes atestados e se desejar incluir os resultados dos testes confirmatórios de um atestado, o mesmo deve ser selecionado e clicar no botão Avançar, exibindo o descrito na Fig. 39 referente ao tópico de inclusão de teste confirmatório, entretanto, se for incluir resultados de outros animais que não sejam os testes confirmatórios dos atestados descritos na tela, deve-se clicar no botão Cancelar (Fig. 30);

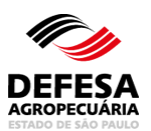

- Preencher os insumos a ser utilizados para os testes, sendo o limite máximo de 100 (cem) resultados de brucelose por atestado e depois clicar em Avançar (Fig. 31);
- Preencher um ou mais números de identificação do animal, sendo que se mais que um resultado, separar por vírgulas e preencher os seguintes dados (tipo de identificação, raça, sexo, faixa etária e resultado de brucelose e/ou tuberculose, sendo que para fêmeas com idade igual ou superior a 25 meses, deve-se informar se está no período de 15 dias pré ou pós parto ou aborto, clicando no botão Incluir Animal(is) e Resultado(s), posteriormente (Fig. 32);
- Ao clicar em Incluir Resultado Brucelose e/ou Tuberculose diferente de negativo, será exibido um campo a ser preenchido com o destino dos reagentes que deve ser selecionado conforme o destino do(s) animal(is) a serem incluídos, clicando no botão Incluir Animal(is) e Resultado(s), posteriormente (Fig. 33) e o referido animal e resultado será visualizado na lista juntamente com o laboratório credenciado para realizar o exame confirmatório de brucelose, caso isto ocorra (Fig. 34).
- Caso tenha incluído erroneamente algum resultado para brucelose, deve-se selecionar o mesmo e clicar no botão Excluir (Fig. 35);
- Caso tenha incluído erroneamente algum resultado tanto para tuberculose, deve-se selecionar o mesmo e clicar no botão Excluir da mesma forma que foi realizado para a exclusão do resultado de brucelose da Fig. 35, mas com seleção do resultado para tuberculose;
- Após finalizar a inclusão de todos os animais com seus respectivos resultados do Atestado de Testes Intraestadual, clicar em Salvar para que seja incluído com sucesso junto ao Sistema (Fig. 36);
- Após a inclusão, o Sistema gera automaticamente o PDF do atestado que é assinado eletronicamente pelo médico-veterinário emitente para proprietária dos insumos igual a veterinário e instituição de ensino e pesquisa e por isto não é permitida assinatura física (Fig. 37-A) e pelo médico-veterinário responsável técnico para a proprietária dos insumos igual a laboratório de análise e diagnóstico (Fig. 37-B) e pelo médico-veterinário oficial para a proprietária dos insumos igual a veterinário oficial (Fig. 37-C).

| Área Animal > Controles > Controle de Exames > | Brucelose e Tuberculose<br>Atestado de Testes<br>Intraestadual<br>Incluir<br>*Os campos amarelos são de preenchimento obrigatório |
|------------------------------------------------|----------------------------------------------------------------------------------------------------|
| Proprietária dos Insumos                       |                                                                                                    |
| Proprietária dos Insumos:                      | Veterinário <b>v</b>                                                                                                    |
| Veterinário:                                   | <b>*</b>                                                                                                    |
| Tipo Habilitação:                              | Realização de Diagnóstico de Brucelose e Tuberculose 🔻                                                                            |
|                                                | Voltar Avançar                                                                                                    |

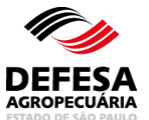

| dos do Atestado Intra         | estadual            |               |       |                        |                 |            |  |
|-------------------------------|---------------------|---------------|-------|------------------------|-----------------|------------|--|
| CPF/CNPJ Produtor<br>AP:      |                     |               |       | O Pesquisar            |                 |            |  |
| Nome Produtor AP:             |                     |               |       |                        |                 |            |  |
| Código Propriedade:           |                     | •             |       | Município Propriedade: |                 |            |  |
| Nome Propriedade:             |                     |               |       | UF Propriedade: SP     |                 |            |  |
| Código da AP:                 |                     | •             |       | Nome AP:               |                 |            |  |
| Rebanho:                      | Bovino              | •             |       |                        |                 |            |  |
| Tipo de Atestado:             | Brucelose           | Tuberculose 🖲 | Todos |                        |                 |            |  |
| Motivo do teste:              | Aglomeração         |               | •     |                        |                 |            |  |
| Tipo de Teste<br>Brucelose:   | Antígeno Acidificad | o Tamponado 🔻 |       |                        |                 |            |  |
| Data Colheita:                | 01/12/2019          |               |       |                        | Data Teste:     | 01/12/2019 |  |
| Tipo de Teste<br>Tuberculose: | Teste Cervical Com  | parativo 🔻    |       |                        |                 |            |  |
| Data Inoculação:              | 01/12/2019          |               |       | Но                     | ora inoculação: | 10:00      |  |
| Data Leitura:                 | 04/12/2019          |               |       |                        | Hora Leitura:   | 10:00      |  |

**Fig.27-A** Tela de Preenchimento dos Dados do Atestado Intraestadual para proprietária dos insumos igual a veterinário e instituição de ensino e pesquisa.

| ados do Atestado Intraestad               | lual                 |              |             |                        |                |   |    |
|-------------------------------------------|----------------------|--------------|-------------|------------------------|----------------|---|----|
| CPF/CNPJ Produtor AP:                     |                      |              | O Pesquisar |                        |                |   |    |
| Nome Produtor AP:                         |                      |              |             |                        |                |   |    |
| Código Propriedade:                       |                      | ~            |             | Município Propriedade: |                |   |    |
| Nome Propriedade:                         |                      |              |             | UF Propriedade: SP     |                |   |    |
| Código da AP:                             |                      | ~            |             | Nome AP:               |                |   |    |
| Rebanho:                                  | Bovino               | ~            |             |                        |                |   |    |
| Tipo de Atestado:                         | 🔵 Brucelose 🔵 1      | uberculose 🤇 | Todos       |                        |                |   |    |
| Motivo do teste:                          | Exportação           |              | ~           |                        |                |   |    |
| Tipo de Teste Brucelose:                  | Antígeno Acidificado | Tamponado 🗸  |             |                        |                |   |    |
| Data Colheita:                            | 01/01/2021           |              |             | Data Tes               | te: 01/01/2021 | [ | 11 |
| Colhido pelo médico<br>veterinário (CPF): |                      |              |             |                        |                |   |    |
| Nome do médico<br>veterinário:            | Bruno                |              |             |                        |                |   |    |

**Fig.27-B** Tela de Preenchimento dos Dados do Atestado Intraestadual para proprietária dos insumos igual a laboratório de análise e diagnóstico.

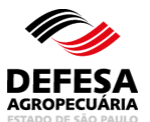

| Área Animal 🔪 Controles 🔪                                    | Controle de Exames    | Brucelose e 1 | uberculose 〉Atestado de | e Testes Intraestadual I<br>*Os campos amarelos são e | ncluir<br>de preenchimento obrigatór |
|--------------------------------------------------------------|-----------------------|---------------|-------------------------|-------------------------------------------------------|--------------------------------------|
| ados do Atestado Intraestad                                  | lual                  |               |                         | ·                                                     |                                      |
| CPF/CNPJ Produtor AP:                                        |                       |               | Pesquisar               |                                                       |                                      |
| Nome Produtor AP:                                            |                       |               |                         |                                                       |                                      |
| Código Propriedade:                                          |                       | ~             | Município I             | Propriedade: São João da B                            | oa Vista                             |
| Nome Propriedade:                                            |                       |               | UF Proprie              | dade: SP                                              |                                      |
| Código da AP:                                                |                       | ~             | Nome AP:                |                                                       |                                      |
| Rebanho:                                                     | Bovino                | ~             |                         |                                                       |                                      |
| Tipo de Atestado:                                            | O Brucelose 🔘 T       | uberculose    | Todos                   |                                                       |                                      |
| Motivo do teste:                                             | Inquérito de Prevalên | icia          | ~                       |                                                       |                                      |
| Tipo de Teste<br>Tuberculose:                                | Teste Cervical Compa  | irativo 🗸     |                         |                                                       |                                      |
| Data Inoculação:                                             | 26/02/2024            |               |                         | Hora Inoculação:                                      | 10:00                                |
| Data Leitura:                                                | 29/02/2024            | -             |                         | Hora Leitura:                                         | 11:00                                |
| Teste realizado pelo<br>médico veterinário oficial<br>(CPF): |                       |               |                         |                                                       |                                      |
| Nome do médico<br>veterinário oficial:                       |                       |               |                         |                                                       |                                      |
|                                                              |                       |               |                         |                                                       | Voltar Avancar                       |

**Fig.27-C** Tela de Preenchimento dos Dados do Atestado Intraestadual para proprietária dos insumos igual a veterinário oficial.

|                                                                                                    |                                                                               |                                             | "Os cam                | pos amareios sac | o de preenchimento obrig |
|----------------------------------------------------------------------------------------------------|-------------------------------------------------------------------------------|---------------------------------------------|------------------------|------------------|--------------------------|
| ados do Atestado Intra                                                                                                 | estadual                                                                      |                                             |                        |                  |                          |
| CPF/CNPJ Produtor<br>AP:                                                                                               |                                                                               |                                             | O Pesquisar            |                  |                          |
| Nome Produtor AP:                                                                                                    |                                                                               |                                             |                        |                  |                          |
| Código Propriedade:                                                                                                    |                                                                               | T                                           | Município Propriedade: |                  |                          |
| Nome Propriedade:                                                                                                    |                                                                               |                                             | UF Propriedade: SP     |                  |                          |
| Código da AP:                                                                                                    |                                                                               | <b>*</b>                                    | Nome AP:               |                  |                          |
| Rebanho:                                                                                                    | Bovino                                                                        | T                                           |                        |                  |                          |
| Tipo de Atestado:                                                                                                    | Brucelose Tuber                                                               | culose 🔵 Todos                              |                        |                  |                          |
|                                                                                                    |                                                                               |                                             |                        |                  |                          |
| Motivo do teste:                                                                                                    | Fornecimento de Leite par                                                     | ra Laticínio 🔻                              |                        |                  |                          |
| Motivo do teste:<br>Dados do Laticínio                                                                                 | Fornecimento de Leite par                                                     | ra Laticínio 🔻                              |                        |                  |                          |
| Motivo do teste:<br>Dados do Laticínio<br>Localização do Latio<br>CNPJ Latio                                           | Fornecimento de Leite par<br>cínio:   Estado de SP                            | o Outro Estado                              |                        |                  |                          |
| Motivo do teste:<br>Dados do Laticinio<br>Localização do Lati<br>CNPJ Latio                                            | Fornecimento de Leite par<br>sínio:   Estado de SP<br>sínio:  NPJ             | o Outro Estado                              | Razão Social           |                  |                          |
| Motivo do teste:<br>Dados do Laticínio<br>Localização do Lati<br>CNPJ Lati                                             | Fornecimento de Leite par<br>cínio:  Estado de SP<br>cínio: NPJ               | o Outro Estado                              | Razão Social           |                  | Excluir                  |
| Motivo do teste:<br>Dados do Laticínio<br>Localização do Lati<br>CNPJ Lati<br>CNPJ Lati<br>Tipo de Teste<br>Brucelose: | Fornecimento de Leite par<br>cinio:  Estado de SP<br>cínio: NPJ .:Selecione:. | ra Laticínio ▼<br>Outro Estado<br>■ Incluir | Razão Social           |                  | Excluir                  |

**Fig.28** Tela de Preenchimento dos Dados do Atestado Intraestadual para o motivo fornecimento de leite para laticínios.

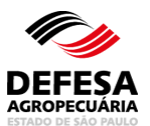

| Dados do Laticínio                           |                           |                 |          |
|----------------------------------------------|---------------------------|-----------------|----------|
| Localização do Laticínio:<br>CNPJ Laticínio: | Estado de SP Outro Estado | io              |          |
| CNPJ                                         |                           | Razão Social    |          |
| 12.345.678/9012-34                           |                           | Laticínio Teste |          |
|                                              |                           |                 | GExcluir |

Fig.29 Tela para Excluir Laticínio quando do motivo do teste igual a fornecimento de leite para laticínio.

| Anni mayao de exist                       | tência de exame(s)        | para tuberculose pen  | dente(s) de resultado para esta   | atividade produtiva (AP | )                        |
|-------------------------------------------|---------------------------|-----------------------|-----------------------------------|-------------------------|--------------------------|
| atividade produtiva<br>nfirmatório, sendo | (AP) selecionada<br>eles: | possui atestados esta | duais de exames de tuberculos     | se com pendência de res | ultado de teste          |
| Nº Atestado<br>Intraestadual              | Tipo<br>Atestado          | CPF/CNPJ<br>Produtor  | Nome Produtor                     | Nome<br>Propriedade     | Município<br>Propriedade |
| 0009386/2022                              | Tuberculose               |                       |                                   |                         |                          |
| 0009383/2022                              | Tuberculose               |                       |                                   |                         |                          |
| 0009382/2022                              | Tuberculose               |                       |                                   |                         |                          |
| 0009377/2022                              | Tuberculose               |                       |                                   |                         |                          |
| 0009374/2022                              | Tuberculose               |                       |                                   |                         |                          |
| 0009372/2022                              | Tuberculose               |                       |                                   |                         |                          |
|                                           |                           | 6 registro(s) enco    | ntrado(s). Exibindo registro(s) o | de 1 ao 6.              |                          |
|                                           |                           | 6 registro(s) enco    | ntrado(s). Exibindo registro(s) d | de 1 ao 6.              |                          |

**Fig.30** Tela de inclusão de atestado intraestadual com exibição dos atestados de tuberculose com pendências de resultados dos testes confirmatórios.

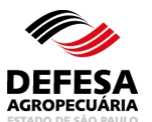

| dos dos Insu       | imos                 |                                     |              |                                               |                              |                    |                  |                          |                         |                           |                         |                        |
|--------------------|----------------------|-------------------------------------|--------------|-----------------------------------------------|------------------------------|--------------------|------------------|--------------------------|-------------------------|---------------------------|-------------------------|------------------------|
| nsumos Exist       | entes                |                                     |              |                                               |                              |                    |                  |                          |                         |                           |                         |                        |
| N° Lote<br>Entrada | Data Lote<br>Entrada | Fabricante<br>Prod.<br>Biológ. Vet. | №<br>Partida | Tipo de<br>Insumo                             | Nº<br>Doses<br>por<br>Frasco | Data<br>Fabricação | Data<br>Validade | №<br>Frascos<br>Iniciais | Nº<br>Doses<br>Iniciais | Nº Frascos<br>Disponíveis | Nº Doses<br>Disponíveis | N° Doses a<br>Utilizar |
| 0000163/2022       | 05/01/2022           |                                     | 0003/2021    | PPD Aviária                                   | 50                           | 10/2021            | 10/2023          | 4                        | 200                     | 1                         | 40                      |                        |
| 0000163/2022       | 05/01/2022           |                                     | 0008/2021    | PPD Bovina                                    | 50                           | 10/2021            | 10/2023          | 4                        | 200                     | 2                         | 64                      |                        |
| 0000368/2022       | 12/01/2022           |                                     | 0003/2021    | PPD Aviária                                   | 50                           | 10/2021            | 10/2023          | 4                        | 200                     | 4                         | 200                     |                        |
| 0000368/2022       | 12/01/2022           |                                     | 0004/2021    | Antígeno<br>Acidificado<br>Tamponado<br>(AAT) | 160                          | 08/2021            | 02/2023          | 3                        | 480                     | 3                         | 412                     |                        |
| 0000368/2022       | 12/01/2022           |                                     | 0008/2021    | PPD Bovina                                    | 60                           | 10/2021            | 10/2023          | 4                        | 200                     | 2                         | 99                      |                        |
| 0023752/2021       | 06/12/2021           |                                     | 0003/2021    | PPD Aviária                                   | 50                           | 10/2021            | 10/2023          | 8                        | 400                     | 2                         | 99                      |                        |
| 0023752/2021       | 06/12/2021           |                                     | 0004/2021    | Antígeno<br>Acidificado<br>Tamponado<br>(AAT) | 160                          | 08/2021            | 02/2023          | 3                        | 480                     | 2                         | 293                     |                        |
| 0023752/2021       | 06/12/2021           |                                     | 0008/2021    | PPD Bovina                                    | 50                           | 10/2021            | 10/2023          | 4                        | 200                     | 2                         | 94                      |                        |

Fig.31 Tela para preencher o número de doses a utilizar no referido atestado.

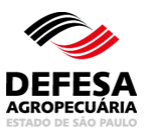

| Tipo Atestado:                                                                                                    | Todos                                                                                                    |                                                                                                    |                                                                                                    |                                                                                                    |                                                                                                    |                                                                                                    |                                                                            |                                                            |
|----------------------------------------------------------------------------------------------------|----------------------------------------------------------------------------------------------------|----------------------------------------------------------------------------------------------------|----------------------------------------------------------------------------------------------------|----------------------------------------------------------------------------------------------------|----------------------------------------------------------------------------------------------------|----------------------------------------------------------------------------------------------------|----------------------------------------------------------------------------|------------------------------------------------------------|
| )ados da Propriedade                                                                                                    |                                                                                                    |                                                                                                    |                                                                                                    |                                                                                                    |                                                                                                    |                                                                                                    |                                                                            |                                                            |
| Código Propriedade:                                                                                                    |                                                                                                    |                                                                                                    |                                                                                                    | Nome P                                                                                                    | Propriedad                                                                                                    | B:                                                                                                    |                                                                            |                                                            |
| CPF/CNPJ Produtor AP:                                                                                                    |                                                                                                    |                                                                                                    |                                                                                                    | Мол                                                                                                    | ne Produto                                                                                                    | r:                                                                                                    |                                                                            |                                                            |
| Codigo da AP:                                                                                                    | louino                                                                                                    |                                                                                                    |                                                                                                    | Atividad                                                                                                    | le Produtiv                                                                                                    | a:                                                                                                    |                                                                            |                                                            |
| Município: 5                                                                                                    | sovino<br>São Joâ                                                                                                    | io da Boa Vista                                                                                                    |                                                                                                    | Animais                                                                                                    | s Existente<br>U                                                                                                    | s: 101<br>F: SP                                                                                                    |                                                                            |                                                            |
|                                                                                                    |                                                                                                    |                                                                                                    |                                                                                                    |                                                                                                    |                                                                                                    |                                                                                                    |                                                                            |                                                            |
| )ados do Teste de Rotina - Brucelo                                                                                                    | se                                                                                                    |                                                                                                    |                                                                                                    |                                                                                                    |                                                                                                    |                                                                                                    |                                                                            |                                                            |
| Motivo do Teste: 7                                                                                                    | Agiome<br>Antíaer                                                                                                    | eraçao<br>no Acidificado Tamponado :                                                                                            | AAT                                                                                                    |                                                                                                    |                                                                                                    |                                                                                                    |                                                                            |                                                            |
| Bata Colheita: 0                                                                                                    | 01/02/20                                                                                                    | 22                                                                                                    |                                                                                                    |                                                                                                    | Data Test                                                                                                    | e: 01/02/2022                                                                                                    |                                                                            |                                                            |
| lados do Teste de Rotina - Tubercu                                                                                                    | lose                                                                                                    |                                                                                                    |                                                                                                    |                                                                                                    |                                                                                                    |                                                                                                    |                                                                            |                                                            |
| Motivo do Teste: /                                                                                                    | Aglome                                                                                                    | eração                                                                                                    |                                                                                                    |                                                                                                    |                                                                                                    |                                                                                                    |                                                                            |                                                            |
| Tipo de Teste Tuberculose: 1                                                                                                    | feste C                                                                                                    | ervical Comparativo (TCC)                                                                                                    |                                                                                                    |                                                                                                    |                                                                                                    |                                                                                                    |                                                                            |                                                            |
| Data Inoculação: 0<br>Data Leitura: 0                                                                                                    | )1/02/20<br>)4/02/20                                                                                                    | 22                                                                                                    |                                                                                                    | Hora                                                                                                    | a Inoculaçã<br>Iora Leitur                                                                                                    | o: 10:00<br>a: 10:00                                                                                                    |                                                                            |                                                            |
| nsumos Utilizados                                                                                                    |                                                                                                    |                                                                                                    |                                                                                                    |                                                                                                    |                                                                                                    |                                                                                                    |                                                                            |                                                            |
|                                                                                                    |                                                                                                    |                                                                                                    |                                                                                                    |                                                                                                    |                                                                                                    |                                                                                                    |                                                                            |                                                            |
| Tipo Insumo                                                                                                    |                                                                                                    | Fabricante de Prod.                                                                                                    | Nº.                                                                                                    | Nº<br>Doses                                                                                                    | Data                                                                                                    | Nº Doses                                                                                                    | Nº<br>Doses                                                                | Nº Doses                                                   |
|                                                                                                    |                                                                                                    | biolog, vet.                                                                                                    | Partida                                                                                                    | Frasco                                                                                                    | vandade                                                                                                    | Disponivels                                                                                                    | a<br>Utilizar                                                              | oumzadas                                                   |
| Antígeno Acidificado Tamponado (                                                                                                    | AAT)                                                                                                    |                                                                                                    | 0004/2021                                                                                                    | 160                                                                                                    | 02/2023                                                                                                    | 412                                                                                                    | 5                                                                          | 0                                                          |
| PPD Aviária                                                                                                    |                                                                                                    |                                                                                                    | 0003/2021                                                                                                    | 50                                                                                                    | 10/2023                                                                                                    | 40                                                                                                    | 5                                                                          | 0                                                          |
| PPD Bovina                                                                                                    |                                                                                                    |                                                                                                    | 0008/2021                                                                                                    | 50                                                                                                    | 10/2023                                                                                                    | 64                                                                                                    | 5                                                                          | 0                                                          |
| Tipo Identificação:                                                                                                    | ,:Sele                                                                                                    | raçao: os nºs de identificaç<br>cione:.                                                                                         | ão devem s                                                                                                    | er separa<br>Repetir T                                                                                                    | ados por vi<br>ipo Identifi                                                                                                    | rgula<br>cação neste at                                                                                                    | testado                                                                    | 11                                                         |
| Tipo Identificação:<br>Raça:<br>Faixa Etária:                                                                                                    | .:Sele                                                                                                    | iação: os nºs de identificaç<br>cione:.                                                                                         | ão devem s<br>9-12<br>ses                                                                                                    | Repetir T<br>Repetir T<br>Repetir R<br>0 13-24<br>meses                                                                                                    | ados por ví<br>ipo Identifi<br>laça neste :<br>oc:<br>mes                                                                                                    | rgula<br>cação neste at<br>atestado<br>25-36 C<br>ses m                                                                                                    | t <b>estado</b><br>) Acima d<br>eses                                       | le 36                                                      |
| Tipo Identificação:<br>Raça:<br>Faixa Etária:                                                                                                    | .:Sele                                                                                                    | done:                                                                                                    | ão devem s<br>9-12<br>ses<br>stado                                                                                                    | Repetir T<br>Repetir T<br>Repetir R<br>0 13-24<br>meses                                                                                                    | ados por ví<br>ipo Identifi<br>laça neste :<br>oo:<br>mes                                                                                                    | rgula<br>cação neste at<br>atestado<br>25-36 C<br>ses mo                                                                                                    | t <b>estado</b><br>) Acima d<br>eses                                       | le 36                                                      |
| Tipo Identificação:<br>Raça:<br>Faixa Etária:<br>Sexo:                                                                                                    | .:Sele<br>.:Sele<br>0 0<br>mess<br>Re<br>0 F                                                                                                    | clone1                                                                                                    | ão devem s<br>9-12<br>ses<br>stado<br>petir Sexo r                                                                                        | Repetir T<br>Repetir R<br>0 13-24<br>meses                                                                                                    | ados por ví<br>ipo Identifi<br>laça neste :<br>ones<br>stado                                                                                                    | rgula<br>cação neste al<br>atestado<br>25-36 C<br>26-36 m                                                                                                    | d <b>estado</b><br>) Acima d<br>eses                                       | le 36                                                      |
| Tipo Identificação:<br>Raça:<br>Faixa Etária:<br>Sexo:<br>Resultado Brucelose:                                                                                                    | .:Sele<br>.:Sele<br>0<br>mess<br>Re<br>.:Sele                                                                                                    | clone:                                                                                                    | ão devem s<br>9-12<br>ses<br>stado<br>petir Sexo I                                                                                        | Repetir T<br>Repetir T<br>Repetir R<br>0 13-24<br>meses<br>neste ates<br>Repetir R                                                                                                    | ados por ví<br>ipo Identifi<br>laça neste (<br>)<br>mes<br>stado                                                                                                    | rgula<br>cação neste al<br>atestado<br>25-36 C<br>25-36 Tri<br>25-36 Tri<br>25-36 Tr | lestado<br>) Acima d<br>eses<br>e Atestad                                  | le 36                                                      |
| Tipo Identificação:<br>Raça:<br>Faixa Etária:<br>Sexo:<br>Resultado Brucelose:<br>Resultado Tuberculose:                                                                                                    | .:Sele<br>.:Sele<br>0 0<br>mess<br>Re<br>.:Sele<br>.:Sele                                                                                                    | idane:                                                                                                    | 9-12<br>ses<br>estado<br>petir Sexo I                                                                                                    | Repetir T<br>Repetir T<br>O 13-24<br>meses<br>Repetir R<br>Repetir R                                                                                                    | ados por ví<br>ipo Identifi<br>aça neste i<br>o o o<br>mes<br>stado<br>tesultado B<br>tesultado T                                                                                                    | ngula<br>cação neste al<br>atestado<br>25-36 C<br>305 m<br>Irucelose nest<br>uberculose nest                                                                                                    | lestado<br>) Acima d<br>eses<br>e Atestad<br>este Atest                    | le 36<br>Io<br>tado                                        |
| Tipo Identificação:<br>Raça:<br>Faixa Etária:<br>Sexo:<br>Resultado Brucelose:<br>Resultado Tuberculose:                                                                                                    | .:Sele<br>.:Sele<br>0 0<br>mess<br>Re<br>.:Sele<br>.:Sele                                                                                                    | clone:.                                                                                                    | 9-12<br>ses<br>stado<br>petir Sexo I                                                                                                    | Repetir T<br>Repetir T<br>O 13-24<br>messes<br>Repetir R<br>Repetir R<br>Repetir R<br>o(\$)                                                                                                    | idos por ví<br>ipo Identifi<br>(aça neste a<br>constant<br>(aça neste a<br>constant<br>(aça neste<br>(aça neste)<br>(aça neste<br>(aça neste)<br>(aça neste)<br>( | rgula<br>cação neste al<br>stestado<br>25-36 C<br>26-36 m<br>ives m<br>rucelose nest<br>uberculose ne                                                                                                    | destado<br>) Acima d<br>eses<br>e Atestad<br>este Atest                    | le 36<br>lo<br>tado                                        |
| Tipo Identificação:<br>Raça:<br>Faixa Etária:<br>Sexo:<br>Resultado Brucelose:<br>Resultado Tuberculose:                                                                                                    | .:Sele<br>.:Sele<br>0 messi<br>Re<br>.:Sele<br>.:Sele<br>.:Sele                                                                                                    | idane:.                                                                                                    | S-12<br>ses<br>stado<br>petir Sexo I                                                                                                    | Repetir T<br>Repetir T<br>0 13-24<br>messes<br>Repetir R<br>Repetir R<br>0(S)                                                                                                    | idos por ví<br>ipo Identifi<br>laça nesto<br>() ;<br>mei<br>stado<br>tesultado B                                                                                                    | rgula<br>cação neste at<br>xtestado<br>25-36 C<br>25-36 C<br>ves m<br>rucelose nest<br>uberculose ne                                                                                                    | e Atestado<br>escs<br>e Atestad                                            | le 36<br>lo<br>kado                                        |
| Tipo Identificação:<br>Raça:<br>Faixa Etária:<br>Sexo:<br>Resultado Brucelose:<br>Resultado Tuberculose:<br>Resultado Teste de Rotina - Brucelo                                                                                                    | .:Sele<br>.:Sele<br>0 0<br>mesu<br>Re<br>.:Sele<br>.:Sele<br>.:Sele                                                                                                    | iagaa: os n's de identificag<br>clone:.                                                                                         | s-12<br>ses<br>stado<br>petir Sexo r<br>es) e Resultad                                                                                    | Repetir T<br>Ropetir T<br>Ropetir R<br>13-24<br>messes<br>Repetir R<br>Repetir R<br>Repetir R<br>0(S)                                                                                                    | idos por ví<br>ipo Identifi<br>aça neste a<br>istado<br>stado<br>tesultado B<br>tesultado T                                                                                                    | rgula<br>cação neste at<br>stestado<br>25:36 C<br>rucelose nest<br>uberculose nest<br>uberculose nest                                                                                                    | ) Acima d<br>eses<br>e Atestad<br>este Atest                               | ie 36<br>lo<br>kado                                        |
| Tipo Identificação:<br>Raça:<br>Faixa Etária:<br>Sexo:<br>Resultado Brucelose:<br>Resultado Tuberculose:<br>Resultado Tuberculose:<br>Resultado Teste de Rotina - Brucelo<br>M <sup>a</sup> Identificação Tipo Identific                                                                                                    | .:Sele<br>.:Sele<br>0 mesi<br>Re<br>.:Sele<br>.:Sele<br>.:Sele<br>agão<br>0 m                                                                                                    | isgaa: os n's de identificag<br>clone:.                                                                                         | s-12<br>ses<br>estado<br>petir Sexo I<br>es) e Resultad<br>es) Sex<br>Exibindo reg                                                        | Repetir R<br>Repetir R<br>0 13-24<br>messe ates<br>Repetir R<br>Repetir R<br>Repetir R<br>0 (S)<br>0 Resu<br>gistro(s) d                                                                                                    | idos por ví<br>ipo Identifi<br>aça neste a<br>comenta<br>stado<br>tesultado B<br>tesultado B<br>tesultado R<br>tesultado R<br>tesultado Re                                                                                                    | rgula cação neste at stestado 25:35 m ies m rucelose nest uberculose ne teteste Des                                                                                                    | e Atestado<br>eses<br>e Atestad<br>este Atest                              | le 36<br>lo<br>tado                                        |
| Tipo Identificação:<br>Raça:<br>Faixa Etária:<br>Sexo:<br>Resultado Brucelose:<br>Resultado Tuberculose:<br>Resultado Tuberculose:<br>Resultado Teste de Rotina - Brucele<br>M <sup>o</sup> Identificação Tipo Identific                                                                                                    | .:Sele<br>.:Sele<br>0<br>messi<br>Rec<br>.:Sele<br>.:Sele<br>.:Sele<br>ação<br>0 n                                                                                                    | icine:.                                                                                                    | s-12<br>ses<br>stado<br>petir Sexo i<br>es) e Resultad<br>es) Sex<br>Exibindo reg                                                         | Repetir T<br>Repetir T<br>0 13-24<br>messes<br>Repetir R<br>Repetir R<br>Repetir R<br>0(\$)<br>0 Resu<br>gistro(\$) d                                                                                                    | idos por ví<br>ipo Identifi<br>aça neste a<br>stado<br>esultado B<br>esultado B<br>esultado T<br>itesultado Re<br>itesultado Re                                                                                                    | rgula<br>testado<br>25-36 C<br>rucelose nest<br>uberculose nest<br>uberculose nest<br>                                                                                                    | testado<br>) Acima d<br>eses<br>e Atestad<br>este Atest<br>tino dos F      | ie 36<br>Io<br>Io<br>Reagentes                             |
| Tipo Identificação:<br>Raça:<br>Faixa Etária:<br>Sexo:<br>Resultado Tuberculose:<br>Resultado Tuberculose:<br>Resultado Tuberculose:<br>H <sup>o</sup> Identificação Tipo Identific                                                                                                    | .:Sele<br>.:Sele<br>@ 0<br>mess<br>@ Re<br>@ F<br>.:Sele<br>.:Sele<br>ação<br>0 m                                                                                                    | icone:. · · · · · · · · · · · · · · · · · · ·                                                                                   | s-12<br>ses<br>stado<br>petir Sexo I<br>es) Sex<br>stabindo reg                                                                           | Repetir T<br>Repetir T<br>a 13.24<br>meses<br>reste ater<br>Repetir R<br>Repetir R<br>Repetir R<br>Repetir R<br>Repetir R<br>Repetir R<br>Repetir R<br>Repetir K<br>a statistical statistical                                                                                                    | idos por ví<br>ipo Identifi<br>aça neste<br>aca neste<br>mes<br>stado<br>tesultado B<br>tesultado T<br>tesultado Re<br>le 0 ao 0.                                                                                                    | rgula<br>cação neste at<br>stestado<br>25-36 C<br>lees mi<br>rucelose nest<br>uberculose ne<br>steste Des                                                                                                    | e Atestado<br>) Acima d<br>e eses                                          | Reagentes                                                  |
| Tipo Identificação:<br>Raça:<br>Faixa Etária:<br>Sexo:<br>Resultado Brucelose:<br>Resultado Tuberculose:<br>Resultado Tuberculose:<br>Mª Identificação Tipo Identific                                                                                                    | .:Sele<br>.:Sele<br>0 mesi<br>Re<br>.:Sele<br>.:Sele<br>ação<br>0 m                                                                                                    | icine:.                                                                                                    | s-12<br>ses<br>stado<br>petir Sexo I<br>es) e Resultad<br>es) Sex<br>stibindo reg                                                         | Repetir R<br>Repetir T<br>asymptotic asymptotic as                                                                                                    | idos por ví<br>ipo Identifi<br>aça neste<br>imes<br>stado<br>tesultado B<br>tesultado T<br>tesultado T<br>tesultado Re<br>le 0 ao 0.                                                                                                    | rgula<br>cação neste at<br>stestado<br>25.36 C<br>ies mi<br>rucelose nest<br>uberculose ne<br>teste Des                                                                                                    | iestado<br>) Acima d<br>esces<br>e Atestad<br>siste Atestad                | e 36<br>lo<br>tado<br><u>Exce</u>                          |
| Tipo Identificação:<br>Raça:<br>Faixa Etária:<br>Sexo:<br>Resultado Brucelose:<br>Resultado Tuberculose:<br>Resultado Toberculose:<br>Nº Identificação Tipo Identific                                                                                                    | .:Sele<br>.:Sele<br>0 mess<br>Re<br>0 F<br>.:Sele<br>.:Sele<br>ação<br>0 m                                                                                                    | icine:.                                                                                                    | s-12<br>ses<br>estado<br>petir Sexo i<br>es) e Resultad<br>es) Sex<br>Exibindo reg                                                        | Repetir T<br>Repetir T<br>Repetir A<br>13-24<br>13-24<br>14<br>14<br>14<br>14<br>14<br>14<br>14<br>14<br>14<br>14<br>14<br>14<br>14                                                                                                    | idos por ví<br>ipo Identifi<br>aça neste -<br>iner<br>stado<br>cesultado B<br>tesultado T<br>tesultado T<br>tesultado Re<br>le 0 ao 0.                                                                                                    | rgula cação neste at stestado 25-35 m ies m rucelose nest uberculose ne teste Des                                                                                                    | e Atestado<br>e Atestado<br>tino dos F                                     | e 36<br>lo<br>Reagentes<br>Excl                            |
| Tipo Identificação:<br>Raça:<br>Faixa Etária:<br>Sexo:<br>Resultado Tucelose:<br>Resultado Tuberculose:<br>Resultado Tuberculose:<br>Pildentificação Tipo Identific<br>Mª Identificação Tipo Identific                                                                                                    | .:Sele<br>.:Sele<br>0 mesi<br>Re<br>Fele<br>.:Sele<br>.:Sele<br>ação<br>0 m                                                                                                    | Raça Faixa Etária(Mes                                                                                                    | s-12<br>ses<br>estado<br>petir Sexo I<br>es) Sex<br>exibindo reg                                                                          | er separit     Repetir T       Repetir A     13.24       13.24     13.24       intervention     13.24       intervention     13.24       <                                                                                                    | idos por ví<br>ipo Identifi<br>iaça neste :<br>imer<br>stado<br>iesultado B<br>iesultado T<br>iesultado R<br>iesultado R<br>iesultado R<br>iesultado R                                                                                                    | rgula cação neste at stestado E5-36 m rucelose nest uberculose nest steste Des                                                                                                    | e Atestado<br>e Atestado<br>tino dos F                                     | e 36<br>lo<br>tado<br><u>Reagentes</u><br><u>Excel</u>     |
| Tipo Identificação:<br>Raça:<br>Faixa Etária:<br>Sexo:<br>Resultado Tuberculose:<br>Resultado Tuberculose:<br>Resultado Toste de Rotina - Brucelo<br>Hª Identificação Tipo Identific<br>Nª Identificação Tipo Identific                                                                                                    | .:Sele<br>.:Sele<br>0 mess<br>Re<br>F R<br>.:Sele<br>.:Sele<br>ação<br>0 m<br>lose<br>ação<br>0 m                                                                                                    | Raça Faixa Etária(Mes<br>egistro(s) encontrado(s), I                                                                            | so devern s<br>so devern s<br>s-12<br>ses<br>stado<br>petir Sexo r<br>s) e Resultad<br>es) Sex<br>Exibindo reg<br>es) Sex<br>Exibindo reg | er separa       Repetir T       Repetir A       13.24       13.24       meses   neste ater       neste ater       Repetir R       Repetir R       Repetir R       Repetir R       o       Resu       o       Resu                                                                                                    | idos por ví<br>ipo Identifi<br>aça neste<br>imes<br>stado<br>tesultado B<br>tesultado T<br>itado Re<br>le 0 ao 0.                                                                                                    | rgula cação neste at stestado 25:36 C rucelose nest uberculose nest                                                                                                    | e Atestado<br>e Atestado<br>tino dos f                                     | ie 36<br>lo<br>tado<br>Reagentes<br>Excl                   |
| Tipo Identificação:<br>Raça:<br>Faixa Etária:<br>Sexo:<br>Resultado Brucelose:<br>Resultado Tuberculose:<br>Resultado Tuberculose:<br>Resultado Teste de Rotina - Brucele<br>Mª Identificação Tipo Identific<br>esultado Teste de Rotina - Tubercu                                                                                                    | .:Sele<br>.:Sele<br>0 mess<br>Re<br>.:Sele<br>.:Sele<br>.:Sele<br>ação<br>0 m                                                                                                    | egistro(s) encontrado(s). I                                                                                                    | s-12<br>ses<br>estado<br>petir Sexo r<br>s) e Resultad<br>es) Sex<br>Exibindo reg                                                         | Repetir T<br>Repetir T<br>Repetir A<br>appetir A<br>appeti | idos por ví<br>ipo Identifi<br>aça neste -<br>ines<br>estado<br>esultado B<br>esultado T<br>itado Re<br>le 0 ao 0.                                                                                                    | rgula cação neste at stestado 25-35  ies m rucelose nest uberculose ne teste Des                                                                                                    | e Atestado<br>e Atestado<br>tino dos F                                     | e 36<br>lo<br>tado<br>Reagentes<br>Reagentes               |
| Tipo Identificação:<br>Raça:<br>Faixa Etária:<br>Sexo:<br>Resultado Encelose:<br>Resultado Tuberculose:<br>Resultado Toste de Rotina - Brucelo<br>Hª Identificação Tipo Identific<br>esultado Teste de Rotina - Tubercu<br>Nª Identificação Tipo Identific                                                                                                    | .:Sele<br>.:Sele<br>0<br>0<br>0<br>0<br>0<br>0<br>0<br>0<br>0<br>0<br>0<br>0<br>0                                                                                                    | Raça Faixa Etária(Mes<br>egistro(s) encontrado(s), I                                                                            | so devern s<br>so devern s<br>s-12<br>ses<br>stado<br>petir Sexo r<br>s) e Resultad<br>es) Sex<br>Exibindo reg<br>es) Sex<br>Exibindo reg | er separa           Repetir T           Repetir A           13.24           insete           insete                                                                                                    | idos por ví<br>ipo Identifi<br>aça neste<br>imes<br>stado<br>tesultado B<br>tesultado T<br>itado Re<br>ie 0 ao 0.                                                                                                    | rgula cação neste at stestado 25:36 C rucelose nest uberculose nest uteste Des eteste Des                                                                                                    | e Atestado e Atestado istino dos stino dos                                 | ie 36<br>lo<br>tado<br>Reagentes<br>Reagentes<br>Reagentes |
| Tipo Identificação:       Raça:         Faixa Etária:       Sexo:         Resultado Brucelose:       Resultado Brucelose:         Resultado Teste de Rotina - Brucela       Mpi Identificação         Mº Identificação       Tipo Identifica         Nº Identificação       Tipo Identifica         Nº Identificação       Tipo Identifica         Nº Identificação       Tipo Identifica         Nº Identificação       Tipo Identifica | .:Sele<br>.:Sele<br>0 0<br>messi<br>Re<br>F<br>.:Sele<br>.:Sele<br>ação<br>0 n<br>dose<br>ação<br>0 n<br>dose<br>ação<br>0 n<br>dose<br>ação<br>0 n                                                                                                    | Raça Faixa Etária(Mes<br>egistro(s) encontrado(s), l<br>Raça Faixa Etária(Mes<br>egistro(s) encontrado(s), l                    | s-12<br>ses<br>estado<br>petir Sexo r<br>es) Sex<br>Exibindo reg<br>es) Sex<br>Exibindo reg                                               | er separtir T<br>Repetir T<br>Repetir A<br>appetir A<br>ap | idos por ví<br>ipo Identifi<br>iaça neste -<br>ines<br>estado<br>iesultado B<br>iesultado T<br>iesultado R<br>ie 0 ao 0.<br>ietado R<br>ie 0 ao 0.                                                                                                    | rgula cação neste at stestado E5-35 m rucelose nest uberculose ne teste Des eteste Des                                                                                                    | e Atestado e Atestado tino dos F stino dos                                 | Reagentes Reagentes Reagentes                              |
| Tipo Identificação:<br>Raça:<br>Faixa Etária:<br>Sexo:<br>Resultado Enucelose:<br>Resultado Tuberculose:<br>Resultado Teste de Rotina - Brucelo<br>Mª Identificação Tipo Identific<br>In Identificação Tipo Identific<br>Seultado Teste de Rotina - Tubercu                                                                                                    | .:Sele<br>.:Sele<br>0 0 mesi<br>Re<br>.:Sele<br>ação<br>0 m<br>elose<br>ação<br>0 m<br>elose<br>ação<br>0 m<br>elose<br>0 m<br>elose<br>0 m<br>elose<br>0 m<br>elose<br>0 m<br>elose<br>0 m<br>elose<br>0 m<br>elose<br>0 m<br>elose<br>elose<br>0 m<br>elose<br>elose<br>elo | egistro(s) encontrado(s). I Raça Faixa Etária(Mes egistro(s) encontrado(s). I Raça Faixa Etária(Mes egistro(s) encontrado(s). I | s es) Sex<br>exibindo reg                                                                                                    | Repetir T<br>Repetir T<br>Rapetir A<br>Repetir A<br>action of the second<br>research of the second<br>research of the second<br>researc                                                                                                    | itado por vi<br>ipo Identifi<br>aça neste<br>imes<br>stado<br>tesultado B<br>tesultado T<br>itado R<br>le 0 ao 0.<br>itado R<br>le 0 ao 0.                                                                                                    | rgula cação neste at stestado 25:36 C rucelose nest uberculose nest uberculose nest eteste Des                                                                                                    | e Atestado<br>) Acima d<br>esees<br>uste Atesta<br>tino dos f<br>stino dos | e 36<br>lo<br>tado<br>Reagentes<br>Reagentes<br>Reagentes  |

Fig.32 Tela de Preenchimento de Dados de Identificação dos animais e Resultados.

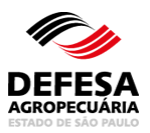

| entificação do Animal e Resultado do Teste  M*s Identificação dos animais do lote:                                                                                                    |                                           |                |                 |               |                         |                 |                        |
|----------------------------------------------------------------------------------------------------|-------------------------------------------|----------------|-----------------|---------------|-------------------------|-----------------|------------------------|
| M*s Identificação dos animais<br>do loto:       1,2,3,4,5         Observação: os n*s de identificação devem ser separados por vírgula         Tipo Identificação:       Marcação Ferro Candente <ul> <li>Repetir Tipo Identificação neste atestado</li> <li>Raça:</li> <li>Blanc-Bleu-Belge</li> <li>Repetir Raça neste atestado</li> </ul> Faixa Etária:         0.2         3.8         9.12         13.24         25.36         Acima de 36           Resetir Faixa Etária:         0.2         3.8         9.12         nases         meses         meses         meses           Repetir Faixa Etária:         0.2         3.8         9.12         13.24         25.36         Acima de 36           Reset         Repetir Faixa Etária neste atestado         meses         meses         meses         meses           Repetir Faixa Etária neste atestado         Sexo:         Férmea @ Macho         Repetir Sexo neste atestado         Resultado Brucelose neste Atestado           Resultado Brucelose:         Positivo         Repetir Resultado Brucelose neste Atestado         Resultado Tuberculose neste Atestado           Destino dos Reagentes:         ::Selecione:.         Selecione:.         Selecione:.         Selecione: | entificação do Animal e Resultado         | o do Teste     |                 |               |                         |                 |                        |
| Observação: os nºs de identificação devem ser separados por vírgula   Tipo Identificação:   Marcação Ferro Candente   Raça:   Blanc-Bleu-Belge   Repetir Raça neste atestado   Faixa Etária:   0.0-2   3.8   9.12   13-24   25-36   Acima de 36   meses   meses   meses   Repetir Faixa Etária neste atestado   Sexo:   Férnea @ Macho   Repetir Resultado Brucelose   Positivo   Resultado Tuberculose:   Positivo   Positivo   Resultado Tuberculose:   Positivo   Resultado Tuberculose:   Positivo                                                                                                    | Nªs Identificação dos animais<br>do lote: | 1,2,3,4,5      |                 |               |                         |                 |                        |
| Tipo Identificação Marcação Ferro Candente Repetir Tipo Identificação neste atestado   Raça: Blanc-Bleu-Belge Repetir Raça neste atestado   Faixa Etária: 0-2 3-8 9-12   meses 13-24 25-36 Acima de 36   meses Repetir Faixa Etária neste atestado meses   Repetir Faixa Etária neste atestado Fêmea Image: Repetir Sexoneste atestado   Resultado Brucelose: Positivo Repetir Resultado Brucelose neste Atestado   Destino dos Reagentes: .:Selecione:. Y                                                                                                    |                                           | Observação:    | os nºs de ide   | ntificação    | devern ser separados    | por vírgula     |                        |
| Raça: Blanc-Bleu-Belge   Faixa Etária:   Baixe-Bleu-Belge   Paixa Etária:   Baixe-Bleu-Belge   Baixe-Bleu-Belge   Bestino dos Reagentes:   Stecome:                                                                                                    | Tipo Identificação:                       | Marcação Fe    | rro Candente    | ~             | 🗌 Repetir Tipo I        | dentificação ne | este atestado          |
| Faixa Etária: <sup>0</sup> 0-2 <sup>0</sup> 3-8 <sup>0</sup> 9-12 <sup>0</sup> meses <sup>13-24</sup> <sup>0</sup> 25-36 <sup>0</sup> Acima de 36 <sup>meses</sup> Repetir Faixa Etária neste atestado <sup>0</sup> Fémea @ Macho          Repetir Sexo neste atestado          Resultado Brucelose: <sup>0</sup> Positivo <sup>0</sup> Repetir Resultado Brucelose neste Atestado          Destino dos Reagentes: <sup>1</sup> Selecione:. <sup>0</sup> Selecione:.                                                                                                    | Raça:                                     | Blanc-Bleu-Be  | elge            | ~             | 🗌 Repetir Raça          | neste atestado  | ,                      |
| Repetir Faixa Etária neste atestado         Sexo:       Fêmea                                                                                                    | Faixa Etária:                             | O 0-2<br>meses | ⊖ 3-8<br>meses  | ⊖ 9-1<br>mese | 12 0 13-24<br>s meses   | 25-36<br>meses  | O Acima de 36<br>meses |
| Sexo:       Fémea          Macho       Repetir Sexo neste atestado         Resultado Brucelose:       Positivo       Repetir Resultado Brucelose neste Atestado         Resultado Tuberculose:       Positivo       Repetir Resultado Tuberculose neste Atestado         Destino dos Reagentes:       .:Selecione:.       V                                                                                                    |                                           | Repetir I      | Faixa Etária no | este atesta   | ado                     |                 |                        |
| Resultado Brucelose:       Positivo       Repetir Resultado Brucelose neste Atestado         Resultado Tuberculose:       Positivo       Repetir Resultado Tuberculose neste Atestado         Destino dos Reagentes:       .:Selecione:.       V                                                                                                    | Sexo:                                     | 🔿 Fêrnea       | 🔘 Macho         | 🗌 Repet       | tir Sexo neste atestado | D               |                        |
| Resultado Tuberculose: Positivo  Repetir Resultado Tuberculose neste Atestado Destino dos Reagentes: .:Selecione:.                                                                                                    | Resultado Brucelose:                      | Positivo       |                 | *             | Repetir Resul           | tado Brucelose  | e neste Atestado       |
| Destino dos Reagentes: .:Selecione:.                                                                                                    | Resultado Tuberculose:                    | Positivo       |                 | ~             | 🗌 Repetir Resu          | tado Tuberculo  | ose neste Atestado     |
|                                                                                                    | Destino dos Reagentes:                    | .:Selecione:.  |                 | ~             |                         |                 |                        |
| Incluir Animal(is) e Resultado(s)                                                                                                    |                                           |                | 🖹 Incluir /     | Animal(is) e  | Resultado(s)            |                 |                        |

**Fig.33** Tela para Incluir o Destino dos Reagentes para Brucelose e/ou Tuberculose se resultado diferente de Negativo.

| 1 | Marcação Nitrogênio Líquido | Gir Leiteiro | 25-36 meses  | Eômoa | Desitive |                        |
|---|-----------------------------|--------------|--------------|-------|----------|------------------------|
|   |                             |              | 20 00 110000 | remea | Positivo | 1º Exame Confirmatorio |
|   |                             |              |              |       |          | EX                     |

**Fig.34** Tela com o Resultado de teste de brucelose incluído e seleção do laboratório credenciado para exame confirmatório.

| Resultado Teste de | Rotina - Brucelose          |                 |                            |            |           |                       |
|--------------------|-----------------------------|-----------------|----------------------------|------------|-----------|-----------------------|
| Nº Identificação   | Tipo Identificação          | Raça            | Faixa Etária(Meses)        | Sexo       | Resultado | Destino dos Reagentes |
| 1                  | Marcação Nitrogênio Líquido | Gir Leiteiro    | 25-36 meses                | Fêmea      | Negativo  | -                     |
|                    | 1 registro(s                | s) encontrado(: | s). Exibindo registro(s) o | de 1 ao 1. |           |                       |
|                    |                             |                 |                            |            |           | ⊖Excluir              |

Fig.35 Tela para Excluir resultado de Teste de Brucelose.

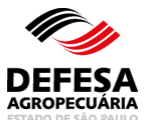

| Área Animal $\rangle$ Controles $\rangle$ Controle de Exames $\rangle$ | Brucelose e Tuberculose Atestado de Testes Intraestadual<br>*Os campos amarelos são de preenchimento obrigatório |
|------------------------------------------------------------------------|----------------------------------------------------------------------------------------------------|
| Mensagem                                                               |                                                                                                    |
| O Atestado foi cadastrado com sucesso! Número d                        | lo atestado: 0000529/2019                                                                                        |
| Pesquisar Atestado de Realização de Testes Intraes                     | tadual                                                                                                    |
| Pesquisar por:                                                         | Nº Atestado Intraestadual  Dados do Atestado                                                                     |
| Nº Atestado Intraestadual:                                             | Modelo: 1234567/1234 (N° Atestado/Ano)                                                                           |
|                                                                        | 🐼 Limpar Campos 🛛 🔎 Pesquisar                                                                                    |
|                                                                        | 📑 Incluir Atestado Intraestadual                                                                                 |

**Fig.36** Tela de Acesso ao menu Atestado de Testes Intraestadual de Brucelose e Tuberculose com mensagem de inclusão de Atestado com Sucesso.

|                         | ATES                                        | TAD                         |                     |                  | GOV<br>SECI<br>COO        |                     |                | DE AGR                         |              | E SÃO F<br>LTURA<br>FESA A | PAUL<br>E AB<br>GROI  | O<br>ASTE<br>PECU     | CIMENTO<br>ÁRIA                   |
|-------------------------|---------------------------------------------|-----------------------------|---------------------|------------------|---------------------------|---------------------|----------------|--------------------------------|--------------|----------------------------|-----------------------|-----------------------|-----------------------------------|
|                         | ATES                                        |                             | UDE                 | REALIZ           | Nº ATES                   | STAD                | 0:00           | 000456/2                       | 024          | .03E E                     | TUBE                  | RUU                   |                                   |
| Produ                   | utor:                                       |                             |                     |                  | Propriedad                | e:                  |                |                                |              | Inscr. Esta<br>-           | adual:                |                       |                                   |
| Muni<br>São J           | cípio:<br>João da Boa                       | Vista                       |                     |                  | Estado:<br>SP             |                     |                |                                |              | Nº Certific<br>-           | ado:                  |                       |                                   |
| Total<br>5              | de Animais I                                | Existen                     | tes:                |                  | Regime de<br>Pasto        | Criação             | 1              |                                |              | Espécie A<br>Bovino        | nimal:                |                       |                                   |
| Motiv                   | o do Teste: /                               | Aglome                      | ração               |                  |                           |                     |                |                                |              |                            |                       |                       |                                   |
| Nº de<br>1              | e Testes para                               | Bruce                       | lose:               |                  | Data da Co<br>01/02/2024  | lheita:             |                |                                |              | Data do T<br>01/02/202     | este:<br>4            |                       |                                   |
| Nº de<br>1              | e Testes para                               | Tuber                       | culose:             |                  | Data e Hora<br>01/02/2024 | a da Ino<br>01:00:0 | culação<br>O   | D:                             |              | Data e Ho<br>04/02/202     | ra da Le<br>4 01:00:  | itura:<br>00          |                                   |
| Antig<br>Tam            | geno Acidifi<br>ponado (AA                  | cado<br>(T)                 | Fabric              | ./Imp. de        | Prod. Biológ              | . Vet.:             | Nº Pa<br>4/202 | artida:<br>22                  | Data<br>10/2 | de Fabric<br>022           | ação:                 | Data (<br>04/20)      | de Validade:<br>24                |
| PPD                     | Bovina                                      |                             | Fabric              | ./Imp. de        | Prod. Biológ              | . Vet.:             | Nº Pa<br>1/202 | artida:<br>23                  | Data<br>02/2 | de Fabric<br>023           | ação:                 | Data (<br>02/20)      | de Validade:<br>25                |
| PPD                     | Aviária                                     |                             | Fabric              | ./Imp. de        | Prod. Biológ              | . Vet.:             | Nº Pa<br>2/202 | artida:<br>23                  | Data<br>03/2 | de Fabric<br>023           | ação:                 | Data 0<br>03/20       | de Validade:<br>25                |
| Ħ                       |                                             |                             |                     |                  |                           |                     |                | Result                         | ado Br       | ucelose                    | F                     | Resultad              | o Tuberculose                     |
|                         | Nº Animal                                   | T<br>Identi                 | ipo<br>ficação      | Sexo             | Idade                     | Ra                  | ça             | Tipo Teste                     |              | Destino                    | Tipo                  | Teste                 | Destino                           |
| $\vdash$                |                                             |                             |                     |                  |                           |                     |                | AAT                            | + '          | Reagentes                  | Т                     | CC                    | Reagentes                         |
| 1                       | 1                                           | В                           | rinco               | Macho            | 3-8 meses                 | G                   | ir             | Negativo                       |              |                            | Ne                    | gativo                |                                   |
| Local<br>São .          | l e Data:<br>João da Boa                    | Vista, (                    | 01 de N             | larço de 2       | 2024                      |                     | Exa<br>01/     | ame válido a<br>04/2024        | té:          |                            | -                     |                       |                                   |
| Nome                    | e completo d                                | o médi                      | co veteri           | nário habili     | tado:                     | CRMV                | //SP Nº        | P Habilita                     | ição M       | APA №                      | Assinac<br>médico     | do eletro<br>veteriná | nicamente pelo<br>irio habilitado |
| Códig<br>bff3b<br>Atest | go de Autenti<br>66c5c0d5bce<br>ado impress | cação:<br>ed1d66<br>o em: 0 | 5ea148b<br>1/03/202 | cbc2<br>24 11:36 |                           |                     | A A<br>http    | Autenticidade<br>p://gedave.de | desse        | documente<br>gropecuaria   | o pode s<br>a.sp.gov. | er verific<br>br      | ada na página:                    |

**Fig.37-A** Atestado de teste de brucelose e tuberculose Intraestadual para médico-veterinário habilitado gerado em PDF automaticamente.

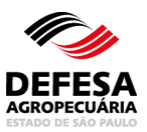

|                     |                                             | Contraction of the second second seco | SP<br>SP                | GSC          | OVERNO<br>ECRETAR<br>OORDEN | DO<br>RIA I<br>ADC | ESTA<br>DE AG<br>DRIA D | DO DE<br>RICUL<br>DE DEF | E SÃ(<br>TUR<br>ESA | D P<br>A E<br>A C | AULO<br>E ABASTE<br>GROPECU      | ECIM<br>JÁRI  | IENTO<br>A                  |
|---------------------|---------------------------------------------|----------------------------------------------------------------------------------------------------|-------------------------|--------------|-----------------------------|--------------------|-------------------------|--------------------------|---------------------|-------------------|----------------------------------|---------------|-----------------------------|
|                     |                                             | A                                                                                                    | TESTA                   | DO DE        | E REALIZA<br>Nº ATEST       | АÇÃ<br>ГÁD         | O DE 1<br>O: 000        | TESTE<br>0454/2          | S DE<br>2024        | BF                | RUCELOS                          | Е             |                             |
| Proc                | lutor:                                      |                                                                                                    |                         |              | Propriedade:                |                    |                         |                          |                     | Inso<br>-         | r. Estadual:                     |               |                             |
| Mun<br>São          | icípio:<br>João da Boa                      | Vista                                                                                                    |                         |              | Estado:<br>SP               |                    |                         |                          |                     | Nº (<br>-         | Certificado:                     |               |                             |
| Tota<br>5           | l de Animais                                | Existen                                                                                                    | tes:                    |              | Regime de Cr<br>Pasto       | riação             | C                       |                          |                     | Esp<br>Bov        | écie Animal:<br>ino              |               |                             |
| Moti                | vo do Teste                                 | Monitor                                                                                                    | amento em               | Animais      | de Propriedade              | e do F             | stado                   |                          |                     |                   |                                  |               |                             |
| Nº d<br>2           | e Testes para                               | Bruce                                                                                                    | ose:                    |              | Data da Colhe<br>26/02/2024 | eita:              |                         |                          |                     | Dat<br>26/0       | a do Teste:<br>)2/2024           |               |                             |
| Colh                | ido pelo méd                                | ico vete                                                                                                    | rinário:                |              | CRMV/SP:                    |                    |                         |                          |                     | Hab               | ilitação MAPA                    | Nº:           |                             |
| Anti<br>Tarr        | geno Acidifi<br>Iponado (A4                 | cado<br>AT)                                                                                                    | Fabric./I               | mp. de P     | rod. Biológ. V              | /et.:              | Nº Part<br>1/2023       | ida:                     | Data<br>03/20       | de F<br>)23       | abricação:                       | Data<br>09/2  | a de Validade:<br>2024      |
| Anti<br>Tarr        | geno Acidifi<br>Iponado (AA                 | cado<br>AT)                                                                                                    | Fabric./I               | mp. de P     | Prod. Biológ. V             | /et.:              | Nº Part<br>4/2022       | ida:                     | Data<br>10/20       | de F<br>)22       | abricação:                       | Data<br>04/2  | a de Validade:<br>2024      |
|                     | Nº Animal                                   | Tipo Id                                                                                                    | entificação             | Sexo         | Idade                       | 1                  | Raça                    | Teste D                  | iagnóst             | ico               | Interpretaç                      | āo            | Destino<br>dos<br>Reagentes |
| 1                   | 2                                           | I                                                                                                    | Brinco                  | Macho        | 3-8 meses                   |                    | Gir                     |                          | AAT                 |                   | Negative                         | D             |                             |
| 2                   | 3                                           | E                                                                                                    | Brinco                  | Macho        | 3-8 meses                   | Br                 | ahman                   |                          | AAT                 |                   | Positivo                         | )             | 1º Exame<br>Confirmatório   |
| Loca<br>São         | al e Data:<br>João da Boa                   | Vista, (                                                                                                    | )1 de Mar               | ço de 20     | )24                         | •                  | Exam<br>26/04           | e válido a<br>/2024      | até:                |                   |                                  |               |                             |
| Labo                | oratório crede                              | nciado                                                                                                    | para diagn              | óstico de    | brucelose:                  |                    | CNPJ                    | Ŀ                        |                     |                   | Credenciame<br>MAPA:             | ento          | Acreditação<br>Inmetro nº:  |
| Nom                 | ie completo d                               | lo médi                                                                                                    | co veteriná             | rio respor   | sável técnico:              |                    | CRMV/SI                 | P Nº: A                  | ssinado<br>Isponsá  | elet<br>ivel t    | ronicamente pe<br>écnico         | elo mé        | dico veterinário            |
| Cód<br>93bt<br>Ates | igo de Autent<br>7b5eb60bb5<br>tado impress | icação:<br>be23f9<br>o em: 0                                                                                                    | 3fd2db32a8<br>1/03/2024 | 365<br>11:46 |                             |                    | A Aut<br>http://        | enticidad<br>gedave.d    | e desse<br>efesaa(  | doci<br>grope     | umento pode s<br>ecuaria.sp.gov. | er veri<br>br | ficada na página:           |

**Fig.37-B** Atestado de teste de brucelose Intraestadual de laboratório de análise e diagnóstico gerado em PDF automaticamente.

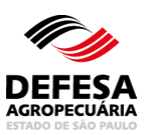

|                    |                                                |                              | Dare-             | *P                | GOV<br>SEC<br>COO        | RETA                | ) do<br>Ria I<br>Nado | ESTAD<br>DE AGR<br>DRIA DE  | o di<br>Icui<br>Dei | e são p<br>Ltura e<br>Fesa ac | AUL<br>E AB<br>GROI | 0<br>ASTE<br>PECU     | CIMENTO<br>ÁRIA                |
|--------------------|------------------------------------------------|------------------------------|-------------------|-------------------|--------------------------|---------------------|-----------------------|-----------------------------|---------------------|-------------------------------|---------------------|-----------------------|--------------------------------|
|                    | ATES                                           | TAD                          | D DE              | REALIZ            | AÇÃO DI<br>Nº ATES       | E TES               | TES<br>0: 00          | DE BRU<br>00455/2           | JCEL                | OSE E 1                       | TUBE                | RCU                   | LOSE                           |
| Proc               | lutor:                                         |                              |                   |                   | Propriedad               | e:                  |                       |                             |                     | Inscr. Estad                  | tual:               |                       |                                |
| Mun<br>São         | icípio:<br>João da Boa                         | Vista                        |                   |                   | Estado:<br>SP            |                     |                       |                             |                     | Nº Certifica                  | do:                 |                       |                                |
| Tota<br>5          | l de Animais                                   | Existen                      | tes:              |                   | Regime de<br>Pasto       | Criação             | :                     |                             |                     | Espécie An<br>Bovino          | imal:               |                       |                                |
| Moti<br>Nº d<br>0  | vo do Teste: I<br>e Testes para                | Inquérit<br>Bruce            | o de Pre<br>lose: | valência          | Data da Co               | lheita:             |                       |                             | _                   | Data do Te                    | ste:                |                       |                                |
| Nº d<br>1          | e Testes para                                  | Tuber                        | culose:           |                   | Data e Hor<br>01/02/2024 | a da Ino<br>01:00:0 | culação:<br>O         |                             |                     | Data e Hora<br>04/02/2024     | a da Le<br>01:00:   | itura:<br>00          |                                |
| PPE                | ) Bovina                                       |                              | Fabric            | ./Imp. de l       | Prod. Biológ             | . Vet.:             | Nº Pa<br>7/202        | rtida:<br>2                 | Data<br>11/2        | de Fabrica<br>022             | ção:                | Data (<br>11/20       | de Validade:<br>24             |
| PPE                | ) Aviária                                      |                              | Fabric            | ./Imp. de l       | Prod. Biológ             | . Vet.:             | Nº Pa<br>2/202        | rtida:<br>3                 | Data<br>03/2        | de Fabrica<br>023             | ção:                | Data (<br>03/20       | de Validade:<br>25             |
|                    |                                                |                              |                   |                   |                          |                     |                       | Result                      | ado Br              | rucelose                      | F                   | Resultad              | o Tuberculose                  |
|                    | Nº Animal                                      | T<br>Identi                  | ipo<br>ficação    | Sexo              | Idade                    | Ra                  | ça                    | Tipo Teste<br>-             | F                   | Destino<br>Reagentes          | Tipo                | Teste                 | Destino<br>Reagentes           |
| 1                  | 1                                              | в                            | rinco             | Fêmea             | 25-36<br>meses           | Gallo               | way                   |                             |                     | -                             | Ne                  | gativo                | -                              |
| Loca<br>São        | al e Data:<br>João da Boa                      | Vista, (                     | )1 de M           | larço de 2        | 024                      |                     | Exa<br>01/0           | me válido a<br>14/2024      | té:                 |                               | -                   |                       |                                |
| Nom                | ie completo d                                  | o médi                       | co veteri         | nário oficia      | :                        | CRMV                | /SP Nº                | Habilita                    | ição M              | APA Nº /                      | Assinac<br>médico   | io eletro<br>veteriná | nicamente pelo<br>irio oficial |
| Cód<br>83d<br>Ates | igo de Autenti<br>24f9153182b0<br>tado impress | icação:<br>)5948c<br>o em: 0 | 3802780           | edade<br>24 11:23 |                          |                     | A Au<br>http:         | utenticidade<br>//gedave.de | desse<br>efesaa     | e documento<br>gropecuaria.s  | pode s<br>sp.gov.   | er verific<br>br      | ada na página:                 |

**Fig.37-C** Atestado de teste de brucelose e tuberculose Intraestadual de médico-veterinário oficial gerado em PDF automaticamente.

- Atestado de Testes Intraestadual (Confirmatório): essa funcionalidade tem como finalidade permitir a inclusão de atestado de testes confirmatórios de brucelose e tuberculose intraestadual, ou seja, atestados de testes confirmatórios em bovinos, bubalinos, suínos e javalis para brucelose e tuberculose em propriedades localizadas no Estado de São Paulo.
  - Incluir Atestado de Testes Intraestadual (Confirmatório): permitida ao usuário externo (Veterinário Habilitado para Realização de Diagnóstico de Brucelose e Tuberculose e também vinculado a Laboratório de Análise e Diagnóstico e Instituição de Ensino e Pesquisa) e médico-veterinário funcionário CDA (Veterinário Oficial);
  - Primeiramente deve-se pesquisar o atestado já cadastrado por № do Atestado ou Dados do Atestado, selecionando o mesmo posteriormente e Clicar em Visualizar (Fig. 38);
  - Na tela de visualização deve-se clicar em Incluir Teste Confirmatório (Fig. 39);

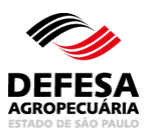

- Selecionar a Proprietária dos Insumos a realizar o teste confirmatório e clicar em Avançar (Fig. 40);
- Se teste confirmatório de brucelose, preencher todos os Dados do Teste confirmatório de brucelose, sendo eles: Tipo de teste, data de colheita e teste e CPF do veterinário habilitado que colheu o sangue (Fig. 41-A) ou CPF do veterinário oficial que colheu o sangue (Fig. 41-B) e depois clicar em Avançar;
- Preencher os insumos a ser utilizados para os testes confirmatórios de brucelose do referido atestado e depois clicar em Avançar (Fig. 42);
- Selecionar o animal a ser incluído resultado do teste confirmatório de brucelose e clicar em Incluir Resultado Confirmatório (Fig. 43);
- Informar na pop-up se o exame confirmatório de brucelose foi ou não realizado. Se Sim, posteriormente clicar em Confirmar. Se Não, selecionar o motivo e posteriormente clicar em Confirmar (Fig. 44);
- Caso tenha incluído erroneamente algum resultado confirmatório de brucelose, deve-se selecionar o mesmo e clicar no botão Excluir (Fig. 45);
- Ao clicar em Sim (realizou teste confirmatório) para brucelose, preencher o resultado e no caso do teste confirmatório 2-Mercaptoetanol as opções se é vacinada com B19 com a data de vacinação e também a diluição e grau de aglutinação para SAL e ME e posteriormente clicar em Confirmar (Fig. 46) e o referido animal e resultado será visualizado na lista juntamente com o laboratório credenciado para realizar o exame confirmatório caso isto ocorra (Fig. 47).
- Após finalizar a inclusão de todos os animais com seus respectivos resultados de testes confirmatórios para brucelose, clicar em Salvar para que seja incluído com sucesso junto ao Sistema (Fig. 48);
- Após a inclusão, o Sistema gera automaticamente o PDF do atestado de teste confirmatório de brucelose que é assinado eletronicamente pelo médicoveterinário responsável técnico do laboratório credenciado pelo MAPA (Ministério da Agricultura e Pecuária) e por isto não é permitida assinatura física (Fig. 49).
- Se teste confirmatório de tuberculose, selecionar a proprietária dos insumos e clicar em Avançar (Fig. 50) e depois preencher todos os Dados do Teste confirmatório de tuberculose, sendo eles: Tipo de teste e data e hora de inoculação e leitura (Fig. 51-A) e se proprietária dos insumos for igual a Veterinário Oficial, preencher o CPF do veterinário oficial que realizou o teste (Fig. 51-B) e depois clicar em Avançar;
- Preencher os insumos a ser utilizados para os testes confirmatórios de tuberculose do referido atestado e depois clicar em Avançar (Fig. 52);
- Selecionar o animal a ser incluído resultado do teste confirmatório de tuberculose e clicar em Incluir Resultado Confirmatório (Fig. 53);

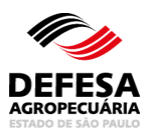

- Informar na pop-up se o exame confirmatório de tuberculose foi ou não realizado. Se Sim, posteriormente clicar em Confirmar. Se Não, selecionar o motivo e posteriormente clicar em Confirmar (Fig. 54);
- Caso tenha incluído erroneamente algum resultado confirmatório de tuberculose, deve-se selecionar o mesmo e clicar no botão Excluir (Fig. 55);
- Ao clicar em Sim (realizou teste confirmatório) para tuberculose, preencher o Resultado e selecionar o Destino dos Reagentes caso exiba (Fig. 56) e o referido animal e resultado será visualizado na lista juntamente com o destino dos reagentes devidamente preenchido, caso isto ocorra (Fig. 57).
- Após finalizar a inclusão de todos os animais com seus respectivos resultados de testes confirmatórios para tuberculose, clicar em Salvar para que seja incluído com sucesso junto ao Sistema (Fig. 58);
- Após a inclusão, o Sistema gera automaticamente o PDF do atestado de teste confirmatório de brucelose que é assinado eletronicamente pelo médicoveterinário habilitado e por isto não é permitida assinatura física (Fig. 59).

| Área Animal $ angle$    | Controles    | Controle de      | Exames          | Brucelo    | ose e Tuberculos   | e 〉Atestado de Tes<br>*O | stes ) Intraestadua<br>s campos amarelos s | I<br>são de preenchir | nento obrigatório |
|-------------------------|--------------|------------------|-----------------|------------|--------------------|--------------------------|--------------------------------------------|-----------------------|-------------------|
| Pesquisar Atest         | tado de Real | ização de Tes    | tes Intraes     | stadual    |                    |                          |                                            |                       |                   |
|                         |              | Pesq             | uisar por:      | N°         | Atestado Intraes   | adual 🔵 Dados do         | Atestado                                   |                       |                   |
|                         | Nº A         | Atestado Intra   | estadual:       | 0000530    | 0/2019             | Modelo: 1234567          | /1234 (Nº Atestado//                       | Ano)                  |                   |
|                         |              |                  |                 |            |                    |                          | ⊠Lir                                       | mpar Campos           | O Pesquisar       |
|                         |              |                  |                 |            |                    |                          | I                                          | Incluir Atestad       | o Intraestadual   |
| Resultado da P          | esquisa      |                  |                 |            |                    |                          |                                            |                       |                   |
| Nº Atesta<br>Intraestad | do<br>Iual   | Tipo<br>Atestado | CPF/CI<br>Produ | NPJ<br>tor | Nome               | Produtor                 | Nome<br>Propriedade                        | Municí<br>Propried    | pio<br>lade       |
| 0000530/2               | 019 E        | Brucelose        |                 |            |                    |                          |                                            | São João da           | Boa Vista         |
|                         |              |                  | 1 registr       | ro(s) enc  | ontrado(s). Exibir | ido registro(s) de 1     | ao 1.                                      |                       |                   |
| •                       |              |                  |                 |            |                    |                          |                                            |                       | ۱.                |
|                         |              |                  |                 |            |                    | G                        | erar 2ª via Termo Ate                      | stado de Testes       | Visualizar        |

Fig.38 Tela para pesquisa e seleção do atestado de teste já cadastrado.

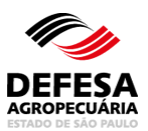

| Dados do Atestado<br>Brucelose                            | •                                                                             | Ocorrências n  | o Cadastro                 |          |                                               |                           |                                    |           |
|-----------------------------------------------------------|-------------------------------------------------------------------------------|----------------|----------------------------|----------|-----------------------------------------------|---------------------------|------------------------------------|-----------|
| Dados do Atestado                                         |                                                                               |                |                            |          |                                               |                           |                                    | _         |
| Nº Atestado Intrae                                        | stadual: 0000530/                                                             | 2019           |                            |          |                                               |                           |                                    |           |
| Data C                                                    | adastro: 01/01/202                                                            | 10             |                            |          |                                               |                           |                                    |           |
| Tipo de A                                                 | testado: Brucelos                                                             | e              |                            |          |                                               |                           |                                    |           |
| S                                                         | ituação: Cadastra                                                             | da             |                            |          |                                               |                           |                                    |           |
| Dados da Propriedade                                      |                                                                               |                |                            |          |                                               |                           |                                    | _         |
| Código Propried                                           | lade:                                                                         |                |                            |          | Nome Propried                                 | ade:                      |                                    |           |
| Código                                                    | AP:                                                                           |                |                            |          | Atividade Produ                               | tiva:                     |                                    |           |
| CPF/CNPJ Produto                                          | AP:                                                                           |                |                            |          | Nome Prod                                     | ator:                     |                                    |           |
| Reba                                                      | nho:                                                                          |                |                            |          | Animais Exister                               | ites: 48                  |                                    |           |
|                                                           | inio:                                                                         |                |                            |          |                                               |                           |                                    |           |
| Munic                                                     | apio:                                                                         |                |                            |          |                                               | UF: SP                    |                                    |           |
| Nº Habilitação<br>MAPA                                    | Nome                                                                          | c              | PF C                       | RMV/UF   | Proprietária<br>dos<br>Insumos<br>Laboratório | Nome/Razão So             | cial CPF/C                         | NPJ       |
|                                                           |                                                                               |                |                            |          | de Análise<br>e<br>Diagnóstico                |                           |                                    |           |
| Dados do Teste de Rot                                     | ina                                                                           |                |                            |          |                                               |                           |                                    | _         |
| Tipo de Teste Bruce<br>Motivo do T<br>Data Colf<br>Data T | lose: Antigeno Ad<br>este: Aglomeraçã<br>eita: 01/12/2019<br>este: 01/12/2019 | cidificado Tar | nponado (A                 | AT)      |                                               |                           |                                    |           |
| Resultado Teste Rotina                                    | 1                                                                             |                |                            |          |                                               |                           |                                    |           |
| Nº Identificação                                          | Tipo<br>Identificação                                                         | Raça           | Faixa<br>Etária<br>(Meses) | Sexo     | Resultado                                     | Destino dos<br>Reagentes  | Laboratório 1º Te<br>Confirmatório | este<br>D |
| 1                                                         | Marcação<br>Nitrogénio<br>Líquido                                             | Ayrshire       | 13-24<br>meses             | Mach     | o Positivo                                    | 1º Exame<br>Confirmatório |                                    |           |
|                                                           | 11                                                                            | registro(s) en | contrado(s)                | Exibindo | registro(s) de 1                              | ao 1.                     |                                    |           |
|                                                           |                                                                               |                |                            |          |                                               |                           |                                    |           |

Fig.39 Tela de Visualização do Atestado Intraestadual para incluir teste confirmatório.

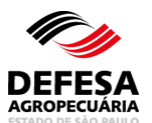

|   | Área Animal 👌 Controles 👌 Controle de Exames 👌 | Brucelose e Tuberculose | Atestado de 1 | Testes  | Intraestadual    | Visualizar        |                 |
|---|------------------------------------------------|-------------------------|---------------|---------|------------------|-------------------|-----------------|
|   |                                                |                         | :             | *Os cam | npos amarelos sã | io de preenchimer | nto obrigatório |
| Ľ | Proprietária dos Insumos                       |                         |               |         |                  |                   |                 |
| H |                                                |                         |               |         |                  |                   |                 |
|   | Proprietária dos Insumos:                      | .:Selecione:.           | •             |         |                  |                   |                 |
| н |                                                |                         |               |         |                  |                   |                 |
|   |                                                |                         |               |         |                  | 🐗 Voltar          | Avançar 🐞       |

Fig.40 Tela de Seleção da Proprietária dos Insumos a realizar o teste confirmatório.

| dos do Teste Confirmatório             |                     |   |             |            |  |
|----------------------------------------|---------------------|---|-------------|------------|--|
| Motivo do Teste:                       | Teste Confirmatório |   |             |            |  |
| Tipo de Teste:                         | 2-Mercaptoetanol    | ~ |             |            |  |
| Data Colheita:                         | 01/01/2021          |   | Data Teste: | 04/01/2021 |  |
| Colhido pelo médico veterinário (CPF): |                     |   |             |            |  |
| Nome do médico veterinário:            | Bruno               |   |             |            |  |

**Fig.41-A** Tela de Preenchimento dos Dados do Teste Confirmatório de brucelose cuja colheita foi realizada por médico-veterinário habilitado.

| Área Animal 🖉 Controles    | Controle de Exames    | Brucelose e   | Tuberculose | Atestado de Testes | Intraestadual   | Visualizar      |                  |
|----------------------------|-----------------------|---------------|-------------|--------------------|-----------------|-----------------|------------------|
|                            |                       |               |             | *Os car            | npos amarelos s | ão de preenchim | ento obrigatório |
| Dados do Teste Confirmatór | io de Brucelose       |               |             |                    |                 |                 | 1                |
| M                          | otivo do Teste: Teste | Confirmatório |             |                    |                 |                 |                  |
|                            | Tipo de Teste: .:Sel  | ecione:.      | ~           |                    |                 |                 |                  |
|                            | Data Colheita:        |               |             | Dat                | a Teste:        |                 |                  |
| Colhido pelo médico vet    | erinário (CPF):       |               |             |                    |                 |                 |                  |
| Nome do médico vete        | erinário oficial:     |               |             |                    |                 |                 |                  |
|                            |                       |               |             |                    |                 | 🐗 Voltar        | Avançar 🖡        |

**Fig.41-B** Tela de Preenchimento dos Dados do Teste Confirmatório de brucelose cuja colheita foi realizada por médico-veterinário oficial.

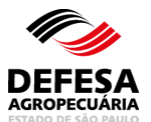

| ados dos Insu      | imos                 |                                     |               |                                                |                              |                    |                  |                          |                         |                           |                         |                        |
|--------------------|----------------------|-------------------------------------|---------------|------------------------------------------------|------------------------------|--------------------|------------------|--------------------------|-------------------------|---------------------------|-------------------------|------------------------|
| sumos Exist        | entes                |                                     |               |                                                |                              |                    |                  |                          |                         |                           |                         |                        |
| N° Lote<br>Entrada | Data Lote<br>Entrada | Fabricante<br>Prod.<br>Biológ. Vet. | Nº<br>Partida | Tipo de<br>Insumo                              | Nº<br>Doses<br>por<br>Frasco | Data<br>Fabricação | Data<br>Validade | №<br>Frascos<br>Iniciais | Nº<br>Doses<br>Iniciais | Nº Frascos<br>Disponíveis | Nº Doses<br>Disponíveis | Nº Doses a<br>Utilizar |
| 0015968/2021       | 20/08/2021           | IB<br>(INSTITUTO<br>BIOLÓGICO)      | 0001/2021     | Antígeno<br>Soro<br>Aglutinação<br>Lenta (SAL) | 60                           | 05/2021            | 05/2022          | 10                       | 600                     | 10                        | 568                     |                        |
| 0015970/2021       | 20/08/2021           | IB<br>(INSTITUTO<br>BIOLÓGICO)      | 0001/2021     | Antígeno<br>Soro<br>Aglutinação<br>Lenta (SAL) | 60                           | 05/2021            | 05/2022          | 10                       | 600                     | 10                        | 600                     |                        |

Fig. 42 Tela de Seleção dos Insumos a serem utilizados para o Teste Confirmatório de brucelose.

| esultado Teste                                               | Rotina                                                                                                    |                                                                                                    |                                                |                               |                                 |                                           | _                   |               |                                     |
|--------------------------------------------------------------|----------------------------------------------------------------------------------------------------|----------------------------------------------------------------------------------------------------|------------------------------------------------|-------------------------------|---------------------------------|-------------------------------------------|---------------------|---------------|-------------------------------------|
| Nº Identific                                                 | ação Ide                                                                                                    | Tipo<br>ntificação                                                                                                    | Raça                                           | Faixa Etária<br>(Meses)       | Sexo                            | Resultado                                 | Destino<br>Reagen   | dos La<br>tes | boratório 1º Teste<br>Confirmatório |
| 1                                                            | M                                                                                                    | arcação<br>trogénio<br>liquido                                                                                                    | Ayrshire                                       | 13-24<br>meses                | Macho                           | Positivo                                  | 1º Exar<br>Confirma | ne<br>tório   |                                     |
|                                                              |                                                                                                    | 81                                                                                                    | registro(s) e                                  | encontrado(s). E              | xibindo reg                     | stro(s) de 1 ac                           | 1.                  |               |                                     |
|                                                              |                                                                                                    |                                                                                                    |                                                |                               |                                 |                                           |                     | 🖺 Incluir R   | esultado Confirmatór                |
| ados 1º Teste C                                              | onfirmatório                                                                                                    |                                                                                                    |                                                |                               |                                 |                                           |                     |               |                                     |
|                                                              |                                                                                                    |                                                                                                    |                                                |                               |                                 |                                           |                     |               |                                     |
| TIS                                                          | po de Teste: 2-                                                                                                    | Mercaptoet                                                                                                    | anol (2-ME)                                    |                               |                                 |                                           |                     |               |                                     |
| Tip                                                          | oo de Teste: 2-<br>vo do Teste: Te                                                                                  | Mercaptoet                                                                                                    | tanol (2-ME)<br>natório                        |                               |                                 |                                           |                     |               |                                     |
| Ti;<br>Motiv<br>Da                                           | oo de Teste: 2-<br>vo do Teste: Te<br>ta Colheita: 34                                                               | Mercaptoet<br>este Confirm<br>0/12/2019                                                                                                    | anol (2-ME)<br>natório                         |                               |                                 |                                           |                     |               |                                     |
| Tiş<br>Motiv<br>Da                                           | po de Teste: 2-<br>vo do Teste: Te<br>ta Colheita: 30<br>Data Teste: 30                                             | Mercaptoet<br>este Confirm<br>0/12/2019<br>0/12/2019                                                                                                    | ianol (2-ME)<br>natório                        |                               |                                 |                                           |                     |               |                                     |
| Tiş<br>Motiv<br>Da                                           | oo de Teste: 2-<br>vo do Teste: Te<br>ta Colheita: 34<br>Data Teste: 34                                             | Mercaptoel<br>este Confirm<br>9/12/2019<br>9/12/2019                                                                                                    | lanol (2-ME)<br>natório                        |                               |                                 |                                           |                     |               |                                     |
| Tij<br>Motiv<br>Da<br>esultado 1º Tes                        | oo de Teste: 2-<br>vo do Teste: Te<br>ta Colheita: 34<br>Data Teste: 34<br>te Confirmatóri                          | Mercaptoel<br>este Confirm<br>0/12/2019<br>0/12/2019<br>0                                                                                                    | ianol (2-ME)<br>natório                        |                               |                                 |                                           |                     |               |                                     |
| Tij<br>Motiv<br>Da<br>esultado 1º Tes<br>Nº<br>Identificação | oo de Teste: 2-<br>vo do Teste: Te<br>ta Colheita: 30<br>Data Teste: 30<br>te Confirmatóri<br>Tipo<br>Identificação | Mercaptoel<br>este Confirm<br>1/12/2019<br>1/12/2019<br>0<br>Raça                                                                                                    | tanol (2-ME)<br>matório<br>Faixa Et:<br>(Meset | ària Sexo                     | Realiz                          | tou Teste<br>rmatório                     | Motivo              | Resultado     | Destino dos<br>Reagentes            |
| Tij<br>Motiv<br>Da<br>esultado 1º Tes<br>Nº<br>Identificação | oo de Teste: 2-<br>vo do Teste: Te<br>ta Colheita: 34<br>Data Teste: 34<br>te Confirmatóri<br>Tipo<br>Identificação | Mercaptoel<br>Iste Confirm<br>In12/2019<br>In12/2019<br>In | Faixa Et:<br>(Mese:<br>) registro(s) e         | inia Sexo<br>incontrado(s). E | Realia<br>Confi<br>ixibindo reg | cou Teste<br>rmatório<br>istro(s) de 0 ac | Motivo<br>0.        | Resultado     | Destino dos<br>Reagentes            |

Fig.43 Tela de Seleção do animal a ser incluído resultado de teste confirmatório de brucelose.

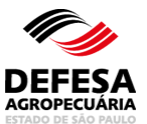

| Resultado de Teste Confirmatório de Bro | ucelose       |   |             |          |
|-----------------------------------------|---------------|---|-------------|----------|
| Realizou Teste Confirmatório:           | 🔿 Sim 💽 Não   |   |             |          |
| Motivo:                                 | .:Selecione:. | * |             |          |
|                                         |               |   | 🗸 Confirmar | Cancelar |

Fig.44 Tela de pop-up para informar se realizou ou não teste confirmatório de brucelose.

| esultado Test                             |                                                            | se                                |                                                             |                            |                                                              |                                             |                           |                                       |
|-------------------------------------------|------------------------------------------------------------|-----------------------------------|-------------------------------------------------------------|----------------------------|--------------------------------------------------------------|---------------------------------------------|---------------------------|---------------------------------------|
|                                           | e Rotina                                                   |                                   |                                                             |                            |                                                              |                                             |                           |                                       |
| N° Identif                                | lcação                                                     | Tipo<br>Identificação             | Raça                                                        | Faixa E<br>(Mes            | es) Sexo                                                     | Resultado                                   | Destino dos<br>Reagentes  | Laboratório 1º Teste<br>Confirmatório |
| 1                                         |                                                            | Marcação<br>Nitrogênio<br>Líquido | Ayrshire                                                    | 13-3<br>mes                | 24 Mach                                                      | o Positivo                                  | 1º Exame<br>Confirmatório |                                       |
|                                           |                                                            | 1                                 | registro(s)                                                 | encontra                   | do(s). Exibindo                                              | registro(s) de 1 a                          | o 1.                      |                                       |
|                                           |                                                            |                                   |                                                             |                            |                                                              |                                             | Inc                       | luir Resultado Confirma               |
|                                           |                                                            |                                   |                                                             |                            |                                                              |                                             | inc                       | un resultado comma                    |
| dos 1º Teste                              | Confirmatório                                              | þ                                 |                                                             |                            |                                                              |                                             |                           |                                       |
| 1                                         | lipo de Teste:                                             | 2-Mercaptoet                      | anol (2-ME)                                                 |                            |                                                              |                                             |                           |                                       |
|                                           |                                                            |                                   |                                                             |                            |                                                              |                                             |                           |                                       |
| Mot                                       | tivo do Teste:                                             | Teste Confirm                     | natorio                                                     |                            |                                                              |                                             |                           |                                       |
| 0                                         | ata Colheita:                                              | 30/12/2019                        |                                                             |                            |                                                              |                                             |                           |                                       |
|                                           | Data Teste:                                                | 30/12/2019                        |                                                             |                            |                                                              |                                             |                           |                                       |
|                                           |                                                            |                                   |                                                             |                            |                                                              |                                             |                           |                                       |
|                                           |                                                            |                                   |                                                             |                            |                                                              |                                             |                           |                                       |
| sultado 1º Te                             | este Confirma                                              | tório                             |                                                             |                            |                                                              |                                             |                           |                                       |
| Nº                                        | este Confirma<br>Tipo                                      | tório<br>Raça                     | Faixa<br>Etária                                             | Sexo                       | Realizou<br>Teste                                            | Motivo                                      | Resultado                 | Destino<br>dos                        |
| esultado 1º Te<br>Nº<br>dentificação      | Tipo<br>Identificação                                      | tório<br>Raça                     | Faixa<br>Etária<br>(Meses)                                  | Sexo                       | Realizou<br>Teste<br>Confirmatório                           | Motivo                                      | Resultado                 | Destino<br>dos<br>Reagente            |
| esultado 1º Te<br>Nº<br>dentificação<br>1 | Tipo<br>Identificação<br>Marcação<br>Nitrogênio<br>Liquido | tório<br>Raça<br>Ayrshire         | Faixa<br>Etária<br>(Meses)<br>13-24<br>meses                | Sexo<br>Macho              | Realizou<br>Teste<br>Confirmatório<br>Não                    | Motivo<br>Roubo/Furto                       | Resultado<br>-            | Destino<br>dos<br>Reagente            |
| sultado 1º Te<br>Nº<br>Jentificação<br>1  | Tipo<br>Identificação<br>Marcação<br>Nitrogênio<br>Liquido | tório<br>, Raça<br>Ayrshire<br>1  | Faixa<br>Etária<br>(Meses)<br>13-24<br>meses<br>registro(s) | Sexo<br>Macho<br>encontrac | Realizou<br>Teste<br>Confirmatório<br>Não<br>do(s). Exibindo | Motivo<br>Roubo/Furto<br>registro(s) de 1 a | Resultado<br>-<br>o 1.    | Destino<br>dos<br>Reagente            |

Fig.45 Tela para Excluir resultado confirmatório de brucelose.

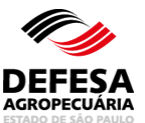

|                                        | -                               |
|----------------------------------------|---------------------------------|
| Resultado de Teste Confirmatório de Br | rucelose                        |
|                                        |                                 |
|                                        |                                 |
| Realizou Teste Confirmatório:          | 🔘 Sim 🔘 Não                     |
|                                        |                                 |
| Sal -                                  | Diluição e grau de solutinação  |
| JAL.                                   | bildiçab e gi ad de agiddinação |
| 2 ME                                   | Diluição o grau do aglutinação  |
| 2-14L.                                 | bildiçab e grad de agludinação  |
| Desultadas                             | -Colorina M                     |
| Resultado:                             | .:selecione:.                   |
|                                        |                                 |
|                                        | √ Confirmar 🔞 Cancelar          |
|                                        |                                 |

Fig.46 Tela para Incluir Resultado de teste confirmatório de brucelose.

|                                                                 | ório - Brucelos                                                                                                    | •                                                                                               |                                                             |                                                  |                                                   |                                 |                                   |                                                                |
|-----------------------------------------------------------------|----------------------------------------------------------------------------------------------------|-------------------------------------------------------------------------------------------------|-------------------------------------------------------------|--------------------------------------------------|---------------------------------------------------|---------------------------------|-----------------------------------|----------------------------------------------------------------|
| esultado Tes                                                    | te Rotina                                                                                                    |                                                                                                 |                                                             |                                                  |                                                   |                                 |                                   |                                                                |
| Nº Identi                                                       | ficação                                                                                                    | Tipo<br>dentificação                                                                            | Raça                                                        | Faixa Etária<br>(Meses)                          | Sexo                                              | Resultado                       | Destino dos<br>Reagentes          | Laboratório 1º Teste<br>Confirmatório                          |
| 1                                                               |                                                                                                    | Marcação<br>Nitrogénio<br>Liquido                                                               | Ayrshire                                                    | 13-24<br>meses                                   | Macho                                             | Positivo                        | 1º Exame<br>Confirmatório         |                                                                |
|                                                                 |                                                                                                    | 1                                                                                               | registro(s)                                                 | encontrado(s)                                    | Exibindo reg                                      | jistro(s) de 1 a                | o 1.                              |                                                                |
|                                                                 |                                                                                                    |                                                                                                 |                                                             |                                                  |                                                   |                                 |                                   |                                                                |
|                                                                 |                                                                                                    |                                                                                                 |                                                             |                                                  |                                                   |                                 | Inc                               | luir Resultado Confirmato                                      |
| dos 1º Teste                                                    | Confirmatório                                                                                                    |                                                                                                 |                                                             |                                                  |                                                   |                                 |                                   |                                                                |
|                                                                 | Tipo de Teste:                                                                                                    | 2-Mercaptoet                                                                                    | anol (2-ME)                                                 |                                                  |                                                   |                                 |                                   |                                                                |
|                                                                 |                                                                                                    |                                                                                                 |                                                             |                                                  |                                                   |                                 |                                   |                                                                |
| 14.0                                                            | tive de Tester                                                                                                    | Tests Confirm                                                                                   | antória                                                     |                                                  |                                                   |                                 |                                   |                                                                |
| Mo                                                              | tivo do Teste:                                                                                                    | Teste Confirm                                                                                   | natório                                                     |                                                  |                                                   |                                 |                                   |                                                                |
| Mo                                                              | tivo do Teste:<br>Data Colheita:                                                                                                 | Teste Confirn<br>30/12/2019                                                                     | natório                                                     |                                                  |                                                   |                                 |                                   |                                                                |
| Mo                                                              | tivo do Teste:<br>Data Colheita:<br>Data Teste:                                                                                  | Teste Confirn<br>30/12/2019<br>30/12/2019                                                       | natório                                                     |                                                  |                                                   |                                 |                                   |                                                                |
| Mo                                                              | tivo do Teste:<br>Data Colheita:<br>Data Teste:                                                                                  | Teste Confirm<br>30/12/2019<br>30/12/2019                                                       | natório                                                     |                                                  |                                                   |                                 |                                   |                                                                |
| Mo<br>I<br>esultado 1º T                                        | tivo do Teste:<br>Data Colheita:<br>Data Teste:<br>este Confirmato                                                               | Teste Confirm<br>30/12/2019<br>30/12/2019<br>5/10                                               | natório                                                     |                                                  |                                                   |                                 |                                   |                                                                |
| Mo<br>I<br>esultado 1º T                                        | tivo do Teste:<br>Data Colheita:<br>Data Teste:<br>este Confirmato                                                               | Teste Confirm<br>30/12/2019<br>30/12/2019<br>ório                                               | Faixa                                                       | Re                                               | alizou                                            |                                 |                                   |                                                                |
| Mo<br>esultado 1º T<br>dentificação                             | tivo do Teste:<br>Data Colheita:<br>Data Teste:<br>este Confirmato<br>Tipo<br>Identificação                                      | Teste Confirm<br>30/12/2019<br>30/12/2019<br>ório<br>Raça                                       | Faixa<br>Etária<br>(Meses)                                  | Sexo Re<br>Confi                                 | alizou<br>este<br>rmatório                        | Motivo                          | Resultado                         | Destino dos<br>Reagentes                                       |
| Mo<br>esultado 1º T<br>dentificação<br>1                        | tivo do Teste:<br>Data Colheita:<br>Data Teste:<br>este Confirmato<br>Tipo<br>Identificação<br>Marcação<br>Nitrogênio<br>Liquido | Teste Confirm<br>30/12/2019<br>30/12/2019<br>ório<br>Raça<br>Ayrshire                           | Faixa<br>Etăria<br>(Meses)<br>13-24<br>meses                | Sexo Re<br>Confi<br>Macho                        | alizou<br>este<br>rmatório<br>Sim                 | Motivo<br>-                     | Resultado                         | Destino dos<br>Reagentes<br>2º Exame<br>Confirmatório          |
| Mo<br>Isultado 1º T<br>dentificação<br>1                        | tivo do Teste:<br>Data Colheita:<br>Data Teste:<br>este Confirmato<br>Identificação<br>Marcação<br>Nitrogênio<br>Liquido         | Teste Confirm<br>30/12/2019<br>30/12/2019<br>ório<br>Raça<br>Ayrshire                           | Faixa<br>Etária<br>(Meses)<br>13-24<br>meses<br>registro(s) | Sexo Re<br>T<br>Confi<br>Macho<br>encontrado(s). | alizou<br>este<br>rmatório<br>Sim<br>Exibindo reg | Motivo<br>-<br>jistro(s) de 1 a | Resultado<br>Inconclusivo<br>o 1. | Destino dos<br>Reagentes<br>2º Exame<br>Confirmatório          |
| Mo<br>esultado 1º T<br>dentificação<br>1                        | tivo do Teste:<br>Data Colheita:<br>Data Teste:<br>este Confirmato<br>Identificação<br>Marcação<br>Nitrogênio<br>Liquido         | Teste Confirm<br>30/12/2019<br>30/12/2019<br>ório<br>Raça<br>Ayrshire<br>1                      | Faixa<br>Etária<br>(Meses)<br>13-24<br>meses<br>registro(s) | Sexo Confi<br>Macho encontrado(s).               | alizou<br>este<br>rmatório<br>Sim<br>Exibindo reg | Motivo<br>-<br>ijstro(s) de 1 a | Resultado<br>Inconclusivo<br>o 1. | Destino dos<br>Reagentes<br>o 2º Exame<br>Confirmatório        |
| Mo<br>esultado 1º T<br>dentificação<br>1                        | tivo do Teste:<br>Data Colheita:<br>Data Teste:<br>este Confirmato<br>Identificação<br>Marcação<br>Nitrogénio<br>Liquido         | Teste Confirm<br>30/12/2019<br>30/12/2019<br>5rio<br>Raça<br>Ayrshire<br>1                      | Faixa<br>Etária<br>(Meses)<br>13-24<br>meses<br>registro(s) | Sexo Re<br>T<br>Confi<br>Macho<br>encontrado(s). | alizou<br>este<br>rmatório<br>Sim<br>Exibindo reg | Motivo<br>-<br>istro(s) de 1 a  | Resultado<br>Inconclusivo<br>o 1. | Destino dos<br>Reagentes<br>2º Exame<br>Confirmatório          |
| Mo<br>esultado 1º T<br>dentificação<br>1                        | tivo do Teste:<br>Data Colheita:<br>Data Teste:<br>este Confirmato<br>Identificação<br>Marcação<br>Nitrogénio<br>Liquido         | Teste Confirm<br>30/12/2019<br>30/12/2019<br>ório<br>Raça<br>Ayrshire<br>1                      | Faixa<br>Etária<br>(Meses)<br>13-24<br>meses<br>registro(s) | Sexo Re<br>Confi<br>Macho<br>encontrado(s).      | alizou<br>este<br>rmatório<br>Sim<br>Exibindo reg | Motivo<br>-<br>sistro(s) de 1 a | Resultado<br>Inconclusivo<br>o 1. | Destino dos<br>Reagentes<br>2º Exame<br>Confirmatório          |
| Mo<br>esultado 1º T<br>dentificação<br>1                        | tivo do Teste:<br>Data Colheita:<br>Data Teste:<br>este Confirmato<br>Identificação<br>Marcação<br>Nitrogénio<br>Liquido         | Teste Confirm<br>30/12/2019<br>30/12/2019<br>ório<br>Raça<br>Ayrshire<br>1<br>nóstico           | Faixa<br>Etária<br>(Meses)<br>13-24<br>meses<br>registro(s) | Sexo Confi<br>Macho encontrado(s).               | alizou<br>este<br>rmatório<br>Sim<br>Exibindo reg | Motivo<br>-<br>listro(s) de 1 a | Resultado<br>Inconclusivo<br>o 1. | o Destino dos<br>Reagentes<br>2º Exame<br>Confirmatório<br>Exc |
| Mo<br>esultado 1º T<br>dentificação<br>1<br>boratório de<br>Lai | tivo do Teste:<br>Data Colheita:<br>Data Teste:<br>este Confirmato<br>Identificação<br>Marcação<br>Nitrogénio<br>Líquido         | Teste Confirm<br>30/12/2019<br>30/12/2019<br>5/10<br>Raça<br>Ayrshire<br>1<br>nóstico<br>Diag.: | Faixa<br>Etária<br>(Meses)<br>13-24<br>meses<br>registro(s) | Sexo Re<br>T<br>Confi<br>Macho<br>encontrado(s). | alizou<br>este<br>rmatório<br>Sim<br>Exibindo reg | Motivo<br>-<br>jistro(s) de 1 a | Resultado<br>Inconclusivo<br>o 1. | Destino dos<br>Reagentes<br>2º Exame<br>Confirmatório          |

**Fig.47** Tela com o Resultado de teste confirmatório de brucelose incluído e seleção do laboratório credenciado para exame confirmatório.

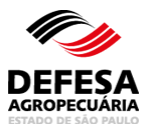

| ste confirmatório o | adastrado com su   | cesso!              |                                    |                         |                             |
|---------------------|--------------------|---------------------|------------------------------------|-------------------------|-----------------------------|
| quisar Atestado d   | e Realização de Te | stes Intraestadual  |                                    |                         |                             |
|                     | Peso               | uisar por: 💿 Nº A   | testado Intraestadual 🔵 Dados      | do Atestado             |                             |
|                     | Nº Atestado Intr   | aestadual: 0000530/ | 2019 Modelo: 12345                 | 67/1234 (Nº Atestado/Ar | 10)                         |
|                     |                    |                     |                                    | `                       | par Campos 🔎 Pesquis        |
|                     |                    |                     |                                    |                         |                             |
|                     |                    |                     |                                    | È                       | Incluir Atestado Intraestad |
| sultado da Pesquis  | a                  |                     |                                    |                         |                             |
| Nº Atestado         | Tipo               | CPF/CNPJ            | Nome Braduter                      | Nome                    | Município                   |
| Intraestadual       | Atestado           | Produtor            | Nome Produtor                      | Propriedade             | Propriedade                 |
| 0000530/2019        | Brucelose          | 1                   |                                    |                         |                             |
|                     |                    | 1 registro(s) enco  | ntrado(s). Exibindo registro(s) de | e 1 ao 1.               |                             |
|                     |                    |                     |                                    |                         |                             |

**Fig.48** Tela de Acesso ao menu Atestado de Testes Intraestadual de Brucelose e Tuberculose com mensagem de inclusão de Atestado de teste confirmatório para brucelose realizada com Sucesso.

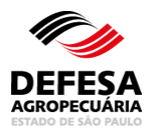

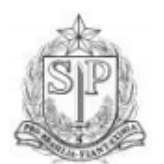

#### GOVERNO DO ESTADO DE SÃO PAULO SECRETARIA DE AGRICULTURA E ABASTECIMENTO COORDENADORIA DE DEFESA AGROPECUÁRIA

#### ATESTADO DE REALIZAÇÃO DE TESTES DE BRUCELOSE Nº ATESTADO: 0000020/2021

|      |                |          |          |               |                | LOIN                 | 00.     | 00000      | 2011    | -021      |                           |          |              |               |
|------|----------------|----------|----------|---------------|----------------|----------------------|---------|------------|---------|-----------|---------------------------|----------|--------------|---------------|
| Prod | lutor:         |          |          |               | Propri         | edade:               |         |            |         |           | Inscr. Estado             | ual:     |              |               |
|      |                |          |          |               |                |                      |         |            |         |           | -                         |          |              |               |
| Mun  | icípio:        |          |          |               | Estad          | 0:                   |         |            |         |           | Nº Certificad             | 0:       |              |               |
|      |                |          |          |               | SP             |                      |         |            |         |           | -                         |          |              |               |
| Tota | l de Animais   | Existen  | tes:     |               | Regim          | e de Criaci          | ăo:     |            |         | -         | Espécie Animal:           |          |              |               |
| 173  |                | Chinton  |          |               | Pasto          | ie de onași          |         | Bovino     |         |           |                           |          |              |               |
| -    |                |          |          |               |                |                      |         |            |         |           |                           |          |              |               |
| Moti | vo do Teste:   | Tr       | ânsito   | Aglo          | meração        | Certi                | ficação | o de prop  | rieda   | de livre  | X Export                  | ação     |              |               |
| N° d | e Testes para  | Brucel   | ose:     |               | Data 0         | da Colheita:<br>2021 | :       |            |         |           | Data do Tes<br>04/01/2021 | te:      |              |               |
|      |                |          |          |               |                |                      |         |            |         | _         |                           |          |              |               |
| Colh | ido pelo méd   | ico vete | rinário: |               | CRMV           | //SP:                |         |            |         |           | Habilitação I             | MAPA     | Nº:          |               |
| Anti | geno Soro      |          | Fabric   | cante de l    | Prod Bio       | lóa Vet              | Nº.     | Partida:   |         | Data      | de Eabricad               | ão:      | Data de      | Validade:     |
| Aglu | itinação Len   | ita      |          |               | 100. 010       | log. Fot             | 1/2     | 2020       |         | 03/20     | 20                        |          | 03/2021      | - undudu.     |
| (SA  | L)             |          |          |               |                |                      |         |            |         |           |                           |          |              |               |
|      |                |          |          |               |                |                      | Т       | este       |         |           |                           |          |              |               |
|      | ND Asimal      | Ti       | ро       | 0             | Ideda          | Deres                | Diag    | nóstico    | Vac     | inação    | Data da                   | Internet |              | Destino       |
|      | N° Animai      | Identif  | icaçao   | Sexo          | Idade          | каçа                 | -       | 0.145      | cor     | m B19     | Vacinação                 | Inter    | pretaçao     | Reagentes     |
|      |                |          |          |               |                |                      | SAL     | _ 2-ME     |         |           |                           |          | 5            |               |
|      |                |          |          |               |                |                      |         |            |         |           |                           |          |              |               |
|      |                | Man      | cação    |               | 05.00          | Blonde               |         |            |         |           | 2 - 0                     |          |              | 2º Exame      |
| 1    | 1              | Nitro    | gênio    | Fêmea         | 25-36<br>meses | D'Aquit              | 251     | 50         |         | Sim       | 3 a 8<br>meses            | Inc      | onclusivo    | Confirmatório |
|      |                | LIQ      | uldo     |               |                | aine                 |         |            |         |           |                           |          |              |               |
|      |                |          |          |               |                |                      |         |            |         |           |                           |          |              |               |
| Loca | al e Data:     |          |          |               |                |                      | 1       | Exame vá   | ilido a | até:      |                           |          |              |               |
| São  | João da Boa    | Vista, 0 | )2 de F  | evereiro      | de 2021        |                      |         | 02/03/202  | 21      |           |                           |          |              |               |
|      | and the second | a clada  |          | and all and a | la have to     |                      | -+      |            |         |           | Oracto                    |          |              |               |
| Labo | pratorio crede | nciado   | para dia | agnostico o   | de brucelo     | se:                  | (`      | CNPJ:      |         |           | Creder                    | nciame   | ento MAPA    | c I           |
|      |                |          |          |               |                |                      |         |            |         |           |                           |          |              |               |
| Nom  | e completo d   | o médio  | co veter | inário resp   | onsável te     | écnico:              | CRM     | /V/SP Nº   | : H     | abilitacă | io MAPA Nº:               | As       | sinado elet  | ronicamente   |
|      |                |          |          |               |                |                      |         |            |         |           |                           | pel      | o médico v   | veterinário   |
|      |                |          |          |               |                |                      |         |            |         |           |                           | nat      | oiiitado     |               |
| Códi | go de Autent   | icação:  | 210442   | 0Eab4         |                |                      | 1       | A Autentia | cidad   | e desse   | documento p               | ode s    | er verificad | da na página: |
| Ates | tado impress   | o em: 0  | 2/02/20  | 21 14:43      |                |                      | ['      | mp.//ged   | ave.0   | elesaag   | ropecuana.s               | .gov.    | UI           |               |
|      |                |          |          |               |                |                      |         |            |         |           |                           |          |              |               |

Fig.49 Atestado de teste confirmatório de brucelose Intraestadual gerado em PDF automaticamente.

| Área Animal 👌 Controles 👌 Controle de Exames 👌 | Brucelose e Tuberculose | Atestado de Testes<br>*Os ca | Visualizar       | rio |
|------------------------------------------------|-------------------------|------------------------------|------------------|-----|
| Proprietária dos Insumos                       |                         |                              |                  |     |
| Proprietária dos Insumos:                      | .:Selecione:.           | •                            |                  |     |
|                                                |                         |                              | 🗬 Voltar Avançar | •   |

Fig.50 Tela de Seleção da Proprietária dos Insumos a realizar o teste confirmatório.

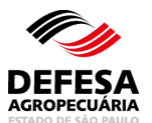

| Área Animal 👌 Controles 👌 Contro | ole de Exames 👌 Bru | ucelose e Tu | lberc | ulose<br>Atestado de Testes<br>Intraestadual<br>Visu<br>*Os campos amarelos são de p | ualizar<br>preenchiment | to obrigatório |
|----------------------------------|---------------------|--------------|-------|--------------------------------------------------------------------------------------|-------------------------|----------------|
| Dados do Teste Confirmatório     |                     |              |       |                                                                                      |                         |                |
| Motivo do Teste:                 | Teste Confirmatório | )            |       |                                                                                      |                         |                |
| Tipo de Teste:                   | Teste Cervical Com  | iparativo    | •     |                                                                                      |                         |                |
| Data Inoculação:                 | 28/12/2019          | <b>23</b>    |       | Hora Inoculação:                                                                     | 10:00                   |                |
| Data Leitura:                    | 31/12/2019          |              |       | Hora Leitura:                                                                        | 11:30                   |                |
|                                  |                     |              |       |                                                                                      | 🗬 Voltar                | Avançar 📦      |
|                                  |                     |              |       |                                                                                      |                         |                |

**Fig. 51-A** Tela de Preenchimento dos Dados do Teste Confirmatório de tuberculose realizado por médico-veterinário habilitado.

| Área Animal    | Controles    | Controle de Exames      | Brucelose e Tube     | rculose > A | testado de Teste<br>*Os | es Intr<br>campos | aestadual Visualizar<br>amarelos são de preench | iimento obrigatói |
|----------------|--------------|-------------------------|----------------------|-------------|-------------------------|-------------------|-------------------------------------------------|-------------------|
| Dados do Teste | Confirmató   | rio de Tuberculose      |                      |             |                         |                   |                                                 |                   |
|                |              |                         | Motivo do Teste:     | Teste Confi | rmatório                |                   |                                                 |                   |
|                |              |                         | Tipo de Teste:       | .:Selecione | 2:.                     | ~                 |                                                 |                   |
|                |              |                         | Data Inoculação:     |             |                         |                   | Hora Inoculação:                                |                   |
|                |              |                         | Data Leitura:        |             | 25                      |                   | Hora Leitura:                                   |                   |
|                | Teste realiz | zado pelo médico veteri | nário oficial (CPF): |             |                         |                   |                                                 |                   |
|                |              | Nome do médico          | veterinário oficial: |             |                         |                   |                                                 |                   |
|                |              |                         |                      |             |                         |                   | 🐗 Volt                                          | ar Avançar I      |
|                |              |                         |                      |             |                         |                   |                                                 |                   |

**Fig. 51-B** Tela de Preenchimento dos Dados do Teste Confirmatório de tuberculose realizado por médico-veterinário oficial.

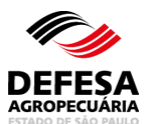

| idos dos Insu      | imos                 |                                     |               |                   |                              |                    |                  |                           |                         |                           |                         |                       |
|--------------------|----------------------|-------------------------------------|---------------|-------------------|------------------------------|--------------------|------------------|---------------------------|-------------------------|---------------------------|-------------------------|-----------------------|
| isumos Existe      | entes                |                                     |               |                   |                              |                    |                  |                           |                         |                           |                         |                       |
| Nº Lote<br>Entrada | Data Lote<br>Entrada | Fabricante<br>Prod.<br>Biológ. Vet. | N"<br>Partida | Tipo de<br>Insumo | Nª<br>Doses<br>por<br>Frasco | Data<br>Fabricação | Data<br>Validade | Nº<br>Frascos<br>Iniciais | Nº<br>Doses<br>Iniciais | Nº Frascos<br>Disponíveis | Nº Doses<br>Disponíveis | № Doses a<br>Utilizar |
| 0000163/2022       | 05/01/2022           | IB<br>(INSTITUTO<br>BIOLÓGICO)      | 0003/2021     | PPD<br>Aviária    | 50                           | 10/2021            | 10/2023          | 4                         | 200                     | 1                         | 35                      |                       |
| 0000163/2022       | 05/01/2022           | IB<br>(INSTITUTO<br>BIOLÓGICO)      | 0008/2021     | PPD<br>Bovina     | 50                           | 10/2021            | 10/2023          | 4                         | 200                     | 2                         | 59                      |                       |
| 0000368/2022       | 12/01/2022           | IB<br>(INSTITUTO<br>BIOLÓGICO)      | 0003/2021     | PPD<br>Aviária    | 50                           | 10/2021            | 10/2023          | 4                         | 200                     | 4                         | 200                     |                       |
| 0000368/2022       | 12/01/2022           | IB<br>(INSTITUTO<br>BIOLÓGICO)      | 0008/2021     | PPD<br>Bovina     | 50                           | 10/2021            | 10/2023          | 4                         | 200                     | 2                         | 99                      |                       |
| 0023752/2021       | 06/12/2021           | IB<br>(INSTITUTO<br>BIOLÓGICO)      | 0003/2021     | PPD<br>Aviária    | 50                           | 10/2021            | 10/2023          | 8                         | 400                     | 2                         | 99                      |                       |
| 0023752/2021       | 06/12/2021           | IB<br>(INSTITUTO<br>BIOLÓGICO)      | 0008/2021     | PPD<br>Bovina     | 50                           | 10/2021            | 10/2023          | 4                         | 200                     | 2                         | 93                      |                       |

Fig. 52 Tela de seleção dos insumos a serem utilizados no Teste Confirmatório de tuberculose

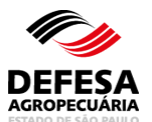

| sumos Utiliz                         |                                           | io de Tuberci                                | llose                                      |                                                 |                                       |                                    |                  |                        |                        |
|--------------------------------------|-------------------------------------------|----------------------------------------------|--------------------------------------------|-------------------------------------------------|---------------------------------------|------------------------------------|------------------|------------------------|------------------------|
|                                      | ados                                      |                                              |                                            |                                                 |                                       |                                    |                  |                        |                        |
|                                      |                                           |                                              |                                            |                                                 |                                       |                                    |                  |                        |                        |
| Tipo<br>Insumo                       | Fabricante de F<br>Vet                    | Prod. Biológ.<br>L                           | Nº<br>Partida                              | Nº Doses por<br>Frasco                          | Data<br>Validade                      | Nº De<br>Dispo                     | oses h<br>níveis | lº Doses a<br>Utilizar | Nº Doses<br>Utilizadas |
| PPD Aviária                          | IB (INSTITUTO                             | BIOLÓGICO)                                   | 0003/2021                                  | 50                                              | 10/2023                               | 200                                | 1                |                        | 0                      |
| PPD Bovina                           | IB (INSTITUTO                             | BIOLÓGICO)                                   | 0008/2021                                  | 50                                              | 10/2023                               | 93                                 | 1                |                        | 0                      |
| esultado Tes                         | te Rotina                                 |                                              |                                            |                                                 |                                       |                                    |                  |                        |                        |
| Nº Ide                               | entificação                               | Tip<br>Identifie                             | o<br>>ação                                 | Raça (f                                         | Faixa<br>Etária S<br>Meses)           | Sexo                               | Resultado        | Desti<br>Reag          | no dos<br>ientes       |
|                                      | 1                                         | Brin                                         | co                                         | Gir                                             | 25-36<br>neses                        | lacho li                           |                  | 1º E<br>Confin         | karne<br>matório       |
|                                      |                                           | 1 regiet                                     | ofe) encont                                | rado(e) Evibiod                                 | n registrate)                         | 1 oc 1 ob                          |                  |                        |                        |
|                                      | Tipo de Tes<br>Motivo do Tes              | ste: Teste Ce<br>ste: Teste Co               | ervical Comp                               | arativo (TCC)                                   |                                       |                                    |                  |                        |                        |
|                                      | Data Inoculaç                             | ;ão: 01/02/202                               | 2                                          |                                                 | Hora                                  | Inoculação:                        | 10:00            |                        |                        |
|                                      | Data Leitu                                |                                              |                                            |                                                 | He                                    | ora Leitura:                       | 10:00            |                        |                        |
|                                      |                                           | ura: 04/02/202                               | 22                                         |                                                 |                                       |                                    | 10.00            |                        |                        |
| ;sultado 1º Te                       | ste Confirmatór                           | ura: 04/02/202<br>io                         |                                            |                                                 |                                       |                                    | 10.00            |                        |                        |
| sultado 1º Te<br>Nº<br>dentificação  | ste Confirmatór<br>Tipo<br>Identificação  | io<br>Raça<br>(Mese                          | a<br>a Sexo<br>es)                         | Característica<br>da Reação                     | Realizou                              | Teste<br>atório Mo                 | otivo Result     | ado Desti              | no dos<br>jentes       |
| esultado 1º Te<br>Nº<br>dentificação | este Confirmatór<br>Tipo<br>Identificação | io<br>Raça<br>Raça<br>Faix<br>(Mese<br>0 reg | a<br>ia Sexo<br>as)<br>jistro(s) enci      | Característica<br>da Reação<br>ontrado(s). Exib | Realizou<br>Confirma<br>indo registro | Teste<br>atório Mo<br>o(s) de O ao | otivo Result     | ado Reag               | no dos<br>jentes       |
| esultado 1º Te<br>Nº<br>dentificação | este Confirmatór<br>Tipo<br>Identificação | io<br>Raça Faix<br>Raça Ofreg                | a Sexo<br>ia Sexo<br>is)<br>jistro(s) enco | Característica<br>da Reação<br>ontrado(s). Exib | Realizou<br>Confirma<br>indo registro | Teste<br>atório Mo<br>o(s) de O ao | otivo Result     | ado Desti<br>Reac      | no dos<br>jentes       |

Fig.53 Tela de Seleção do animal a ser incluído resultado de teste confirmatório de tuberculose.

| Resultado de Teste Confirmatório de Tuberculose |               |          |             |          |
|-------------------------------------------------|---------------|----------|-------------|----------|
| Realizou Teste Confirmatório:                   | 🔵 Sim 🖲 Não   |          |             |          |
| Motivo:                                         | .:Selecione:. | <b>~</b> |             |          |
|                                                 |               |          | 🗸 Confirmar | Cancelar |

Fig.54 Tela de pop-up para informar se realizou ou não teste confirmatório de tuberculose.

# DEFESA Agropecuária

# MANUAL DE CONTROLE DE EXAMES DE BRUCELOSE E TUBERCULOSE NO GEDAVE

| ultado de Te                                                | este Confirmat                                                                                                    | ório de Tuberc                                                                                                    | ulose                                                                                                    |                                                          |                                                                |                                                          |                                                         |                        |                             |               |
|-------------------------------------------------------------|----------------------------------------------------------------------------------------------------|----------------------------------------------------------------------------------------------------|----------------------------------------------------------------------------------------------------|----------------------------------------------------------|----------------------------------------------------------------|----------------------------------------------------------|---------------------------------------------------------|------------------------|-----------------------------|---------------|
| nsumos Utiliz                                               | zados                                                                                                    |                                                                                                    |                                                                                                    |                                                          |                                                                |                                                          |                                                         |                        |                             |               |
| Tipo<br>Insumo                                              | Fabricante de<br>V                                                                                                    | e Prod. Biológ.<br>et.                                                                                                    | Nº<br>Partida                                                                                                    | Nº Doses por<br>Frasco                                   | Data<br>Validade                                               | e Di                                                     | Nº Doses<br>sponíveis                                   | Nº Dose<br>Utiliza     | sa NºD<br>Ir Utili          | oses<br>zadas |
| PPD Aviária                                                 | IB (INSTITUT                                                                                                    | 0 BIOLÓGICO)                                                                                                    | 0003/2021                                                                                                    | 50                                                       | 10/2023                                                        | 200                                                      |                                                         | 1                      | 1                           |               |
| PPD Bovina                                                  | IB (INSTITUT                                                                                                    | 0 BIOLÓGICO)                                                                                                    | 0008/2021                                                                                                    | 50                                                       | 10/2023                                                        | 93                                                       |                                                         | 1                      | 1                           |               |
| Resultado Tes                                               | ste Rotina                                                                                                    |                                                                                                    |                                                                                                    |                                                          |                                                                |                                                          |                                                         |                        |                             |               |
| Nº Id                                                       | entificação                                                                                                    | Tip<br>Identifi                                                                                                    | oo<br>icação                                                                                                    | Raça (I                                                  | Faixa<br>Etária<br>Meses)                                      | Sexo                                                     | Resulta                                                 | ado [                  | )estino dos<br>Reagentes    | Î             |
|                                                             | 1                                                                                                    | Brin                                                                                                    | 100                                                                                                    | Gir                                                      | 25-36<br>meses                                                 | Macho                                                    | Inconclu                                                | i <mark>sivo</mark> Co | 1º Exame<br>onfirmatório    |               |
| )ados 1º Test                                               | e Confirmatório                                                                                                    | 0                                                                                                    |                                                                                                    |                                                          |                                                                |                                                          |                                                         | Incluir R              | tesultado Co                | nfirma        |
| Dados 1º Test                                               | e Confirmatória<br>Tipo de T<br>Motivo do T<br>Data Inocul<br>Data Le                                                              | o<br>este: Teste C<br>este: Teste C<br>ação: 01/02/20<br>itura: 04/02/20                                                                                                    | ervical Comp<br>onfirmatório<br>22<br>22                                                                               | arativo (TCC)                                            | Hora                                                           | ı Inocula<br>Iora Leit                                   | ção: 10:00<br>ura: 10:00                                | Incluir R              | tesultado Co                | nfirma        |
| Dados 1º Test                                               | e Confirmatória<br>Tipo de T<br>Motivo do T<br>Data Inocul<br>Data Le<br>este Confirmato                                           | o<br>este: Teste C<br>este: Teste C<br>ação: 01/02/20<br>itura: 04/02/20<br>ório                                                                                                    | ervical Comp<br>onfirmatório<br>22<br>22                                                                               | arativo (TCC)                                            | Hora                                                           | ı İnocula<br>Iora Leit                                   | ção: 10:00<br>Lura: 10:00                               | Incluir R              | tesultado Co                | nfirma        |
| Dados 1º Test<br>esultado 1º Te<br>Nº<br>Identificação      | e Confirmatória<br>Tipo de T<br>Motivo do T<br>Data Inocul<br>Data Le<br>este Confirmato<br>Tipo<br>Identificação                  | o<br>este: Teste C<br>ação: 01/02/20<br>itura: 04/02/20<br>ório<br>Raça<br>(M                                                                                                    | ervical Comp<br>onfirmatório<br>22<br>22<br>22<br><sup>r</sup> aixa<br>tária Sex<br>eses)                              | oarativo (TCC)                                           | Hora<br>Hora<br>Hora<br>Hora<br>Hora<br>Hora<br>Hora<br>Hora   | i Inocula<br>Iora Leit<br>izou<br>ite<br>natório         | ção: 10:00<br>tura: 10:00<br>Motivo                     | Incluir R              | Destino<br>dos<br>Reagentes | nfirma        |
| Dados 1º Test<br>esultado 1º Te<br>Nº<br>Identificação<br>1 | e Confirmatória<br>Tipo de T<br>Motivo do T<br>Data Inocul<br>Data Le<br>Este Confirmato<br>Tipo<br>Identificação<br>Brinco        | o<br>este: Teste C<br>este: Teste C<br>ação: 01/02/20<br>itura: 04/02/20<br>ório<br>funa: 04/02/20<br>ório<br>funa: 04/02/20<br>funa: 04/02/20<br>funa: 04/0 | ervical Comp<br>onfirmatório<br>22<br>22<br>faixa<br>tária<br>eses<br>5-36<br>eses<br>Mact                             | o Característi<br>da Reação                              | Hora<br>Hora<br>Reali<br>Tes<br>Confirm<br>Ha                  | i Inocula<br>lora Leit<br>izou<br>ite<br>natório         | ção: 10:00<br>tura: 10:00<br>Motivo<br>Morte            | Incluir R              | Destino<br>dos<br>Reagentes | nfirma        |
| Dados 1º Test<br>esultado 1º Te<br>Identificação<br>1       | e Confirmatória<br>Tipo de T<br>Motivo do T<br>Data Inocul<br>Data Le<br>este Confirmato<br>Tipo<br>Identificação<br>Brinco        | este: Teste C<br>este: Teste C<br>ação: 01/02/20<br>itura: 04/02/20<br>ório<br>F<br>Raça F<br>(M<br>Gir 2<br>m<br>1 re                                                                                                    | ervical Comp<br>onfirmatório<br>22<br>22<br><sup>c</sup> aixa<br>tária<br>eses)<br>5-36<br>esess Mact<br>gistro(s) enc | erativo (TCC) Característi da Reação no ontrado(s). Exib | Hora<br>Hora<br>Reali<br>Tes<br>Confirm<br>Nã<br>sindo registr | i Inocula<br>lora Leit<br>te<br>natório<br>o<br>ro(s) de | ção: 10:00<br>lura: 10:00<br>Motivo<br>Morte<br>1 ao 1. | Resultado              | Destino<br>dos<br>Reagentes | nfirma        |
| Dados 1º Test<br>esultado 1º Te<br>Identificação<br>1       | e Confirmatória<br>Tipo de T<br>Motivo do T<br>Data Inocul<br>Data Inocul<br>Data Le<br>este Confirmato<br>Identificação<br>Brinco | este: Teste C<br>este: Teste C<br>ação: 01/02/20<br>itura: 04/02/20<br>ório<br>Raça F<br>E<br>(M<br>Gir 2<br>m<br>1 re                                                                                                    | ervical Comp<br>onfirmatório<br>22<br>22<br>22<br>5-36<br>eses Mach<br>gistro(s) enc                                   | erativo (TCC) Característi da Reação o ontrado(s). Exib  | Hora<br>Hora<br>Reali<br>Tes<br>Confirm<br>HS                  | i Inocula<br>lora Leit<br>natório<br>io                  | ção: 10:00<br>tura: 10:00<br>Motivo<br>Morte<br>1 ao 1. | Incluir R<br>Resultado | Destino<br>dos<br>Reagentes | ⊙Exc          |

Fig.55 Tela para Excluir resultado confirmatório de tuberculose.

| Dados do Teste Confirmat | ório de Tuberculose           |               |   |  |             |          |
|--------------------------|-------------------------------|---------------|---|--|-------------|----------|
|                          | Realizou Teste Confirmatório: | ◉ Sim () Não  |   |  |             |          |
|                          | Resultado:                    | Inconclusivo  | * |  |             |          |
|                          | Destino dos Reagentes:        | .:Selecione:. | * |  |             |          |
|                          |                               |               |   |  | 🗸 Confirmar | Cancelar |

Fig.56 Tela para Incluir Resultado de teste confirmatório de tuberculose

# DEFESA Agropecuária

# MANUAL DE CONTROLE DE EXAMES DE BRUCELOSE E TUBERCULOSE NO GEDAVE

|                                           | este Confirmat                                                              | ório de Tub                                                            | erculo                                                                                                    | se                          |                                                      |                                                               |                                              |                                                                  |                                  |                                                       |                    |
|-------------------------------------------|-----------------------------------------------------------------------------|------------------------------------------------------------------------|----------------------------------------------------------------------------------------------------|-----------------------------|------------------------------------------------------|---------------------------------------------------------------|----------------------------------------------|------------------------------------------------------------------|----------------------------------|-------------------------------------------------------|--------------------|
| sumos Utiliz                              | ados                                                                        |                                                                        |                                                                                                    |                             |                                                      |                                                               |                                              |                                                                  |                                  |                                                       |                    |
| Tipo<br>Insumo                            | Fabricante de<br>V                                                          | e Prod. Biolo                                                          | óg.                                                                                                    | N⁰<br>Partida               | Nº Doses por<br>Frasco                               | Data<br>Validade                                              | e Di                                         | Nº Doses<br>sponíveis                                            | Nº Dos<br>Utiliz                 | esa Nº Do<br>zar Utiliz                               | oses<br>adas       |
| PPD Aviária                               | IB (INSTITUT)                                                               | O BIOLÓGIC                                                             | 0) (                                                                                                    | 003/2021                    | 50                                                   | 10/2023                                                       | 35                                           |                                                                  | 1                                | 1                                                     |                    |
| PPD Bovina                                | IB (INSTITUT)                                                               | D BIOLÓGIC                                                             | 0) (                                                                                                    | 008/2021                    | 50                                                   | 10/2023                                                       | 59                                           |                                                                  | 1                                | 1                                                     |                    |
| esultado Tes                              | te Rotina                                                                   |                                                                        |                                                                                                    |                             |                                                      |                                                               |                                              |                                                                  |                                  |                                                       |                    |
| Nº Id                                     | entificação                                                                 | lder                                                                   | Tipo<br>Itificaç                                                                                                    | ão                          | Raça (                                               | Faixa<br>Etária<br>Meses)                                     | Sexo                                         | Resulta                                                          | io                               | Destino dos<br>Reagentes                              | Î                  |
|                                           | 1                                                                           | E                                                                      | rinco                                                                                                    |                             | Gir                                                  | 25-36<br>meses                                                | Macho                                        | Inconclus                                                        | ivo d                            | 1º Exame<br>Confirmatório                             |                    |
|                                           |                                                                             |                                                                        |                                                                                                    | .,                          |                                                      |                                                               | ,                                            |                                                                  | Incluir                          | Resultado Con                                         | <b>▼</b><br>firmat |
| ados 1º Test                              | Tipo de T<br>Motivo do 1                                                    | o<br>leste: Test                                                       | e Cerv                                                                                                    | ical Com                    | parativo (TCC)                                       |                                                               |                                              |                                                                  |                                  |                                                       |                    |
|                                           | Data Inocul                                                                 | lação: 01/02                                                           | e Conf<br>2/2022                                                                                                    | îrmatório                   | 1                                                    | Hor                                                           | a Inocula                                    | ıção: 10:00                                                      |                                  |                                                       |                    |
|                                           | Data Inocul<br>Data Le                                                      | lação: 01/02<br>itura: 04/02                                           | e Conf<br>2/2022<br>2/2022                                                                                                    | îrmatório                   |                                                      | Hor                                                           | a Inocula<br>Hora Lei                        | nção: 10:00<br>tura: 10:00                                       |                                  |                                                       |                    |
| sultado 1º Te                             | Data Inocul<br>Data Le<br>este Confirmat                                    | lação: 01/0:<br>itura: 04/02<br>ório                                   | e Conf<br>2/2022<br>2/2022                                                                                                    | firmatório                  | ,                                                    | Hor                                                           | a Inocula<br>Hora Lei                        | ıção: 10:00<br>tura: 10:00                                       |                                  |                                                       |                    |
| esultado 1º Tr<br>Nº<br>dentificação      | Data Inocul<br>Data Le<br>este Confirmat<br>Tipo<br>Identificação           | itura: 04/02<br>ório<br>Raça F<br>(M                                   | e Conf<br>2/2022<br>2/2022<br>2/2022<br>aixa<br>tária<br>eses)                                                                                                    | firmatório<br>Sexo          | ,<br>Característica<br>da Reação                     | Hor<br>Realizor<br>Teste<br>Confirmato                        | a Inocula<br>Hora Lei<br>J<br>Ma<br>Śrio     | ação: 10:00<br>tura: 10:00                                       | ultado                           | Destino dos<br>Reagentes                              |                    |
| sultado 1º Ti<br>Nº<br>Jentificação<br>1  | Data Inocul<br>Data Le<br>este Confirmat<br>Identificação<br>Brinco         | itura: 04/02<br>itura: 04/02<br>ório<br>Raça F<br>Raça C<br>Gir 2<br>m | e Conf<br>2/2022<br>2/2022<br>2/2022<br>aixa<br>tária<br>eses)<br>5-36<br>eses                                                                                                    | irmatório<br>Sexo<br>Macho  | Característica<br>da Reação<br>-                     | Hor<br>Realizou<br>Teste<br>Confirmato<br>Sim                 | a Inocula<br>Hora Lei<br>J<br>Śrio           | oțivo Resi<br>- Incon                                            | ultado                           | Destino dos<br>Reagentes<br>2ª Exame<br>Confirmatório |                    |
| sultado 1º Tr<br>Nº<br>Jentificação<br>1  | Data Inocul<br>Data Le<br>este Confirmat<br>Tipo<br>Identificação<br>Brinco | itura: 04/0;<br>iitura: 04/0;<br>iório<br>Gir 2<br>m<br>1              | e Conf<br>2/2022<br>2/2022<br>2/2022<br>4ixa<br>tária<br>eses)<br>5-36<br>eses<br>1 regist                                                                                                    | Sexo<br>Macho<br>tro(s) end | Característica<br>da Reação<br>-<br>contrado(s). Exi | Hor<br>Realizou<br>Teste<br>Confirmato<br>Sim<br>bindo regist | a Inocula<br>Hora Lei<br>Śrio Ma<br>ro(s) de | nção: 10:00<br>tura: 10:00<br>notivo Resu<br>- Incon<br>:1 ao 1. | Jitado<br><mark>clusivo</mark> ( | Destino dos<br>Reagentes<br>2ª Exame<br>Confirmatório |                    |
| esultado 1º Ta<br>Nº<br>dentificação<br>1 | Data Inocul<br>Data Le<br>este Confirmat<br>Identificação<br>Brinco         | itura: 04/0;<br>itura: 04/0;<br>itura: 04/0;<br>Gir 2<br>m<br>1        | e Conf<br>2/2022<br>2/2022<br>2/202<br>2/2022<br>2/2022<br>2/2 | Sexo<br>Macho<br>tro(s) end | Característica<br>da Reação<br>-<br>contrado(s). Exi | Hor<br>Realizou<br>Teste<br>Confirmato<br>Sim<br>bindo regist | a Inocula<br>Hora Lei<br>Śrio M<br>ro(s) de  | ação: 10:00<br>tura: 10:00<br>otivo Resi<br>- Incon<br>:1 ao 1.  | ultado<br><mark>clusivo</mark> ( | Destino dos<br>Reagentes<br>2ª Exame<br>Confirmatório | Exe                |

**Fig.57** Tela com o Resultado de teste confirmatório de tuberculose incluído e seleção do destino dos reagentes.

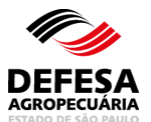

| ensagem            |                     |                |            |                 |                 |                        |                              |
|--------------------|---------------------|----------------|------------|-----------------|-----------------|------------------------|------------------------------|
| este confirmatório | cadastrado com su   | icesso!        |            |                 |                 |                        |                              |
| squisar Atestado   | de Realização de Te | estes Intraes  | tadual     |                 |                 |                        |                              |
|                    | Pes                 | quisar por:    | Nº Ates    | stado Intraesta | dual 🔵 Dados de | Atestado               |                              |
|                    | Nº Atestado Int     | raestadual:    | 0000531/20 | 19              | Modelo: 1234567 | //1234 (Nº Atestado/Aı | 10)                          |
|                    |                     |                |            |                 |                 | 🙁 Lim                  | par Campos 🔎 Pesquisa        |
|                    |                     |                |            |                 |                 | Đ                      | Incluir Atestado Intraestadu |
| sultado da Pesqu   | isa                 |                |            |                 |                 |                        |                              |
| Nº Atestado        | Tipo<br>Atestado    | CPF/C<br>Produ | NPJ<br>tor | Nome P          | rodutor         | Nome<br>Propriedade    | Município<br>Propriedade     |
| Intraestadual      |                     |                |            |                 |                 |                        |                              |

**Fig.58** Tela de Acesso ao menu Atestado de Testes Intraestadual de Brucelose e Tuberculose com mensagem de inclusão de Atestado de teste confirmatório para tuberculose realizada com Sucesso.

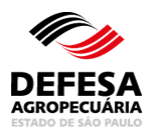

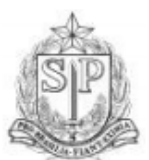

#### GOVERNO DO ESTADO DE SÃO PAULO SECRETARIA DE AGRICULTURA E ABASTECIMENTO COORDENADORIA DE DEFESA AGROPECUÁRIA

#### ATESTADO DE REALIZAÇÃO DE TESTES DE BRUCELOSE E TUBERCULOSE Nº ATESTADO: 0000531/2019

| Prop                                               | rietário:                                                                                             |                               |         |         | Propriedade        | 9:                   |                   |                        |                   | Inscr. Esta                               | dual:                              |                                   |  |  |
|----------------------------------------------------|----------------------------------------------------------------------------------------------------|-------------------------------|---------|---------|--------------------|----------------------|-------------------|------------------------|-------------------|-------------------------------------------|------------------------------------|-----------------------------------|--|--|
| Mun                                                | icípio:                                                                                               |                               |         |         | Estado:<br>SP      |                      |                   |                        |                   | Nº Atestad<br>0000531/2                   | o:<br>019                          |                                   |  |  |
| Tota<br>48                                         | I de Animais                                                                                          | Existentes:                   |         |         | Regime de<br>Pasto | Criação:             |                   |                        |                   | Espécie Animal:<br>Bovino                 |                                    |                                   |  |  |
| Moti                                               | vo do Teste:                                                                                          | Trânsito                      | XA      | glome   | eração 🗌           | Certificaç           | ão de p           | ropriedad              | de livre          | Outr                                      | 0                                  |                                   |  |  |
| N° d<br>0                                          | N° de Testes para Brucelose: Data da Colheit<br>0 -                                                   |                               |         |         |                    |                      |                   |                        |                   | Data do Te                                | Data do Teste:                     |                                   |  |  |
| Nº de Testes para Turberculose: Data o<br>1 28/12/ |                                                                                                    |                               |         |         |                    | culação:<br>10:00:00 |                   |                        |                   | Data de Le<br>31/12/2019                  | eitura:<br>9 12:00:00              |                                   |  |  |
| PPC                                                | PPD Bovina Fab                                                                                        |                               |         |         |                    | Prod. Biol           | óg. Ve            | t::                    | Nº Pa<br>2/201    | artida: Data de Fabricação:<br>19 10/2019 |                                    |                                   |  |  |
| PPC                                                | ) Aviária                                                                                             |                               |         | Fab     | oricante de F      | Prod. Biol           | óg. Ve            | t:                     | Nº Pa<br>3/201    | artida:<br>19                             | Data de Fabricação:<br>06/2019     |                                   |  |  |
|                                                    |                                                                                                    |                               |         |         |                    |                      |                   | Result                 | tado Br           | ucelose                                   | Resultade                          | o Tuberculose                     |  |  |
|                                                    | Nº Animal                                                                                             | Tipo<br>Identificação         | Sex     | •       | Idade              | Raça                 | ľ                 | ipo Teste              |                   | Destino                                   | Tipo Teste                         | Destino                           |  |  |
| 1                                                  | 1                                                                                                    | Marcação<br>Ferro<br>Candente | Fême    | ва      | 9-12<br>meses      | Gir Leite            | iro               | -                      |                   | -                                         | TCC<br>Positivo                    | Abate Sanitário                   |  |  |
| Loca                                               | I e Data:                                                                                             | .01 de Ja                     | aneiro  | de 2    | 2020               |                      | Exam<br>26/02     | e válido a<br>2020     | té:               |                                           |                                    |                                   |  |  |
| Nom                                                | e completo d                                                                                          | o médico veteri               | nário h | abilita | ado:               | CRMV/S               | PN⁰               | Habilita               | ação M            | APA N°                                    | Assinado eletro<br>médico veteriná | nicamente pelo<br>irio habilitado |  |  |
| Códi<br>1b17<br>Ates                               | Código de Autenticação:<br>1b1778dc47d98e0ccda65ccb4265ae14<br>Atestado impresso em: 01/01/2020 16:15 |                               |         |         |                    |                      | A Auto<br>http:// | enticidade<br>gedave.d | e desse<br>efesaa | documento<br>gropecuaria                  | pode ser verific<br>.sp.gov.br     | ada na página:                    |  |  |

Fig.59 Atestado de teste confirmatório de tuberculose Intraestadual gerado em PDF automaticamente.

- Atestado de Testes Intraestadual (Vinculação e Desvinculação de Veterinário): essa funcionalidade tem como finalidade permitir a vinculação ou desvinculação de veterinário para realizar reteste de brucelose e/ou tuberculose e teste confirmatório de tuberculose em atestados de brucelose e tuberculose intraestadual já cadastrados.
  - Vincular e Desvincular Veterinário de Atestado de Testes Intraestadual: permitida somente aos funcionários CDA (Sede, CDA REGIONAL, IDA ou UDA) quando da necessidade de alteração do médico-veterinário a realizar o reteste

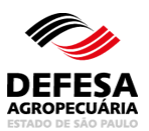

de fêmeas negativas dos 15 dias antes aos 15 dias após o aborto ou parto e exame confirmatório de tuberculose;

- Realizar a pesquisa por № Atestado Intraestadual ou Dados Atestado e posteriormente selecionar o atestado desejado e clicar em Vincular Veterinário (Fig. 60);
- Preencher o número do CPF do novo veterinário a ser vinculado, clicar em Validar, posteriormente em Incluir Veterinário (Fig. 61);
- O veterinário vinculado será exibido na lista de Dados dos Veterinários Vinculados, sendo necessário posteriormente clicar em Confirmar (Fig. 61);
- Será exibida uma mensagem que o veterinário foi vinculado com sucesso (Fig. 62);
- Para desvincular veterinário, deve-se realizar a pesquisa por № Atestado Intraestadual ou Dados do Atestado e posteriormente selecionar o atestado desejado e clicar em Vincular Veterinário (Fig. 63);
- Selecionar o veterinário vinculado que está exibido na lista de Dados dos Veterinários Vinculados, sendo necessário posteriormente clicar Excluir e posteriormente em Confirmar (Fig. 64)
- Será exibida uma mensagem que o veterinário foi vinculado com sucesso (Fig. 65).

| Área Animal 🔪           | Controles                                                    | Controle d       | e Exames        | Brucelo               | ose e Tuberculose   | Atestado de Tes | tes ) Intraestadual<br>s campos amarelos s | ão de preenchim      | ento obrigatório |  |
|-------------------------|--------------------------------------------------------------|------------------|-----------------|-----------------------|---------------------|-----------------|--------------------------------------------|----------------------|------------------|--|
| Pesquisar Ates          | tado de Real                                                 | ização de Te     | stes Intraes    | stadual               |                     |                 |                                            |                      |                  |  |
|                         |                                                              | Pesc             | quisar por:     | N°                    | Atestado Intraesta  | dual 🔵 Dados do | Atestado                                   |                      |                  |  |
|                         | N° /                                                         | Atestado Intr    | aestadual:      | 0000532               | 2/2019              | Modelo: 1234567 | /1234 (Nº Atestado/A                       | lno)                 |                  |  |
|                         | Climpar Campos 🖉 Pesquisar                                   |                  |                 |                       |                     |                 |                                            |                      |                  |  |
|                         |                                                              |                  |                 |                       |                     |                 |                                            | Incluir Atestado     | Intraestadual    |  |
| Resultado da P          | esquisa                                                      |                  |                 |                       |                     |                 |                                            |                      |                  |  |
| Nº Atesta<br>Intraestad | ado<br>dual                                                  | Tipo<br>Atestado | CPF/CI<br>Produ | NPJ<br>tor            | Nome F              | rodutor         | Nome<br>Propriedade                        | Municíp<br>Proprieda | io<br>ade        |  |
| 0000532/2               | 2019 11                                                      | uberculose       |                 |                       |                     |                 |                                            |                      |                  |  |
|                         | 1 registro(s) encontrado(s). Exibindo registro(s) de 1 ao 1. |                  |                 |                       |                     |                 |                                            |                      |                  |  |
| •                       |                                                              |                  |                 |                       |                     |                 |                                            |                      | ۱.               |  |
|                         |                                                              |                  | Gerar 2ª        | <sup>a</sup> via Term | o Atestado de Teste | s ODesvincular  | Veterinário 🖺 Vinc                         | ular Veterinário     | Visualizar       |  |

Fig.60 Tela de pesquisa e seleção de atestado para vincular ou desvincular veterinário.

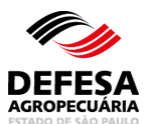

| os do Veterinári        | o do Atestado      |                 |              |              |                     |           |                  |           |
|-------------------------|--------------------|-----------------|--------------|--------------|---------------------|-----------|------------------|-----------|
| N⁰<br>bilitação<br>MAPA | Nom                | e               |              | CPF          | RG                  | CRMV/UF   | Data<br>Cadastro | Município |
|                         | Veterin            | ário 1          |              |              |                     |           | 31/03/2017       |           |
| luir Veterinário        |                    |                 |              |              |                     |           |                  |           |
|                         | CPF Veterinário:   |                 | HVa          | llidar       |                     |           |                  |           |
|                         | Nome:              | Veterinário 2   |              |              |                     |           |                  |           |
|                         | I                  | lncluir Veterin | ário         |              |                     |           |                  |           |
| dos do(s) Veteri        | nário(s) Vinculado | (s)             |              |              |                     |           |                  |           |
| Nº Habilit              | ação MAPA          | Nome            | CPF          | RG           | CRMV/UF             | Data C    | adastro          | Município |
|                         |                    | 0 registro      | (s) encontra | ado(s). Exit | oindo registro(s) d | e 0 ao 0. |                  |           |

Fig.61 Tela de vinculação de veterinário.

|                           |                           |                                 |              | *Os campos    | s amarelos são de   | preenchimento obrig |
|---------------------------|---------------------------|---------------------------------|--------------|---------------|---------------------|---------------------|
| dos do Veterir            | nário do Atestado         |                                 |              |               |                     |                     |
| N⁰<br>abilitação<br>MAPA  | Nome                      | CPF                             | RG           | CRMV/L        | JF Data<br>Cadastro | Município           |
|                           | Veterinário 1             |                                 |              |               | 31/03/2017          |                     |
| cluir Veteriná            | rio                       |                                 |              |               |                     |                     |
|                           | CPF Veterinário:          | Validar                         |              |               |                     |                     |
|                           | Nome:                     |                                 |              |               |                     |                     |
|                           | Incluir Vet               | terinário                       |              |               |                     |                     |
| ados do(s) Ve             | terinário(s) Vinculado(s) |                                 |              |               |                     |                     |
| N⁰<br>Habilitação<br>MAPA | Nome                      | CPF                             | RG           | CRMV/UF       | Data<br>Cadastro    | Município           |
|                           | Veterinário 2             |                                 |              |               | 09/08/2014          |                     |
|                           | 1 re                      | gistro(s) encontrado(s). Exibin | do registro( | s) de 1 ao 1. |                     |                     |
|                           |                           |                                 |              |               |                     |                     |

Fig.62 Tela de vinculação de veterinário com veterinário já vinculado.

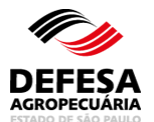

| Area Ammar /     | Controles      | Controle d             | e Exames           | Bruceio       | se e luberculose   | Atestado de les       | campos amarelos s             | ão de preenchimento obrig            |
|------------------|----------------|------------------------|--------------------|---------------|--------------------|-----------------------|-------------------------------|--------------------------------------|
| lensagem         |                |                        |                    |               |                    |                       |                               |                                      |
| /eterinário(s) v | inculado(s)    | com sucess             | D.                 |               |                    |                       |                               |                                      |
| esquisar Atest   | tado de Real   | lização de Te          | stes Intraes       | tadual        |                    |                       |                               |                                      |
|                  |                | Peso                   | uisar por:         | N°            | Atestado Intraesta | idual 🔵 Dados do      | Atestado                      |                                      |
|                  | N° /           | Atestado Intr          | aestadual:         | 0000532       | /2019              | Modelo: 1234567/      | 1234 (Nº Atestado/A           | no)                                  |
|                  |                |                        |                    |               |                    |                       | @Lim                          | ipar Campos 🔎 Pesquis                |
|                  |                |                        |                    |               |                    |                       | c                             | Incluir Atestado Intraestad          |
| esultado da Pe   | esquisa        |                        |                    |               |                    |                       |                               |                                      |
| Nº Atesta        | do             | Тіро                   | CPF/CI             | NPJ           | Nome               | rodutor               | Nome                          | Município                            |
| 0000532/2        | lual<br>019 Ti | Atestado<br>uberculose | Produ<br>964.055.5 | tor<br>548-72 | LUIZ ANTONIO D     | E DEUS DA SILVA       | Propriedade<br>SITIO GRAMINHA | Propriedade<br>São João da Boa Vista |
|                  |                |                        | 1 registr          | o(s) enco     | ontrado(s). Exibin | do registro(s) de 1 a | 10 1.                         |                                      |
|                  |                |                        | •                  | ( )           | ( )                | • • • •               |                               |                                      |
|                  |                |                        |                    |               |                    |                       |                               |                                      |

Fig.63 Tela com mensagem informativa de que o veterinário foi vinculado com sucesso.

| Área Animal               | Controles      | Controle de Exames | Brucelose e Tuberculose        | Atestado      | de Testes ) D<br>*Os campo | esvincular Ve<br>Is amarelos são | terinário(s)<br>o de preenchim | iento obrigat |
|---------------------------|----------------|--------------------|--------------------------------|---------------|----------------------------|----------------------------------|--------------------------------|---------------|
| ados do Vete              | rinário do Ate | stado              |                                |               |                            |                                  |                                |               |
| N⁰<br>Habilitação<br>MAPA |                | Nome               | CPF                            | RG            | CRMV/                      | UF Data<br>Cadas                 | tro Mu                         | inicípio      |
|                           |                | Veterinário 1      |                                |               |                            | 31/03/2                          | 017                            |               |
| N⁰<br>Habilitação<br>MAPA |                | Nome               | CPF                            | RG            | CRMV/UF                    | Data<br>Cadastro                 | Munic                          | cípio         |
|                           |                | Veterinário 2      |                                | 1             |                            | 09/08/2014                       |                                |               |
|                           |                |                    | re(a) an a strade (a) Evilaind |               |                            |                                  |                                |               |
|                           |                | 1 regist           | ro(s) encontrado(s). Exibind   | o registro(s  | ) de 1 ao 1.               |                                  |                                |               |
|                           |                | 1 regist           | ro(s) encontrado(s). Exidind   | lo registro(s | ) de 1 ao 1.               |                                  |                                | OExclui       |

Fig.64 Tela de desvinculação de veterinário.

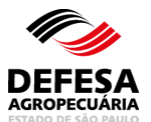

| nsagem              |                     |               |                |               |                   |                         |                              |
|---------------------|---------------------|---------------|----------------|---------------|-------------------|-------------------------|------------------------------|
| terinário(s) desvin | culado(s) com suc   | esso.         |                |               |                   |                         |                              |
| quisar Atestado c   | le Realização de Te | stes Intraest | tadual         |               |                   |                         |                              |
|                     | Peso                | uisar por:    | Nº Atesta      | do Intraesta  | dual 🔵 Dados      | do Atestado             |                              |
|                     | Nº Atestado Intr    | aestadual:    | 0000532/2019   |               | Modelo: 12345     | 67/1234 (N° Atestado/Ar | 10)                          |
|                     |                     |               |                |               |                   | ⊠ Lim                   | oar Campos 🔎 Pesquisa        |
|                     |                     |               |                |               |                   | Ð                       | Incluir Atestado Intraestadu |
| ultado da Pesqui    | sa                  |               |                |               |                   |                         |                              |
| Nº Atestado         | Тіро                | CPF/CN        | IPJ            | Nome F        | rodutor           | Nome                    | Município                    |
| Intraestadual       | Atestado            | Produt        | or             | Nome I        |                   | Propriedade             | Propriedade                  |
| 0000552/2015        | Tuberculose         |               |                |               |                   |                         |                              |
|                     |                     | 1 registro    | o(s) encontrad | o(s). Exibino | lo registro(s) de | 1 ao 1.                 |                              |
|                     |                     |               |                |               |                   |                         |                              |

Fig.65 Tela com mensagem informativa de que o veterinário foi desvinculado com sucesso.

Pesquisar Atestado de Testes Intraestadual essa funcionalidade tem como finalidade permitir a pesquisa de atestado de testes de brucelose e tuberculose intraestadual.

- Pesquisar Atestado de Testes Intraestadual: permitida aos usuários externos Veterinário (Habilitado para Realização de Diagnóstico de Brucelose e Tuberculose e vinculado a Instituição de Ensino e Pesquisa e/ou Laboratório de Análise e Diagnóstico) e Produtor e funcionários CDA (Sede, CDA REGIONAL, IDA e UDA);
- Selecionar o tipo de Pesquisa por № Atestado Intraestadual ou Dados Atestado;
- Preencher todos os campos obrigatórios e clicar em Pesquisar (Fig. 66).

| Área Animal 👌 Controles 👌 Controle de Exames 👌                                          | Brucelose e Tuberculose | Atestado de Testes   | Intraestadual                                  |  |  |  |  |  |  |
|-----------------------------------------------------------------------------------------|-------------------------|----------------------|------------------------------------------------|--|--|--|--|--|--|
|                                                                                         |                         | *Os can              | npos amarelos são de preenchimento obrigatório |  |  |  |  |  |  |
| Pesquisar Atestado de Realização de Testes Intraestadual                                |                         |                      |                                                |  |  |  |  |  |  |
| Pesquisar por: <ul> <li>Nº Atestado Intraestadual</li> <li>Dados do Atestado</li> </ul> |                         |                      |                                                |  |  |  |  |  |  |
| Nº Atestado Intraestadual:                                                              |                         | Modelo: 1234567/1234 | (N° Atestado/Ano)                              |  |  |  |  |  |  |
|                                                                                         |                         |                      | 🛛 Limpar Campos 🛛 🔎 Pesquisar                  |  |  |  |  |  |  |
|                                                                                         |                         |                      | 📑 Incluir Atestado Intraestadual               |  |  |  |  |  |  |

Fig.66 Tela de Pesquisa de Atestado de Testes Intraestadual.

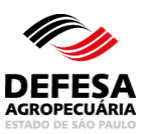

| MENU                                                                                                    |                                                                                                    |                                         |                            |
|----------------------------------------------------------------------------------------------------|----------------------------------------------------------------------------------------------------|-----------------------------------------|----------------------------|
| Área Animal                                                                                                    | Controles Controle o<br>Exames.                                                                        | de Brucelose e<br>Tuberculose           | Destino dos<br>Regentes    |
| Área Animal 👌 Controles 👌 Control                                                                                                    | e de Exames 〉 Brucelose e Tu                                                                           | uberculose 〉Destino dos Reage<br>*Os ci | ntes<br>ampos amarelos são |
| Aline - Alexa - Baranan Asia                                                                                                    |                                                                                                    |                                         |                            |
| estino dos Reagentes                                                                                                    |                                                                                                    |                                         |                            |
| Pesquisar por:                                                                                                    | ○ Abate Sanitário ○ Eutaná                                                                             | ásia 🔿 Teste Confirmatório              |                            |
| Pesquisar por:<br>Regional:                                                                                                    | Abate Sanitário O Eutana<br>-Selecione-                                                                | ásia 🔿 Teste Confirmatório              |                            |
| Pesquisar por:<br>Pesquisar por:<br>Regional:<br>Código Propriedade:                                                                       | O Abate Sanitário O Eutan:<br>-Selecione-                                                              | ásia 🔿 Teste Confirmatório 🗸            |                            |
| Pesquisar por:<br>Pesquisar por:<br>Regional:<br>Código Propriedade:<br>Nome Propriedade:                                                  | Abate Sanitário O Eutan: -Selecione-                                                                   | ásia 🔿 Teste Confirmatório 🗸            |                            |
| Pesquisar por:<br>Pesquisar por:<br>Regional:<br>Código Propriedade:<br>Nome Propriedade:<br>CPF/CNPJ Produtor:                            | O Abate Sanitário O Eutan:                                                                             | ásia 🔿 Teste Confirmatório 🗸            |                            |
| Pesquisar por:<br>Regional:<br>Código Propriedade:<br>Nome Propriedade:<br>CPF/CNPJ Produtor:<br>Nome Produtor:                            | Abate Sanitário O Eutan:                                                                               | ásia 🔿 Teste Confirmatório              |                            |
| Pesquisar por:<br>Regional:<br>Código Propriedade:<br>Nome Propriedade:<br>CPF/CNPJ Produtor:<br>Nome Produtor:<br>Municipio:              | Abate Sanitário      Eutan: -SelecioneSelecioneSelecione-                                              | ásia () Teste Confirmatório             |                            |
| Pesquisar por:<br>Regional:<br>Código Propriedade:<br>Nome Propriedade:<br>CPF/CNPJ Produtor:<br>Nome Produtor:<br>Municipio:<br>Situação: | <ul> <li>Abate Sanitário Eutan:</li> <li>Selecione-</li> <li>Selecione-</li> <li>Selecione-</li> </ul> | ásia () Teste Confirmatório             |                            |

Fig.67 Tela de Acesso a Destino dos Reagentes.

- **Destino dos Reagentes:** essa funcionalidade tem como finalidade permitir a inclusão de destino dos animais reagentes (bovinos e bubalinos) quando destinados a abate sanitário, eutanásia ou teste confirmatório em atestado de testes emitido por médicoveterinário habilitado.
  - Validar Destino dos Reagentes: permitida a funcionários CDA (Sede, CDA REGIONAL, IDA e UDA);
  - Selecionar a pesquisa por Abate Sanitário, Eutanásia ou Teste Confirmatório na tela principal do referido menu e a situação que deve ser Pendente ou Pendente de Confirmação por Veterinário Oficial, preencher Data Cadastro Atestado e clicar em pesquisar (Fig. 67);
  - Selecionar o atestado desejado e clicar em Visualizar (Fig. 68);
  - Na tela de visualização selecionar o animal e clicar em Validar Destino dos Reagentes (Fig. 69);
  - Será aberta uma pop-up para Validar Destino dos Reagentes igual a Abate Sanitário (Fig. 70), outra para Validar Destino dos Reagentes igual a Eutanásia (Fig. 71), outra para Validar Teste Confirmatório (Fig. 72) e outra para Validar

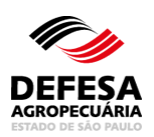

Suspeita Descartada (Fig. 73), conforme o destino dos reagentes selecionado no atestado de testes intraestadual. Preencher todos os campos obrigatórios, inclusive se Realizou Abate Sanitário ou Eutanásia (Sim ou Não), se não preencher o motivo e o respectivo documento comprobatório. Posteriormente clicar em Confirmar e posteriormente em Salvar;

- Para Destino dos Reagentes igual a Eutanásia, Teste Confirmatório e Suspeita Descartada, deve-se informar se houve ou não Fiscalização Oficial e se Sim preencher o nome do médico-veterinário da CDA que realizou a Eutanásia. Neste caso, o mesmo deve Clicar em Confirmar Validação e posteriormente em Salvar (Fig. 74);
- A Validação de Destino dos Reagentes será incluída com sucesso junto ao Sistema (Fig. 75).

| etine des Des               |                  |                      |                             |    |                  | cenenimento obrige      |
|-----------------------------|------------------|----------------------|-----------------------------|----|------------------|-------------------------|
| stino dos Rea               | igentes          |                      |                             |    |                  |                         |
|                             | Pesquisar        | por: 🖲 Abate Sar     | iitário 🔵 Eutanásia 🔵 Todos |    |                  |                         |
| c                           | ódigo Propried   | ade:                 |                             |    |                  |                         |
|                             | Nome Propried    | ade:                 |                             |    |                  |                         |
| C                           | CPF/CNPJ Produ   | utor:                |                             |    |                  |                         |
|                             | Nome Produ       | utor:                |                             |    |                  |                         |
|                             | Muníci           | ipio: -Selecione-    |                             | •  |                  |                         |
|                             | Situa            | ção: Pendente        |                             | •  |                  |                         |
| Data                        | Cadastro Atesta  | ado: 01/01/2019      | até 31/12/2019              | 10 |                  |                         |
|                             |                  |                      |                             |    |                  |                         |
|                             |                  |                      |                             |    |                  |                         |
|                             |                  |                      |                             |    | 🔞 Limpar Can     | npos 🔎 Pesquis          |
|                             |                  |                      |                             |    |                  |                         |
| sultado da Pe               | squisa           |                      |                             |    |                  |                         |
|                             |                  |                      |                             |    |                  |                         |
| Nº Atestado<br>ntraestadual | Tipo<br>Atestado | CPF/CNPJ<br>Produtor | Nome Produtor               |    | Nome Propriedade | Município<br>Propriedao |
| 00.318/2019                 | Tuberculose      |                      |                             |    |                  |                         |
|                             |                  |                      |                             |    |                  | •                       |

Fig.68 Tela de pesquisa de Destino dos Reagentes com atestado selecionado.

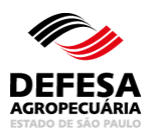

|                                                                     | •                                                                | Ocorrência             | as no Cadas                | stro    |                                |                             |                         |                    |          |
|---------------------------------------------------------------------|------------------------------------------------------------------|------------------------|----------------------------|---------|--------------------------------|-----------------------------|-------------------------|--------------------|----------|
| Dados do Atestado                                                   |                                                                  |                        |                            |         |                                |                             |                         |                    |          |
| Nº Atestado Intra                                                   | estadual: 000046                                                 | 60/2019                |                            |         |                                |                             |                         |                    |          |
| Data (                                                              | Cadastro: 09/12/2                                                | 2019                   |                            |         |                                |                             |                         |                    |          |
| Tipo de /                                                           | Atestado: Brucel                                                 | ose                    |                            |         |                                |                             |                         |                    |          |
|                                                                     | Situação: Cadas                                                  | trada                  |                            |         |                                |                             |                         |                    |          |
| Dados da Propriedad                                                 | e                                                                |                        |                            |         |                                |                             |                         |                    |          |
| Código Proprie                                                      | edade:                                                           |                        |                            |         | Nome Proprie                   | edade:                      |                         |                    |          |
| Códig                                                               | jo AP:                                                           |                        |                            |         | Atividade Proc                 | dutiva:                     |                         |                    |          |
| CPF/CNPJ Produte                                                    | or AP:                                                           |                        |                            |         | Nome Pro                       | dutor:                      |                         |                    |          |
| Reb                                                                 | anho: Bovino                                                     |                        |                            |         | Animais Exist                  | tentes: 48                  |                         |                    |          |
| Mun                                                                 | icípio:                                                          |                        |                            |         |                                | UF: SP                      |                         |                    |          |
|                                                                     |                                                                  |                        |                            |         |                                |                             |                         |                    |          |
| Dados do Executor d                                                 | o Teste de Rotina                                                | 1                      |                            |         |                                |                             |                         |                    |          |
| Nº Habilitação<br>MAPA                                              | Nome                                                             |                        | CPF                        | CRMV/UF | Proprietária<br>dos<br>Insumos | Nome/Ra                     | azão Social             | CPF                | CNPJ     |
|                                                                     |                                                                  |                        |                            |         | Veterinário                    |                             |                         | 1                  |          |
| Dados do Teste de Ro<br>Tipo de Teste Bruc<br>Motivo do<br>Data Coi | otina<br>elose: Antígeno<br>Teste: Exportaç<br>Iheita: 01/12/201 | Acidificado<br>ão<br>9 | Tamponado                  | o (AAT) |                                |                             |                         |                    |          |
| Data                                                                | Teste: 01/12/201                                                 | 9                      |                            |         |                                |                             |                         |                    |          |
| tesultado Teste Rotin                                               | a                                                                |                        |                            |         |                                |                             |                         |                    |          |
| Nº Identificação                                                    | Tipo<br>Identificação                                            | Raça                   | Faixa<br>Etária<br>(Meses) | Sexo    | Resultado                      | Destino<br>dos<br>Reagentes | Laboratório<br>Confirma | 1º Teste<br>atório | Situação |
|                                                                     | Marcação<br>Ferro<br>Candente                                    | Ayrshire               | 9-12<br>meses              | Macho   | Positivo                       | Abate<br>Sanitário          | -                       |                    | Pendent  |
| 1                                                                   |                                                                  |                        |                            |         |                                |                             |                         |                    |          |
| 1                                                                   |                                                                  |                        |                            |         |                                |                             |                         |                    |          |

Fig.69 Tela de Visualização de Destino dos Reagentes com seleção do animal a ser realizada a respectiva validação.

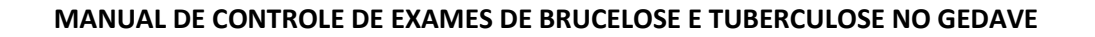

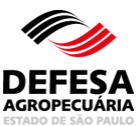

| alidar Destino dos Reagente | es - Abate Sanitário   |
|-----------------------------|------------------------|
|                             |                        |
| Nº Expediente SAA:          |                        |
| Nº Form In:                 |                        |
| Data de Interdição:         |                        |
| Data de interdição:         | Sim Não                |
| Realizou Abate Sanitario:   |                        |
| Motivo:                     | -Selecione-            |
| Nº Auto Infração:           |                        |
| Nº B.O:                     |                        |
| Nº Atestado Óbito:          |                        |
| Data Desinterdição:         |                        |
| Dados GTA                   |                        |
|                             |                        |
| Nº GTA:                     |                        |
| Série GTA:                  |                        |
|                             | Pesquisar              |
| Nº Cadastro e-GTA:          |                        |
| Data Emissão:               |                        |
|                             |                        |
|                             |                        |
|                             | √ Confirmar 🔞 Cancelar |

Fig.70 Tela de Pop-up para preenchimento dos dados de Abate Sanitário.

| idar Destino dos Reagent  | tes - Eutanásia |        |
|---------------------------|-----------------|--------|
|                           |                 |        |
|                           |                 |        |
| Nº Expediente SAA         | :               |        |
| Nº Form In                | :               |        |
| Data de Interdição        |                 |        |
| Realizou Eutanásia        | Sim 🔘 Não       |        |
| Data Eutanásia            |                 |        |
| Motivo                    | -Selecione-     | v      |
| Nº Auto Infração          | •               |        |
| Nº B.O                    |                 |        |
| Nº Atestado Óbito         |                 |        |
| Data Desinterdição        | :               |        |
| Fiscalização Oficial      | 🔘 Sim 🔵 Não     |        |
| Dados Veterinário Oficial |                 |        |
| Unidade Administrativa:   | -Selecione-     | v      |
| Veterinário:              | -Selecione-     |        |
|                           |                 |        |
|                           |                 |        |
|                           | Confirmar       | Cancel |
|                           | V Comma         | Cancel |

Fig.71 Tela de Pop-up para preenchimento dos dados de Eutanásia.

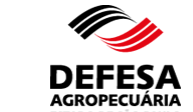

| este Confirmatório        |                        |                |
|---------------------------|------------------------|----------------|
|                           |                        |                |
| N° Expediente SP Se       | em Papel:              |                |
| N                         | Porm In:               |                |
| Data de Ir                | iterdição:             |                |
| Realizou Teste Conf       | rmatório: 🔿 Sim 🔿 Não  |                |
| Data Desir                | iterdição:             |                |
| Fiscalizaçã               | o Oficial: 🔿 Sim 🔿 Não |                |
| Dados Veterinário Oficial |                        |                |
| Unidade Administrativa:   |                        | ~              |
| Veterinário:              |                        | $\sim$         |
|                           |                        |                |
|                           |                        |                |
|                           | 🗸 Confirm              | mar 🔞 Cancelar |

Fig.72 Tela de Pop-up para preenchimento dos dados de Teste Confirmatório.

| este Confirmatório com Susp | eita Descartada         |   |             |          |
|-----------------------------|-------------------------|---|-------------|----------|
|                             |                         |   |             |          |
| N° Expediente SP S          | em Papel:               |   |             |          |
| N                           | ° Form In:              |   |             |          |
| Data de Ir                  | nterdição:              |   |             |          |
| Data Desir                  | nterdição:              |   |             |          |
| Fiscalizaçã                 | io Oficial: 🔿 Sim 🔿 Não | ) |             |          |
| Dados Veterinário Oficial   |                         |   |             |          |
| Unidade Administrativa:     |                         |   |             | ~        |
| Veterinário:                |                         |   |             | $\sim$   |
|                             |                         |   |             |          |
|                             |                         |   |             |          |
|                             |                         |   | 🗸 Confirmar | Cancelar |

Fig.73 Tela de Pop-up para preenchimento dos dados de Suspeita Descartada.

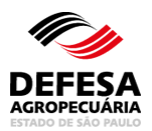

| Brucelose                                          | •                                                                                  | Ocorrên                  | cias no Cada:              | stro     |              |                             |                                     |                                                             |
|----------------------------------------------------|------------------------------------------------------------------------------------|--------------------------|----------------------------|----------|--------------|-----------------------------|-------------------------------------|-------------------------------------------------------------|
| Dados do Atestado                                  |                                                                                    |                          |                            |          |              |                             |                                     |                                                             |
| Nº Atestado Intra                                  | aestadual: 000054                                                                  | 5/2019                   |                            |          |              |                             |                                     |                                                             |
| Data                                               | Cadastro: 02/01/2                                                                  | 2020                     |                            |          |              |                             |                                     |                                                             |
| Tipo de                                            | Atestado: Brucel                                                                   | ose                      |                            |          |              |                             |                                     |                                                             |
|                                                    | Situação: Cadas                                                                    | trada                    |                            |          |              |                             |                                     |                                                             |
| Jados da Propriedad                                | de                                                                                 |                          |                            |          |              |                             |                                     |                                                             |
| Código Propri                                      | edade:                                                                             |                          |                            |          | Nome Prop    | riedade:                    |                                     |                                                             |
| Códi                                               | igo AP:                                                                            |                          |                            |          | Atividade Pi | rodutiva:                   |                                     |                                                             |
| CPF/CNPJ Produ                                     | tor AP:                                                                            |                          |                            |          | Nome F       | rodutor:                    |                                     |                                                             |
| Re                                                 | banho: Bovino                                                                      |                          |                            |          | Animais Ex   | istentes: 14                |                                     |                                                             |
| Mur                                                | nicípio:                                                                           |                          |                            |          |              | UF: SP                      | ,                                   |                                                             |
|                                                    |                                                                                    |                          |                            |          |              |                             |                                     |                                                             |
| Dados do Executor o                                | do Teste de Rotina                                                                 | ı                        |                            |          |              |                             |                                     |                                                             |
| № Habilitação<br>MAPA                              | ão Nome CPF CRMV/UF Proprietária dos Nome/Razão Social                             |                          | Razão Social               | CPF/CNPJ |              |                             |                                     |                                                             |
|                                                    |                                                                                    |                          |                            |          | Veterinário  | 0                           |                                     |                                                             |
| Dados do Teste de F                                | totina                                                                             |                          |                            |          |              |                             |                                     |                                                             |
| Tipo de Teste Bruc<br>Motivo do<br>Data Co<br>Data | celose: Antígeno<br>9 Teste: Trânsito<br>9 Iheita: 01/12/201<br>9 Teste: 01/12/201 | Acidificac<br>9<br>9     | lo Tamponad                | o (AAT)  |              |                             |                                     |                                                             |
| esultado Teste Roti                                | na                                                                                 |                          |                            |          |              |                             |                                     |                                                             |
| Nº Identificação                                   | Tipo<br>Identificação                                                              | Raça                     | Faixa<br>Etária<br>(Meses) | Sexo     | Resultado    | Destino<br>dos<br>Reagentes | Laboratório 1º Tes<br>Confirmatório | te Situação                                                 |
| 1                                                  | Marcação<br>Ferro<br>Candente                                                      | Blanc-<br>Bleu-<br>Belge | 25-36<br>meses             | Fêmea    | Positivo     | Eutanásia                   |                                     | Pendente de<br>confirmação<br>por<br>veterinário<br>oficial |
|                                                    |                                                                                    |                          |                            |          |              |                             | - Cor                               | firmar Validação                                            |

Fig.74 Tela para Confirmar a validação de Eutanásia por médico-veterinário oficial.

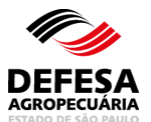

| Área Animal 👌 Controles 👌 Cont   | role de Exames | Brucelose e Tuberculose  | Destino dos R | Reagentes<br>*Os campos amarelos são de preenchimento obrigatóri |
|----------------------------------|----------------|--------------------------|---------------|------------------------------------------------------------------|
| Mensagem                         |                |                          |               | · · · ·                                                          |
| Destino dos Reagentes validado o | om sucesso.    |                          |               |                                                                  |
| Destino dos Reagentes            |                |                          |               |                                                                  |
| Pesquisar po                     | r: 🔵 Abate Sa  | nitário 🔵 Eutanásia 🔵 To | dos           |                                                                  |
| Código Propriedado               | e:             |                          |               |                                                                  |
| Nome Propriedade                 | e:             |                          |               |                                                                  |
| CPF/CNPJ Produto                 | r:             |                          |               |                                                                  |
| Nome Produto                     | r:             |                          |               |                                                                  |
| Munícipi                         | : -Selecione-  |                          | •             |                                                                  |
| Situação                         | -Selecione-    |                          | *             |                                                                  |
| Data Cadastro Atestado           | <b>b</b> :     | 📧 até                    | 100           |                                                                  |
|                                  |                |                          |               |                                                                  |
|                                  |                |                          |               |                                                                  |
|                                  |                |                          |               | 🛛 Limpar Campos 🛛 🔎 Pesquisar                                    |

Fig.75 Tela de Acesso ao menu Destino dos Reagentes com mensagem de validação de Destino dos Reagentes realizada com Sucesso.

Pesquisar Destino dos Reagentes: essa funcionalidade tem como finalidade permitir a pesquisa do destino dos reagentes em atestados de testes de brucelose e tuberculose intraestadual.

- Pesquisar Destino dos Reagentes: permitida aos funcionários CDA (Sede, CDA REGIONAL, IDA e UDA);
- Preencher todos os campos obrigatórios e necessários e clicar em Pesquisar (Fig. 76).

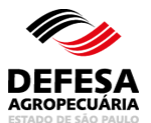

| stino dos Reagentes    |                                       |    |  |
|------------------------|---------------------------------------|----|--|
| Pesquisar por          | : 🔵 Abate Sanitário 🔵 Eutanásia 🔵 Too | )5 |  |
| Código Propriedade     | :                                     |    |  |
| Nome Propriedade       | :                                     |    |  |
| CPF/CNPJ Produtor      | :                                     |    |  |
| Nome Produtor          | :                                     |    |  |
| Munícipio              | : -Selecione-                         | V  |  |
| Situação               | : -Selecione-                         | v  |  |
| Data Cadastro Atestado | : 🗾 até                               |    |  |
|                        |                                       |    |  |
|                        |                                       |    |  |

Fig.76 Tela de Pesquisa de Destino dos Reagentes.

# VALIDAÇÃO DE ATESTADO

| ΝЛ   |   | N I |   |  |
|------|---|-----|---|--|
| 11/1 | - | •   |   |  |
|      |   |     | v |  |

| Área Animal                          | Controles Controle<br>Exame     | e de<br>s. Brucelose e<br>Tuberculose | e Validação de<br>Atestado                                           |
|--------------------------------------|---------------------------------|---------------------------------------|----------------------------------------------------------------------|
| Área Animal 👌 Controles 👌 Control    | e de Exames 👌 Brucelose e T     | uberculose 🖉 Validação                | de Atestado<br>*Os campos amarelos são de preenchimento obrigatório. |
| Pesquisar Atestado para Validação pa | ara fins de Certificação e Forn | ecimento de Leite para L              | aticínios                                                            |
| Motivo:                              | Validação para fins de Ce       | rtificação 🔵 Validação p              | para fins de Fornecimento de Leite para Laticínios                   |
| Código Propriedade:                  |                                 |                                       |                                                                      |
| Nome Propriedade:                    |                                 |                                       |                                                                      |
| CPF/CNPJ Produtor:                   |                                 |                                       |                                                                      |
| Nome Produtor:                       |                                 |                                       |                                                                      |
| Munícipio:                           | -Selecione-                     | •                                     |                                                                      |
| Situação:                            | -Selecione-                     | •                                     |                                                                      |
| Data Cadastro Atestado:              | 📰 até                           |                                       |                                                                      |
|                                      |                                 |                                       |                                                                      |
|                                      |                                 |                                       | 🔞 Limpar Campos 👂 Pesquisar                                          |

**Fig.77** Tela de Acesso a Validação de Atestado para Certificação de Propriedade e Fornecimento de Leite para Laticínios.

Validação de Atestado: essa funcionalidade tem como finalidade permitir a validação de atestado para fins de certificação de propriedade (livre de brucelose e tuberculose para bovinos e bubalinos e GRSC

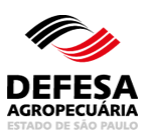

para suínos e javalis) e para fornecimento de leite para laticínios.

- Validar Atestado: permitida a funcionários CDA (Sede, CDA REGIONAL, IDA e UDA);
- Deve-se selecionar o motivo da validação que pode ser Fornecimento de leite para laticínios ou Certificação de Propriedade (Fig. 78);
  - Para motivo igual a fornecimento de leite para laticínios:
    - Selecionar motivo na tela principal do referido menu e a situação que deve ser Pendente, preencher Data Cadastro Atestado e clicar em pesquisar (Fig. 78);
    - Selecionar o atestado desejado e clicar em Visualizar (Fig. 79);
    - Na tela de visualização, clicar em Validar Atestado (Fig. 80);
    - Será aberta uma pop-up para Validar Atestado para fins de fornecimento de Leite para Laticínios (Fig. 81) com as opções Sim e Não, caso selecione Não, deve-se selecionar o Motivo e posteriormente clicar em Confirmar;
    - A Validação de Atestado será realizada com sucesso junto ao Sistema (Fig. 82).
  - Para motivo igual a certificação de propriedade:
    - Selecionar motivo na tela principal do referido menu e a situação que deve ser Pendente, preencher Data Cadastro Atestado e clicar em pesquisar (Fig. 77);
    - Selecionar o atestado desejado e clicar em Visualizar (Fig. 83);
    - Na tela de visualização, clicar em Validar Atestado (Fig. 84);
    - Será aberta uma pop-up para Validar Atestado para fins de certificação de propriedade (Fig. 85), com necessidade de preenchimento de todos os dados obrigatórios e caso o funcionário não seja o mesmo que realizou a fiscalização, indicar na sessão Dados Veterinário Oficial a CDA REGIONAL e o nome do médico-veterinário que realizou a fiscalização para certificação e marcar a opção Sim ou Não, caso selecione Não, deve-se selecionar o Motivo e posteriormente clicar em Confirmar;
    - Caso tenha sido realizada fiscalização por médico-veterinário da CDA, clicar em Confirmar Validação, sendo exibida uma pop-up de confirmação (Fig. 86) e posteriormente clicar em Confirmar;
    - A Validação de Atestado será realizada com sucesso junto ao Sistema (Fig. 82).

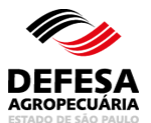

| Área Animal $ ight angle$ Controles $ ight angle$ Contro | le de Exames 👌 Brucelose e Tuberculose  | Validação de Atestado<br>*Os campos amarelos são de preenchimento obrigatório |
|----------------------------------------------------------|-----------------------------------------|-------------------------------------------------------------------------------|
| Certificação de Propriedade e Forned                     | cimento de Leite para Laticínios        |                                                                               |
| Motivo:                                                  | 🔵 Validação para fins de Certificação 🖲 | Validação para fins de Fornecimento de Leite para Laticínios                  |
| Código Propriedade:                                      |                                         |                                                                               |
| Nome Propriedade:                                        |                                         |                                                                               |
| CPF/CNPJ Produtor:                                       |                                         |                                                                               |
| Nome Produtor:                                           |                                         |                                                                               |
| Munícipio:                                               | -Selecione-                             | v                                                                             |
| Situação:                                                | Pendente                                | v                                                                             |
| Data Cadastro Atestado:                                  | 01/01/2019 <b>até</b> 31/12/2019        |                                                                               |
|                                                          |                                         |                                                                               |
|                                                          |                                         | 🛛 Limpar Campos 🛛 🔎 Pesquisar                                                 |

Fig.78 Tela de pesquisa de Validação de Atestado com dados preenchidos.

| rtificação de F | Propriedade e | Fornecimento de Leit | e para Laticínios                                                                        |
|-----------------|---------------|----------------------|------------------------------------------------------------------------------------------|
|                 |               |                      |                                                                                          |
|                 | M             | lotivo: 🔵 Validação  | para fins de Certificação 🖲 Validação para fins de Fornecimento de Leite para Laticínios |
| с               | ódigo Proprie | edade:               |                                                                                          |
|                 | Nome Proprie  | edade:               |                                                                                          |
| c               | PF/CNPJ Pro   | dutor:               |                                                                                          |
|                 | Nome Pro      | dutor:               |                                                                                          |
|                 | Mun           | icipio: -Selecione-  | T                                                                                        |
|                 | Situ          | Jação: Pendente      | v                                                                                        |
| Data            | Cadastro Ate  | stado: 01/01/2019    | 🖬 até 31/12/2019                                                                         |
|                 |               |                      |                                                                                          |
|                 |               |                      |                                                                                          |
|                 |               |                      | 🔞 Limpar Campos 💫 Pesquisa                                                               |
|                 |               |                      |                                                                                          |
| sultado da Pe   | squisa        |                      |                                                                                          |
|                 | •             |                      |                                                                                          |
| Nº Atestado     | Тіро          | CPF/CNPJ             | Nome Braduter                                                                            |
| ntraestadual    | Atestado      | Produtor             | Nome Flocator                                                                            |
| 00.102/2019     | Bru/Tub       | 08.409.331/0003-53   | SITIO AGUA LIMPA                                                                         |
|                 |               |                      |                                                                                          |

Fig.79 Tela de Visualização de Validação de Atestado com seleção do atestado para a respectiva validação.

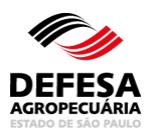

| Brucelose                   | T.                              | berculose                         | 10                         | 0 (+   | orrências no               | Cadastro                 |                                       |
|-----------------------------|---------------------------------|-----------------------------------|----------------------------|--------|----------------------------|--------------------------|---------------------------------------|
| ados do Atestado            |                                 |                                   |                            |        |                            |                          |                                       |
| Nº Atestado Intraestad      | lual: 000.102/20                | 19                                |                            |        |                            |                          |                                       |
| Data Cadas                  | stro: 19/09/2019                | )                                 |                            |        |                            |                          |                                       |
| Tipo de Atest               | ado: Brucelose                  | e Tuberculose                     |                            |        |                            |                          |                                       |
| Situa                       | ção: Cadastrad                  | a                                 |                            |        |                            |                          |                                       |
| ados da Propriedade         |                                 |                                   |                            |        |                            |                          |                                       |
| Código Propriedade          | :                               |                                   |                            | Nom    | e Propriedad               | e:                       |                                       |
| CPF/CNPJ Produtor AP        | :                               |                                   |                            | 1      | lome Produto               | r:                       |                                       |
| Código da AP                | :                               |                                   |                            | Ativio | lade Produtiv              | a:                       |                                       |
| Pabanha                     | Bovino                          |                                   |                            | Anim   | nie Evictoria              |                          |                                       |
| Repanno                     | . BOVINO                        |                                   |                            | Anin   | iais Existente             | s.                       |                                       |
| Município                   | :                               |                                   |                            |        | U                          | F: SP                    |                                       |
| MAPA                        | Nome                            | CPF                               | CRM                        | Vet    | aos r<br>sumos<br>erinário | Nome/Razao Soci          | ai CPF/CNPJ                           |
| ndes Tests Dation Duris     |                                 |                                   |                            |        |                            |                          |                                       |
| Motivo do Teste             | : Forneciment<br>: Antígeno Aci | o de Leite para<br>dificado Tampo | Laticínio<br>mado (AAT)    |        |                            |                          |                                       |
|                             |                                 |                                   | ,1000 (AAT)                |        |                            |                          |                                       |
| Data Colheita<br>Data Teste | : 19/09/2019<br>: 01/10/2019    |                                   |                            |        |                            |                          |                                       |
|                             |                                 |                                   |                            |        |                            |                          |                                       |
| esultado Teste Rotina - B   | rucelose                        |                                   |                            |        |                            |                          |                                       |
| Nº Identificação            | Tipo<br>Identificação           | Raça                              | Faixa<br>Etária<br>(Meses) | Sexo   | Resultado                  | Destino dos<br>Reagentes | Laboratório 1º Teste<br>Confirmatório |
| CD_000000000000000089       | Tatuagem                        | Mediterrâneo                      | 0-2 meses                  | Macho  | Positivo                   | Teste<br>Confirmatório   |                                       |
|                             |                                 |                                   |                            |        |                            |                          |                                       |

Fig.80 Tela de visualização de atestado para validação.

| Validar Atest | ado       |                                                |             |          |
|---------------|-----------|------------------------------------------------|-------------|----------|
| Aprovação     | fins Forr | ecimento de Leite para Laticínios: 🔵 Sim 🖲 Não |             |          |
|               | Motivo:   | -Selecione-                                    |             |          |
|               |           |                                                | 🗸 Confirmar | Cancelar |

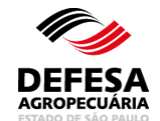

Fig.81 Tela de Pop-up de validação para fins de fornecimento de leite para laticínios.

| ensagem                              |                                     |                        |                                         |
|--------------------------------------|-------------------------------------|------------------------|-----------------------------------------|
| testado validado com sucesso.        |                                     |                        |                                         |
| ertificação de Propriedade e Forneci | mento de Leite para Laticínios      |                        |                                         |
| Motivo:                              | Validação para fins de Certificação | Validação para fins de | e Fornecimento de Leite para Laticínios |
| Código Propriedade:                  |                                     |                        |                                         |
| Nome Propriedade:                    |                                     |                        |                                         |
| CPF/CNPJ Produtor:                   |                                     |                        |                                         |
| Nome Produtor:                       |                                     |                        |                                         |
| Munícipio:                           | -Selecione-                         | •                      |                                         |
| Situação:                            | -Selecione-                         | •                      |                                         |
| Data Cadastro Atestado:              | 📼 até                               |                        |                                         |
|                                      |                                     |                        |                                         |
|                                      |                                     |                        |                                         |

Fig.82 Tela de Acesso ao menu Validação de Atestado com mensagem de validação realizada com Sucesso.

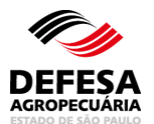

| alisal Alesiado para                                                               | a Validação para              | i fins de Certificaç | ção e Fornecimento de | Leite para Latic | ínios                                 |                                                                       |      |
|------------------------------------------------------------------------------------|-------------------------------|----------------------|-----------------------|------------------|---------------------------------------|-----------------------------------------------------------------------|------|
|                                                                                    | Motivo: 🖲                     | ) Validação para f   | ins de Certificação 🔵 | Validação para   | fins de Forneciment                   | o de Leite para Laticín                                               | ios  |
| Código P                                                                           | Propriedade:                  |                      |                       |                  |                                       |                                                                       |      |
| Nome P                                                                             | ropriedade:                   |                      |                       |                  |                                       |                                                                       |      |
| CPF/CNF                                                                            | PJ Produtor:                  |                      |                       |                  |                                       |                                                                       |      |
| Nom                                                                                | ne Produtor:                  |                      |                       |                  |                                       |                                                                       |      |
|                                                                                    | Munícipio: -                  | Selecione-           |                       | •                |                                       |                                                                       |      |
|                                                                                    | Situação:                     | Pendente             |                       | •                |                                       |                                                                       |      |
|                                                                                    |                               |                      |                       |                  |                                       |                                                                       |      |
| Data Cadastr                                                                       | ro Atestado: 01               | /07/2019             | até 22/01/2020        | 1. M.            |                                       |                                                                       |      |
| Data Cadastr                                                                       | ro Atestado: <mark>01</mark>  | 1/07/2019            | <b>até</b> 22/01/2020 | 2                |                                       |                                                                       |      |
| Data Cadastr<br>ultado da Pesquisa<br>Nº Atestado<br>Intraestadual                 | Tipo<br>Atestado              | CPF/CNPJ<br>Produtor | até 22/01/2020        | odutor           | ⊠ Lir<br>Nome<br>Propriedade          | npar Campos 🔎 Pese<br>Município<br>Propriedade                        | quis |
| Data Cadastr<br>ultado da Pesquisa<br>Nº Atestado<br>Intraestadual<br>0000083/2020 | Tipo<br>Atestado<br>Brucelose | CPF/CNPJ<br>Produtor | Test até 22/01/2020   | odutor           | Nome<br>Propriedade<br>Sítio Cascavel | mpar Campos 🔎 Pesi<br>Municipio<br>Propriedade<br>São João da Boa Vis | quis |
| Data Cadastr<br>ultado da Pesquisa<br>Nº Atestado<br>Intraestadual<br>0000083/2020 | Tipo<br>Atestado<br>Brucelose | CPF/CNPJ<br>Produtor | Test até 22/01/2020   | odutor           | Nome<br>Propriedade<br>Sítio Cascavel | mpar Campos 🔎 Pese<br>Município<br>Propriedade<br>São João da Boa Vis | quis |
| Data Cadastr<br>ultado da Pesquisa<br>Nº Atestado<br>Intraestadual<br>0000083/2020 | Tipo<br>Atestado<br>Brucelose | CPF/CNPJ<br>Produtor | Nome Pro              | odutor           | Nome<br>Propriedade<br>Sítio Cascavel | mpar Campos 🔎 Pese<br>Município<br>Propriedade<br>São João da Boa Vis | quis |
| Data Cadastr<br>ultado da Pesquisa<br>Nº Atestado<br>Intraestadual<br>0000083/2020 | Tipo<br>Atestado<br>Brucelose | CPF/CNPJ<br>Produtor | até 22/01/2020        | odutor           | Nome<br>Propriedade<br>Sítio Cascavel | mpar Campos 🔎 Pese<br>Municipio<br>Propriedade<br>São João da Boa Vis | qui  |

Fig.83 Tela de Visualização de Validação de Atestado com seleção do atestado para a respectiva validação.

# DEFESA AGROPECUÁRIA

# MANUAL DE CONTROLE DE EXAMES DE BRUCELOSE E TUBERCULOSE NO GEDAVE

|                                                                                                 | (+ O                                                               | corrências n                        | o Cadastro                                   |         |                                               |                  |                                     |                    |                                            |
|-------------------------------------------------------------------------------------------------|--------------------------------------------------------------------|-------------------------------------|----------------------------------------------|---------|-----------------------------------------------|------------------|-------------------------------------|--------------------|--------------------------------------------|
| ados do Atestado                                                                                |                                                                    |                                     |                                              |         |                                               |                  |                                     |                    |                                            |
| Nº Atestado Intraes                                                                             | atadual: 0000083/2                                                 | 020                                 |                                              |         |                                               |                  |                                     |                    |                                            |
| Data Ca                                                                                         | dastro: 15/01/2020                                                 | 0                                   |                                              |         |                                               |                  |                                     |                    |                                            |
| Tipo de At                                                                                      | estado: Brucelose                                                  |                                     |                                              |         |                                               |                  |                                     |                    |                                            |
| Si                                                                                              | tuação: Cadastrad                                                  | la                                  |                                              |         |                                               |                  |                                     |                    |                                            |
| ados da Propriedade                                                                             |                                                                    |                                     |                                              |         |                                               |                  |                                     |                    |                                            |
| Código Propried                                                                                 | ade:                                                               |                                     |                                              |         | Nome Proprie                                  | edade: Sítio     | Cascavel                            |                    |                                            |
| CPF/CNPJ Produtor                                                                               | AP:                                                                |                                     |                                              |         | Nome Pro                                      | dutor:           |                                     |                    |                                            |
| Código da                                                                                       | AP:                                                                |                                     |                                              | ,       | Atividade Proc                                | lutiva:          |                                     |                    |                                            |
| Rebai                                                                                           | nho:                                                               |                                     |                                              |         | Animais Exist                                 | entes:           |                                     |                    |                                            |
| Munici                                                                                          | inio: São loão da                                                  | Boa Vista                           |                                              |         |                                               |                  |                                     |                    |                                            |
|                                                                                                 |                                                                    | Boa vista                           |                                              |         |                                               | UF: SP           |                                     |                    |                                            |
| ados do Executor do<br>Nº Habilitação<br>MAPA                                                   | Teste de Rotina - E<br>Nome                                        | Brucelose                           | PF C                                         | RMV/UF  | Proprietária<br>dos<br>Insumos                | UF: SP<br>Nome/R | azão Socia                          | al                 | CPF/CNPJ                                   |
| ados do Executor do<br>Nº Habilitação<br>MAPA                                                   | Teste de Rotina - E<br>Nome                                        | Brucelose<br>C                      | :PF C                                        | :RMV/UF | Proprietária<br>dos<br>Insumos<br>Veterinário | UF: SP<br>Nome/R | azão Socia                          | al                 | CPF/CNPJ                                   |
| ados do Executor do<br>Nº Habilitação<br>MAPA<br>esultado Teste Rotina                          | Teste de Rotina - E<br>Nome<br>- Brucelose<br>Tipo                 | Bou visia<br>Brucelose<br>C         | Faixa                                        | CRMV/UF | Proprietária<br>dos<br>Insumos<br>Veterinário | Nome/R           | azão Socia                          | Labor              | CPF/CNPJ                                   |
| ados do Executor do<br>Nº Habilitação<br>MAPA<br>esultado Teste Rotina<br>Nº Identificação      | Teste de Rotina - E<br>Nome                                        | Bou visua<br>Brucelose<br>C<br>Raça | Faixa<br>Etária<br>(Meses)                   | Sex     | Proprietária<br>dos<br>Insumos<br>Veterinário | Nome/R<br>Nome/R | azão Socia<br>no dos<br>gentes      | Labor.<br>Co       | CPF/CNPJ<br>atório 1º Teste<br>nfirmatório |
| ados do Executor do<br>Nº Habilitação<br>MAPA<br>esultado Teste Rotina<br>Nº Identificação<br>1 | I- Brucelose<br>Identificação<br>Narcação<br>Nitrogênio<br>Líquido | Raça<br>Charol?s                    | Faixa<br>Etária<br>(Meses)<br>25-36<br>meses | CRMV/UF | Proprietária<br>dos<br>Insumos<br>Veterinário | Nome/R<br>Nome/R | no dos<br>gentes<br>este<br>matório | al<br>Labor.<br>Co | CPF/CNPJ<br>atório 1º Teste                |

Fig.84 Tela de visualização de atestado para validação e/ou confirmação de validação.

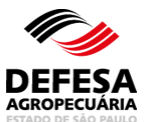

| Validar Atestado          |                     |     |                      |
|---------------------------|---------------------|-----|----------------------|
|                           |                     |     |                      |
| Nº Processo               | SAA:                |     |                      |
| Те                        | stes: -Selecione-   | •   |                      |
| Fiscalização Of           | cial: 🖲 Sim 🔵 Não   |     |                      |
| Data Fiscaliza            | ção:                | até |                      |
| Dados Veterinário Oficial |                     |     |                      |
| Unidade Administra        | tiva: -Selecione-   | v   |                      |
| Veterin                   | ário: -Selecione- 🔻 |     |                      |
| Aprovação fins Certifica  | ção: 🔵 Sim 🖲 Não    |     |                      |
| Motivo: -Selecione-       |                     |     | v                    |
|                           |                     |     | √Confirmar ⊗Cancelar |

Fig.85 Tela de Pop-up de validação para fins de certificação de propriedade.

| Confirmar Validação         |               |     |                           |
|-----------------------------|---------------|-----|---------------------------|
|                             |               |     |                           |
| Nº Processo SAA             |               |     |                           |
| Testes                      | -Selecione-   |     |                           |
| Fiscalização Oficial        | Sim Não       |     |                           |
| Data Fiscalização           |               | até |                           |
| Dados Veterinário Oficial   |               |     |                           |
| Unidade Administrativa:     | -Selecione-   | v.  |                           |
| Veterinário:                | -Selecione- V |     |                           |
| Aprovação fins Certificação | Sim  Não      |     |                           |
| Motivo: -Selecione-         |               |     | T                         |
|                             |               |     | √ Confirmar  (2) Cancelar |

Fig.86 Tela de Pop-up de confirmação de validação para fins de certificação de propriedade.

Pesquisar Atestado para fins de certificação ou fornecimento de leite para laticínios: essa funcionalidade tem como finalidade permitir

a pesquisa de atestados de brucelose e

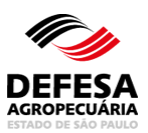

tuberculose intraestaduais validados e não validados.

- Pesquisar Atestado para fins de certificação ou fornecimento para laticínios: permitida aos funcionários CDA (Sede, CDA REGIONAL, IDA e UDA);
- Preencher todos os campos obrigatórios e necessários e clicar em Pesquisar (Fig. 87).

| Área Animal 👌 Controles 👌 Controle   | e de Exames > Brucelose e Tuberculose      | Validação de Atestad  | lo                                             |
|--------------------------------------|--------------------------------------------|-----------------------|------------------------------------------------|
| Pesquisar Atestado para Validação pa | ara fins de Certificação e Fornecimento de | Leite para Laticínios | ipos amareios são de preenchimento obligatorio |
| Motivo:                              | 🔘 Validação para fins de Certificação 🔵    | Validação para fins d | e Fornecimento de Leite para Laticínios        |
| Código Propriedade:                  |                                            |                       |                                                |
| Nome Propriedade:                    |                                            |                       |                                                |
| CPF/CNPJ Produtor:                   |                                            |                       |                                                |
| Nome Produtor:                       |                                            |                       |                                                |
| Munícipio:                           | -Selecione-                                | •                     |                                                |
| Situação:                            | -Selecione-                                | •                     |                                                |
| Data Cadastro Atestado:              | 📧 até                                      | 25                    |                                                |
|                                      |                                            |                       |                                                |
|                                      |                                            |                       | 🔞 Limpar Campos 👂 Pesquisar                    |

**Fig.87** Tela de Pesquisa de Atestado para validação para fins de certificação e fornecimento de leite para laticínios.

# **CONSULTAS E PESQUISAS**

#### ACESSO: PÁGINA INICIAL DO SISTEMA GEDAVE

Essa funcionalidade tem como finalidade consultar a veracidade dos seguintes documentos:

- Laudo de Vistoria para Efeito de Habilitação para Diagnóstico de Brucelose e Tuberculose de Locais de Realização de Testes de Brucelose e Tuberculose localizados no Estado de São Paulo;
- 2) Atestado de Realização de Testes de Brucelose e Tuberculose Intraestadual;
- 3) Certificado Sanitário Animal.

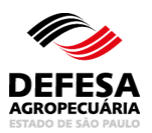

| Costão do Dofeso Animal o V                                               | Versetel                                                                                   |  |  |  |  |  |
|---------------------------------------------------------------------------|--------------------------------------------------------------------------------------------|--|--|--|--|--|
| Contraction de Arricultura e Abastec                                      | imento                                                                                     |  |  |  |  |  |
| Secretaria de Agricultura e Abastec                                       | inieno                                                                                     |  |  |  |  |  |
|                                                                           |                                                                                            |  |  |  |  |  |
| Usuário: Senha: Entrar                                                    | Cadastre-se Solicitar Nova Senha A A Tamanho do Texto                                      |  |  |  |  |  |
| Consu                                                                     | ltas e Pesquisas                                                                           |  |  |  |  |  |
|                                                                           |                                                                                            |  |  |  |  |  |
| /ertente Vegetal                                                          | Vertente Animal                                                                            |  |  |  |  |  |
| Consultar CFO < clique aqui >                                             | Consultar GTA < clique aqui >                                                              |  |  |  |  |  |
| Consultar CFOC < clique aqui >                                            | Consultar Modelo B < clique aqui >                                                         |  |  |  |  |  |
| Consultar PTV < clique aqui >                                             | Consultar Declaração de Vacinação < clique aqui >                                          |  |  |  |  |  |
| Consultar Profissionais Habilitados emissores de CFO/CFOC < clique aqui > | Veterinários Cadastrados/Habilitados < clique aqui >                                       |  |  |  |  |  |
| Consultar Agrotóxicos < clique aqui >                                     | Certificado de Vacinação Compulsória < clique aqui >                                       |  |  |  |  |  |
| Consultar Comerciantes de Agrotóxicos < clique aqui >                     | Consulta Pública Estabelecimentos e seus Produtos < clique aqui >                          |  |  |  |  |  |
|                                                                           | Fabricantes de Produtos Biológicos Veterinários < clique aqui >                            |  |  |  |  |  |
|                                                                           | Comerciantes de Produtos Biológicos Veterinários < clique agui >                           |  |  |  |  |  |
|                                                                           | Consultar Código das Propriedades/Estabelecimentos < clique aqui >                         |  |  |  |  |  |
|                                                                           | Informações do Local de Realização de Testes de Brucelose e Tuberculose «<br>clique aqui > |  |  |  |  |  |
|                                                                           | Atestado de Realização de Testes de Brucelose e Tuberculose < clique aqui                  |  |  |  |  |  |
|                                                                           | Certificado Sanitário Animal < clique aqui >                                               |  |  |  |  |  |
| Ambas Vertentes                                                           |                                                                                            |  |  |  |  |  |
| Manuais e Tutoriais < clique aqui >                                       |                                                                                            |  |  |  |  |  |
| g.88 Tela de Acesso ao GEDAVE                                             | para Consultas e Pesquisas disponível                                                      |  |  |  |  |  |

https://gedave.defesaagropecuaria.sp.gov.br/